Instrukcja obsługi Platforma Usług Magazynowania (PUM)

Witryna Użytkownika Systemu

| Spis | tre | ści |
|------|-----|-----|
|------|-----|-----|

| 1. | Wste  | ęр        |                                                | . 5 |
|----|-------|-----------|------------------------------------------------|-----|
|    | 1.1   | Opis ap   | likacji                                        | . 5 |
|    | 1.2   | Funkcjo   | nalności Systemu                               | . 5 |
|    | 1.3   | Słownik   | pojęć                                          | . 6 |
| 2. | Obie  | kty dany  | /ch Systemu                                    | . 8 |
|    | 2.1   | Podmio    | t                                              | . 8 |
|    | 2.2   | Użytkov   | vnik Systemu                                   | . 8 |
|    | 2.3   | Aukcja .  |                                                | . 8 |
|    | 2.3.2 | Alg       | orytmy szeregowania Aukcji                     | 10  |
|    | 2.4   | Oferta .  |                                                | 11  |
|    | 2.5   | Procedu   | ıra Wnioskowa                                  | 12  |
|    | 2.5.2 | . Kla     | ster                                           | 14  |
|    | 2.5.2 | 2 Pro     | ofil procedury wnioskowej                      | 15  |
|    | 2.6   | Wniose    | k                                              | 15  |
|    | 2.6.2 | . Pro     | ofil wniosku                                   | 18  |
|    | 2.6.2 | 2 Pai     | rametry decyzji                                | 19  |
|    | 2.6.3 | B Do      | kumenty                                        | 19  |
|    | 2.7   | Dokume    | ent                                            | 19  |
| 3. | Wide  | oki Syste | mu                                             | 21  |
|    | 3.1   | Okno Sy   | /stemu                                         | 21  |
|    | 3.1.2 | . Sel     | kcja paska nawigacyjnego                       | 21  |
|    | 3.1.2 | 2 Sel     | kcja menu                                      | 22  |
|    | 3.1.3 | s Sel     | kcja powiadomień                               | 22  |
|    | 3.1.4 | Sel       | kcja zawartości                                | 23  |
|    | 3.2   | Widoki    | wyświetlane za pomocą Okna Systemu             | 23  |
|    | 3.2.2 | . Ekr     | ran logowania                                  | 23  |
|    | 3.2.2 | 2 Ekr     | ran resetowania hasła                          | 23  |
|    | 3.2.3 | B Ekr     | ran Biblioteki Dokumentów                      | 24  |
|    | 3.2.4 | Ekr       | ran listy Aukcji                               | 25  |
|    | 3.2.5 | 5 Ekr     | ran podglądu Aukcji                            | 26  |
|    | 3.2.6 | 6 Ekr     | ran listy Procedur Wnioskowych                 | 31  |
|    | 3.2.7 | ' Ekr     | ran podglądu Procedury Wnioskowej              | 32  |
|    | 3.3   | Okna w    | yskakujące                                     | 34  |
|    | 3.3.2 | . Ok      | no "Pobierz dokumenty wymagane do rejestracji" | 34  |
|    | 3.3.2 | 2 Ok      | no Pomoc                                       | 34  |

|    | 3.3.3                  | Okno zmiany hasła                                                                                           | 35 |
|----|------------------------|----------------------------------------------------------------------------------------------------|----|
|    | 3.3.4                  | Okno dodawania Dokumentu                                                                                    | 36 |
|    | 3.3.5                  | Okno składania Oferty                                                                                       | 36 |
|    | 3.3.6                  | Okno edycji Oferty                                                                                          | 37 |
|    | 3.3.7                  | Okno generacji raportu Historia ofert aukcji                                                                | 38 |
|    | 3.3.8                  | Okno składania wniosku                                                                                      | 39 |
|    | 3.3.9                  | Okno podglądu Wniosku                                                                                       | 41 |
|    | 3.3.10                 | Okno edycji Wniosku                                                                                         | 43 |
|    | 3.3.11                 | Okno Odpowiedź na alokację                                                                                  | 45 |
| 4. | Przypadk               | i użycia                                                                                                    | 45 |
|    | 4.1 Ogó                | Ine                                                                                                    | 45 |
|    | 4.1.1                  | Logowanie do Systemu                                                                                        | 45 |
|    | 4.1.2                  | Zmiana hasła                                                                                                | 46 |
|    | 4.1.3                  | Wylogowanie z Systemu                                                                                       | 46 |
|    | 4.1.4                  | Pomoc                                                                                                    | 46 |
|    | 4.2 Bibl               | ioteka dokumentów                                                                                           | 46 |
|    | 4.2.1                  | Wyświetlenie biblioteki dokumentów                                                                          | 46 |
|    | 4.2.2                  | Dodanie nowego dokumentu do biblioteki dokumentów                                                           | 47 |
|    | 4.2.3                  | Pobranie dokumentu z biblioteki dokumentów                                                                  | 48 |
|    | 4.2.4                  | Usunięcie pliku z biblioteki dokumentów                                                                     | 48 |
|    | 4.3 Tryk               | o aukcji                                                                                                    | 49 |
|    | 4.3.1                  | Wyświetlenie wszystkich Aukcji                                                                              | 49 |
|    | 4.3.2                  | Wyświetlenie trwających Aukcji                                                                              | 49 |
|    | 4.3.3                  | Wyświetlenie listy Aukcji, w których uczestniczył Podmiot reprezentowany przez                              |    |
|    | Użytkow                | nika Systemu                                                                                                | 50 |
|    | 4.3.4                  | Wyświetlenie podglądu Aukcji                                                                                | 50 |
|    | 4.3.5                  | Złożenie oferty                                                                                             | 50 |
|    | 4.3.6                  | Edycja oferty                                                                                               | 51 |
|    | 4.3.7                  | Generacja raportu "Historia ofert aukcji"                                                                   | 51 |
|    | 4.4 Proc               | cedura wnioskowa                                                                                            | 52 |
|    | 4.4.1                  | Wyświetlenie wszystkich Procedur Wnioskowych                                                                | 52 |
|    | 4.4.2                  | Wyświetlenie trwających Procedur Wnioskowych                                                                | 52 |
|    | 4.4.1                  | Wyświetlenie listy Procedur Wnioskowych, w których uczestniczył Podmiot<br>towany przez Użytkownika Systemu | 52 |
|    | 442                    | Wyświetlenie nodgladu Procedury Wnioskowej                                                                  |    |
|    | т.т. <b>с</b><br>Д Л З | Złożenie Wniosku do Procedury Wnioskowej                                                                    | 55 |
|    | 7.7.9                  |                                                                                                    |    |

| 4.4.4  | Wyświetlenie podglądu Wniosku              | 54 |
|--------|--------------------------------------------|----|
| 4.4.5  | Edycja Wniosku                             | 54 |
| 4.4.6  | Złożenie zapisanego Wniosku                | 55 |
| 4.4.7  | Wycofanie Wniosku                          | 55 |
| 4.4.8  | Wyświetlenie alokacji Wniosku              | 56 |
| 4.4.9  | Odpowiedź na alokację wstępną              | 56 |
| 4.4.10 | Edycja odpowiedzi na alokację wstępną      | 57 |
| 4.4.11 | Wysłanie odpowiedzi na alokację wstępną    | 57 |
| 4.4.12 | Wygenerowanie formularza do Wniosku o USUM | 58 |
|        |                                            |    |

# 1. Wstęp

# 1.1 Opis aplikacji

W instrukcji obsługi Platformy Usług Magazynowania, służącej do przeprowadzania procedur przydziału Zdolności Magazynowych oferowanych przez Gas Storage Poland Sp. z o.o. i zawierania Umów o Świadczenie Usług Magazynowania w trybie Aukcji oraz Procedur Wnioskowych, zostały przedstawione poszczególne sekcje Witryny Użytkownika Systemu.

Opis zawiera wygląd graficzny okien, ich zawartość oraz dostępne funkcjonalności. W aplikacji Użytkownika Systemu dostępne są poniższe widoki:

- Witryna Użytkownika Systemu
  - Strona logowania,
  - Widok biblioteki dokumentów,
  - Widok listy aukcji:
    - Wszystkie aukcje,
    - Trwające aukcje,
    - Moje aukcje,
  - Widok podglądu aukcji:
    - Aukcja Opublikowana,
    - Aukcja Trwająca,
    - Aukcja Zakończona,
    - Aukcja Rozliczona,
    - Aukcja Unieważniona,
  - Generacja raportu "Historia Ofert",
  - Widok listy Procedur Wnioskowych,
    - Wszystkie Procedury Wnioskowe,
    - Trwające Procedury Wnioskowe,
    - Moje wnioski,
  - Widok podglądu Procedury Wnioskowej,
    - Procedura Opublikowana,
    - Procedura Trwająca,
    - Procedura Zakończona,
    - Procedura Rozliczona,
    - Procedura Unieważniona,
  - Widok podglądu wniosku,
  - Pomoc.

Platforma sprzedażowa jest w pełni funkcjonalna w przeglądarkach w Google Chrome w wersji 76.0.3809.132 lub wyższej, a wspierana w przeglądarkach Mozilla Firefox w wersji 68.0.2 lub wyższej oraz Opera w wersji 62.0.3331.116 lub wyższej.

# 1.2 Funkcjonalności Systemu

Wykaz funkcjonalności:

- Obsługa Witryny Użytkownika Systemu w dwóch językach: polskim i angielskim.
- Zarządzanie Ofertami na Aukcję w tym: Składanie Ofert, Usuwanie Ofert, Modyfikacja Ofert.

- Podgląd szczegółów każdej Aukcji w fazie: opublikowana, trwająca, zakończona, unieważniona i rozliczona.
- Generowanie raportu historii ofertowania w danej Aukcji.
- Zarządzanie Wnioskami do Procedur Wnioskowych: Zapisywanie wniosku, Składanie wniosku, Edycja wniosku, Wycofanie wniosku.
- Podgląd szczegółów każdej Procedury Wnioskowej w fazie: opublikowana, trwająca, zakończona, unieważniona i rozliczona.
- Monitorowanie komunikatów informujących o zmianie faz Aukcji oraz Procedur Wnioskowych oraz komunikatów systemowych publikowanych przez Administratora.

W rozdziale 4 instrukcji zostały opisane przypadki użycia obsługiwane przez system.

| #   | Pojęcie                                | Definicja                                                                                                    |
|-----|----------------------------------------|----------------------------------------------------------------------------------------------------|
| 1.  | Administrator                          | Rola użytkownika Systemu, reprezentująca pracownika<br>reprezentującego Gas Storage Poland sp. z o.o., który w Systemie<br>zarządza Aukcjami, bazą Podmiotów oraz bazą Użytkowników Systemu                                     |
| 2.  | Alokacja                               | Przypisanie poszczególnym Zleceniodawcom UM ilości Paliwa<br>Gazowego, wyrażonej w kWh, przekazanego do zatłoczenia do lub<br>odebranego z Instalacji Magazynowej lub Grupy Instalacji<br>Magazynowych                          |
| 3.  | Aukcja                                 | Procedura przydziału Zdolności Magazynowych w trybie Aukcji<br>uregulowanym w Regulaminie Platformy Usług Magazynowania                                                                                                    |
| 4.  | Dokument                               | Dokument przesłany na platformę (załącznik, formularz, powiadomienie, wniosek, informacja, umowa, pełnomocnictwo, zabezpieczenie)                                                                                               |
| 5.  | GIM Kawerna                            | Grupa Instalacji Magazynowych obejmująca Instalacje Magazynowe:<br>KPMG Mogilno i KPMG Kosakowo                                                                                                    |
| 6.  | GIM Sanok                              | Grupa Instalacji Magazynowych obejmująca Instalacje Magazynowe:<br>PMG Husów, PMG Strachocina, PMG Swarzów i PMG Brzeźnica                                                                                                    |
| 7.  | Grupa Instalacji<br>Magazynowych (GIM) | <ul> <li>Instalacje Magazynowe zgrupowane w ten sposób, że łącznie dla całej grupy:</li> <li>są określane i udostępniane przez OSM Zdolności Magazynowe.</li> </ul>                                                             |
|     |                                        | <ul> <li>są ustalane wspólne charakterystyki techniczne odbioru<br/>i zatłaczania Paliwa Gazowego,</li> </ul>                                                                                                    |
|     |                                        | <ul> <li>istnieją wyodrębnione zgodnie z IRiESP punkty PWY OSM<br/>i PWE OSM</li> </ul>                                                                                                    |
| 8.  | GSP                                    | Gas Storage Poland sp. z o.o.                                                                                                    |
| 9.  | Historia ofert aukcji                  | Okno w Systemie, pozwalające na wgląd w kompletną historię<br>składania, modyfikacji oraz usuwania Ofert w ramach danej Aukcji                                                                                                  |
| 10. | Klaster                                | Klaster określa okna czasowe, w ramach danej Procedury Wnioskowej.<br>W ramach każdego klastra określone są parametry wniosków jakie<br>mogą zostać złożone w tym czasie oraz w jaki sposób zostaną<br>pogrupowane do alokacji. |
| 11. | Komunikat                              | Komunikat informujący Użytkownika Systemu o zmianie statusu<br>Aukcji, Ofert bądź Komunikat systemowy                                                                                                    |

# 1.3 Słownik pojęć

| 12. | Komunikat systemowy       | Komunikat systemowy jest publikowany przez Administratora i<br>kierowany do wszystkich Użytkowników Systemu. Może zostać<br>nadana mu flaga "ważny"                                                                                                    |
|-----|---------------------------|----------------------------------------------------------------------------------------------------|
| 13. | Oferta                    | Oferta składana przez Użytkownika Systemu w procedurze Aukcji w<br>imieniu ZUM w celu uzyskania przydziału Zdolności Magazynowych<br>oferowanych w tej procedurze i zawarcia USUM, spełniająca warunki<br>określone w Regulaminie PUM;                                                                                                    |
| 14. | Procedura wnioskowa       | Procedura składana przez GSP, w ramach której ZUM może<br>wnioskować o przydzielenie Zdolności Magazynowych. Procedura<br>specyfikuje dopuszczalne parametry wniosków oraz profil<br>oferowanych Zdolności Magazynowych                                                                                                    |
| 15. | Pakiet                    | Udostępniane ZUM przez OSM łącznie część Pojemności Czynnej z<br>przypadającą dla niej Mocą Odbioru i Mocą Zatłaczania, których<br>wielkości i wzajemny stosunek są określone w Specyfikacjach<br>Technicznych Instalacji Magazynowej lub Grupy Instalacji<br>Magazynowych                                                                                                    |
| 16. | Podmiot                   | Obiekt systemowy reprezentujący osobę fizyczną lub prawną, a także<br>jednostkę organizacyjną nieposiadającą osobowości prawnej, lecz<br>posiadającą zdolność prawną                                                                                                    |
| 17. | Profil                    | Profil Procedury Wnioskowej lub Profil Wniosku, to specyfikacja<br>wartości oferowanych lub zamawianych Zdolności Magazynowych,<br>podawana dla określonych przedziałów czasowych zgodnych z<br>granulacją zamawianego produktu (usługi roczne, miesięczne itp.).                                                                                                    |
| 18. | Regulamin PUM             | Regulamin Platformy Usług Magazynowania Gas Storage Poland sp. z<br>o. o.;                                                                                                    |
| 19. | RŚUM                      | Obowiązujący "Regulamin Świadczenia Usług Magazynowania"<br>wraz ze wszystkimi załącznikami, opublikowany na stronie<br>internetowej OSM                                                                                                    |
| 20. | Usługa Magazynowania (UM) | Usługa świadczona przez OSM na rzecz ZUM, polegająca na<br>udostępnieniu ZUM określonych Zdolności Magazynowych w celu: (i)<br>zatłoczenia Paliwa Gazowego do Instalacji Magazynowej lub Grupy<br>Instalacji Magazynowych, lub (ii) korzystania przez ZUM z Pojemności<br>Czynnej Instalacji Magazynowej lub Grupy Instalacji Magazynowych na<br>potrzeby przechowywania zatłoczonego Paliwa Gazowego, lub (iii)<br>odbierania Paliwa Gazowego z Instalacji Magazynowej lub Grupy<br>Instalacji Magazynowych |
| 21. | Użytkownik Systemu        | Obiekt systemowy użytkownika aplikacji reprezentującej Podmiot tj.<br>osoby fizycznej zarejestrowanej w Systemie i upoważnionej do<br>podejmowania na Platformie Usług Magazynowania czynności w<br>imieniu Podmiotu zrejestrowanego w Systemie, stosownie do<br>uprawnień przyznanych Podmiotowi przez GSP, w tym do<br>podejmowania czynności w ramach procedury Aukcji lub procedury<br>prowadzonej w trybie Wniosku, w imieniu i na rzecz ZUM                                                            |
| 22. | Wniosek                   | Wniosek ZUM o przydzielenie Zdolności Magazynowych, złożony do<br>Procedury Wnioskowej, specyfikujący zamawiany produkt oraz<br>wszystkie jego parametry                                                                                                    |
| 23. | Zleceniodawca UM (ZUM)    | Osoba fizyczna lub prawna, a także jednostka organizacyjna<br>nieposiadająca osobowości prawnej, lecz posiadająca zdolność<br>prawną, która korzysta z UM na podstawie USUM; ZUM jest także<br>OSP w zakresie, w jakim korzysta z Instalacji Magazynowych lub<br>Grupy Instalacji Magazynowych w innym celu niż realizacja zadań OSP                                                                                                    |

# 2. Obiekty danych Systemu

# 2.1 Podmiot

Podmiot jest podstawowym obiektem Systemu pozwalającym na identyfikację i zarządzanie uczestnikami Aukcji oraz Użytkownikami Systemu składającymi wnioski do Procedury Wnioskowej. Dla zachowania bezpieczeństwa PUM oraz kontroli nad bazą danych, Podmiot może być wprowadzony do Systemu tylko przez Administratora.

Poza szeregiem informacji identyfikujących Podmiot, ważnym elementem z perspektywy Użytkownika Systemu jest flaga identyfikująca czy dany Podmiot jest aktywny:

- Podmiot aktywny Użytkownicy Systemu aktywnego Podmiotu będą mogli zalogować się do Systemu,
- Podmiot nieaktywny Użytkownikom Systemu nieaktywnego Podmiotu odbiera się możliwość zalogowania do Systemu.

# 2.2 Użytkownik Systemu

Użytkownik Systemu to osoba reprezentująca Podmiot (ZUM) w Aukcjach i Procedurach Wnioskowych, licytująca w jego imieniu Usługi Magazynowania lub wnioskująca w jego imieniu o Usługi Magazynowania. Dla zachowania bezpieczeństwa Systemu oraz kontroli nad bazą danych, Użytkownik Systemu może być wprowadzony do Systemu tylko przez Administratora.

Poza szeregiem informacji identyfikujących Użytkownika Systemu, ważnym aspektem jest flaga identyfikująca czy dany Użytkownik Systemu jest aktywny, która wraz z flagą aktywności Podmiotu pozwala Użytkownikom Systemu na zalogowanie się do Systemu:

- Użytkownik Systemu aktywny:
  - Podmiot aktywny Użytkownik Systemu może się zalogować do Systemu,
  - Podmiot nieaktywny Użytkownik Systemu <u>nie może</u> się zalogować do Systemu,
- Użytkownik Systemu nieaktywny:
  - Podmiot aktywny Użytkownik Systemu <u>nie może</u> się zalogować do Systemu,
  - Podmiot nieaktywny Użytkownik Systemu nie może się zalogować do Systemu,

Oraz status jego uprawnień (realizujący blokowanie Użytkownika Systemu):

- Status "Dopuszczony" Użytkownik Systemu może uczestniczyć w Aukcjach składając Oferty w imieniu reprezentowanego przez siebie Podmiotu lub składać Wnioski do Procedury Wnioskowej,
- Status "Zablokowany" Użytkownik Systemu widzi Aukcje, oraz Oferty i Wnioski swojego Podmiotu oraz Procedury Wnioskowe, jednak nie może ani składać, ani edytować, ani usuwać Ofert i Wniosków reprezentowanego przez siebie Podmiotu.

# 2.3 Aukcja

Aukcje mogą zostać utworzone w Systemie jedynie przez Administratora. Do uczestnictwa w Aukcji dopuszczony jest każdy Użytkownik Systemu, który może się zalogować do Systemu oraz reprezentuje ZUM posiadającego ważną USUM Ramową.

Przedmiotem Aukcji są Usługi Magazynowania określone przez szereg parametrów, uszczegółowionych w Regulaminie Świadczenia Usług Magazynowania. Podstawowe informacje odnoszą się do oferowanego wolumenu, sposobu rozliczania Aukcji, czasu trwania Aukcji. Aukcja jest zdefiniowana w Systemie następującymi parametrami:

- Nazwa pole tekstowe informujące o nazwie Aukcji;
- **Produkt** pole tekstowe informujące o przedmiocie Aukcji;
- Rodzaj umowy pole tekstowe informujące o rodzaju USUM;
- Rodzaj usługi pole tekstowe informujące o rodzaju oferowanej UM;
- Limit zdolności (Liczba pakietów UM) pole numeryczne informujące o wolumenie UM zaoferowanych w ramach Aukcji;
- Czas rozpoczęcia Aukcji pole typu data z czasem rozpoczęcia Aukcji;
- Czas zamknięcia Aukcji pole typu data z czasem zakończenia Aukcji;
- Data początku świadczenia UM pole typu data informujące o początku okresu obowiązywania usługi oferowanej w Aukcji;
- Data końca świadczenia UM pole typu data informujące o początku okresu obowiązywania usługi oferowanej w Aukcji;
- **Cena minimalna [zł/pakiet/m-c]** pole numeryczne informujące o cenie minimalnej obowiązującej w aukcji;
- **Czas trwania usługi** pole numeryczne (liczba całkowita) informujące o czasie obowiązywania usługi w jednostce tożsamej z wartością wprowadzoną w polu 'Rodzaj umowy';
- Nazwa instalacji magazynowej pole tekstowe, informujące o nazwie instalacji magazynowej (IM PMG Wierzchowice) lub grupy instalacji magazynowych (GIM Kawerna, GIM Sanok), której usługi są oferowane w Aukcji;
- Kod EIC instalacji magazynowej– pole tekstowe zawierające kod EIC wskazanej Instalacji Magazynowej lub jej grupy (GIM Kawerna, GIM Sanok);
- **Pojemność czynna [MWh]** pole numeryczne (liczba całkowita) informujące o pojemności czynnej oferowanej w Aukcji;
- Moc zatłaczania [MWh/h] pole numeryczne (liczba z dwoma miejscami po przecinku) informujące o mocy zatłaczania oferowanej w Aukcji;
- Moc odbioru [MWh/h] pole numeryczne (liczba z dwoma miejscami po przecinku) informujące o mocy odbioru oferowanej w Aukcji;
- Cena Minimalna (Stawka taryfowa) [zł/pakiet/m-c] pole numeryczne (liczba całkowita) informujące o stawce taryfowej oferowanej Aukcji; wyznaczona zgodnie z obowiązującą Taryfą;
- **Sprzedający** pole opisowe informujące o sprzedającym UM w ramach danej Aukcji (Gas Storage Poland sp. z o.o. z siedzibą w Dębogórzu) ;
- **Opis** pole tekstowe formatowane zawierające dodatkowy opis Aukcji.

Użytkownicy Systemu widzą w systemie Aukcje w opisanych poniżej fazach:

- Aukcja "Opublikowana":
  - Od momentu publikacji każda Aukcja będzie widoczna w Systemie dla wszystkich Użytkowników Systemu;

- Każda opublikowana Aukcja zostanie automatycznie rozpoczęta zgodnie ze zdefiniowanym czasem otwarcia, o ile GSP nie zdecyduje o przedwczesnym jej rozpoczęciu;
- Do momentu rozpoczęcia Aukcji, GSP może edytować wszystkie parametry Aukcji, wliczając czas otwarcia Aukcji;
- Decyzją GSP, w specjalnych przypadkach, Aukcja może zostać unieważniona przed jej rozpoczęciem;
- Aukcja "Trwająca":
  - Każda trwająca Aukcja zostanie automatycznie zakończona zgodnie ze zdefiniowanym czasem zamknięcia, o ile GSP nie zdecyduje o wcześniejszym jej zakończeniu;
  - Decyzją GSP, w specjalnych przypadkach, czas zamknięcia Aukcji może zostać zmieniony;
  - Tylko w tej fazie Użytkownicy Systemu są dopuszczeni do składania, modyfikowania lub usuwania Ofert na UM będące przedmiotem Aukcji;
  - Użytkownicy są na bieżąco informowani o przewidywanym statusie alokacji swoich Ofert (W pełni przyznana, Częściowo przyznana, Odrzucona);
- Aukcja "Zakończona":
  - Każda zakończona Aukcja może zostać rozliczona jedynie decyzją GSP, nie obowiązuje żaden automatyczny harmonogram rozliczeń;
  - Od momentu zakończenia Aukcji, Użytkownicy Systemu są na bieżąco informowani o przewidywanym statusie alokacji swoich Ofert oraz przewidywanym wolumenie alokacji;
  - Do momentu rozliczenia Aukcji, Użytkownik Systemu może zawnioskować do GSP o usunięcie wybranych Ofert, dotyczy to jednak wyłącznie Ofert, którym częściowo alokowano wolumen;
  - Każda Aukcja w fazie "Zakończona", w której nie złożono Ofert, automatycznie przechodzi w fazę "Unieważniona";
  - Decyzją GSP, w specjalnych przypadkach, Aukcja w fazie "Zakończona", w której złożono Oferty może zostać manualnie unieważniona;
- Aukcja "Rozliczona":
  - Po rozliczeniu Aukcji Oferty są ostatecznie sortowane, następuje alokacja wolumenu;
  - Wyniki alokacji stają się ostateczne oraz niemodyfikowalne;
- Aukcja "Unieważniona":
  - Wszystkie Oferty biorące udział w Aukcji zostają wycofane

# 2.3.1 Algorytmy szeregowania Aukcji

Po każdej aktualizacji zestawu Ofert biorących udział w Aukcji, Oferty są szeregowane zgodnie z wybranym algorytmem Aukcji, następnie System alokuje Zdolności Magazynowe na otrzymane Oferty zgodnie z kolejnością wyznaczoną przez algorytm (od góry do dołu).

Przy tym wyróżnia się następujące szczególne przypadki:

1. Gdy pozostające zdolności są mniejsze niż te, na które została złożona Oferta, zdolności zostaną przydzielone w części, która pozostała do alokacji.

2. Gdy pojawi się kilka Ofert identycznych względem pierwszego poziomu sortowania, a łączne zdolności dostępne do alokacji są mniejsze niż ilość pozostała do alokacji.

| Aukcja GSP         |         |   | ZUM | Zlecenia Ucze | stników |   | Zamknięcie Au         | kcji    |
|--------------------|---------|---|-----|---------------|---------|---|-----------------------|---------|
| Cena<br>wywoławcza | Wolumen |   |     | Cena oferty   | Wolumen |   | Cena<br>rozliczeniowa | Wolumen |
|                    |         |   | А   | 4700          | 50      |   | 4700                  | 50      |
|                    | 100     |   | В   | 4500          | 100     |   | 4500                  | 50      |
| 4317               | 100     | > | С   | 4400          | 15      | > |                       |         |
|                    |         |   | D   | 4350          | 75      |   |                       |         |

Tabela 1 Obsługa i rozliczenie Aukcji

# 2.3.1.1 Algorytm Cena/Proporcjonalna redukcja

Alokacja następuje zgodnie z kolejnością ustaloną przez algorytm sortowania, który jest wykonywany po parametrze:

• Cena oferty [zł/pakiet] – malejąco, od najwyższej do najniższej;

W przypadku (2), alokacje dla identycznych Ofert następują zgodnie z algorytmem proporcjonalnej redukcji:

$$\left|\frac{W_i}{\sum_{i=1}^n W_i} \cdot P\right| = Lw_i$$

gdzie:

- *P* liczba Pakietów do rozdysponowania,
- $W_i$  liczba Pakietów określona przez Uczestnika Aukcji "i" w ofercie,
- *n* ilość Ofert podlegających redukcji,
- Lw<sub>i</sub> liczba Pakietów przydzielona Uczestnikowi Aukcji "i" w ramach proporcjonalnego rozdziału.

Następnie, po wykonaniu algorytmu proporcjonalnej redukcji, reszta Pakietów, które nie zostały rozdzielone pomiędzy konkurujące Oferty, zostaje przydzielona do Oferty złożonej najwcześniej zgodnie z zasadą first-come-first-served (FCFS).

# 2.4 Oferta

Oferty mogą zostać złożone przez Użytkowników ZUM w ramach wybranej Aukcji Trwającej. W zakresie ofertowania, podstawową funkcjonalnością Systemu jest składanie Ofert przez Użytkownika Systemu, w imieniu powiązanego z nim Podmiotu mającego status ZUM.

Oferta jest zdefiniowana w Systemie następującymi parametrami:

- W imieniu podmiotu pole nieedytowalne, wyświetlające kod Podmiotu, w imieniu którego składana jest Oferta;
- Wolumen pole obowiązkowe (liczba całkowita) definiujące wielkość Oferty;

- Cena [zł/pakiet/m-c] pole obowiązkowe (liczba całkowita) definiujące cenę za jednostkę przedmiotu Aukcji;
- **Opis** pole nieobowiązkowe, umożliwiające dodanie opisu Oferty.

Obsługa procesu ofertowania w Systemie:

- Każda złożona w Systemie Oferta jest przechowywana wraz z kompletną historią zmian;
- Cena Oferty jest podawana w jednostce [zł/pakiet/m-c];
- Cena Oferty nie może być niższa niż Cena minimalna (Cena wywoławcza);
- Podmiot w ramach pojedynczej Aukcji może wprowadzić maksymalnie 3 Oferty;
- Łączny wolumen wszystkich Ofert Podmiotu w ramach Aukcji nie może przekroczyć oferowanego w ramach wolumenu;
- Wolumen składanej Oferty nie może przekraczać wolumenu oferowanego w Aukcji;
- Ceną Oferty, wykorzystywaną w algorytmie wyłaniania Ofert, w którym zostaną przydzielone wolumeny, jest Cena wskazana w Ofercie złożonej na moment zakończenia Aukcji;;
- Dla algorytmów wyłaniania Ofert obowiązującą datą Oferty jest data ostatniej modyfikacji.

Ograniczenia procesu ofertowania:

- Konto Użytkownika Systemu, który składa Ofertę, musi być aktywne oraz niezablokowane, by zostać dopuszczone do ofertowania;
- Gdy Aukcja jest w fazie "Trwająca":
  - Użytkownik Systemu może składać Oferty w imieniu swojego Podmiotu;
  - Użytkownik Systemu może edytować Oferty swojego Podmiotu;
  - Użytkownik Systemu może usuwać Oferty swojego Podmiotu;
- Gdy Aukcja jest w fazie "Zakończona"
  - Administrator może usuwać wybrane Oferty (w ciągu trzech godzin od zakończenia; Aukcji) na zasadach określonych w Regulaminie Platformy Usług Magazynowania.

# 2.5 Procedura Wnioskowa

Procedura wnioskowa może zostać utworzona w Systemie jedynie przez Administratora. Do uczestnictwa w Procedurze Wnioskowej dopuszczony jest każdy Użytkownik Systemu, który może się zalogować do Systemu oraz reprezentuje ZUM posiadającego ważną USUM Ramową.

Przedmiotem Procedury Wnioskowej są Usługi Magazynowania określone przez szereg parametrów, uszczegółowionych w Regulaminie Świadczenia Usług Magazynowania. Podstawowe parametry procedury odnoszą się do czasu obowiązywania Procedury Wnioskowej, podstawowych parametrów usługi oraz Zdolności Magazynowych oferowanych w ramach tejże procedury.

Procedura Wnioskowa jest zdefiniowana w Systemie następującymi parametrami:

- **ID** unikalne ID oferty;
- Nazwa pole tekstowe informujące o nazwie Procedury Wnioskowej;
- Procedura warunkowa znacznik określający, czy umowy zawarte w ramach tej Procedury wnioskowej są obarczone dodatkowymi warunkami dotyczącymi możliwości świadczenia usług, określonymi w opisie procedury;
- Data otwarcia pole typu data z czasem rozpoczęcia Procedury Wnioskowej;
- Data zamknięcia pole typu data z czasem zakończenia Procedury Wnioskowej;
- **Data początku usługi** pole typu data informujące o początku okresu obowiązywania usługi oferowanej w ramach Procedury Wnioskowej;

- Data końca usługi pole typu data informujące o końcu okresu obowiązywania usługi oferowanej w ramach Procedury Wnioskowej;
- IM/GIM pole tekstowe informujące o nazwie instalacji magazynowej (IM PMG Wierzchowice) lub grupy instalacji magazynowych (GIM Kawerna, GIM Sanok), w której są oferowane usługi w Procedury Wnioskowej;
- Warunki usługi pole tekstowe informujące o rodzaju oferowanych usług;
- **Opis** pole tekstowe formatowane zawierające dodatkowy opis Procedury Wnioskowej;
- Klastry rozpatrywania wniosków obiekty powiązane, opisane w rozdziale Klaster 2.5.1; klastry definiują okresy, w których możliwe jest składanie wniosków, oraz ograniczenia dotyczące dopuszczalnych typów wniosków w danym okresie;
- Profil procedury obiekty powiązane, opisane w rozdziale 2.5.2;

Użytkownicy Systemu widzą systemowe Procedury Wnioskowe w opisanych poniżej fazach:

- Procedura "Opublikowana":
  - Od momentu publikacji każda procedura będzie widoczna w Systemie dla wszystkich Użytkowników Systemu;
  - Każda opublikowana procedura zostanie automatycznie rozpoczęta zgodnie ze zdefiniowanym czasem otwarcia, o ile GSP nie zdecyduje o przedwczesnym jej rozpoczęciu;
  - Do momentu rozpoczęcia procedury, Administrator może edytować wszystkie parametry procedury, wliczając czas otwarcia;
  - Decyzją GSP, w specjalnych przypadkach, procedura może zostać unieważniona przed jej rozpoczęciem;
- Procedury Wnioskowa "Trwająca":
  - Każda trwająca procedura zostanie automatycznie zakończona zgodnie ze zdefiniowanym czasem zamknięcia, o ile GSP nie zdecyduje o wcześniejszym jej zakończeniu;
  - Decyzją GSP, w specjalnych przypadkach, czas zamknięcia procedury może zostać zmieniony;
  - Tylko w tej fazie Użytkownicy Systemu są dopuszczeni do składania Wniosków do danej procedury;
  - W tej fazie Użytkownicy Systemu są dopuszczeni do wycofania Wniosku zapisanego oraz do edycji Wniosku skierowanego do poprawy przez Administratora;
- Procedura Wnioskowa "Zakończona":
  - W tej fazie Użytkownicy Systemu są dopuszczeni do edycji Wniosku skierowanego do poprawy przez Administratora;
  - Każda zakończona procedura przechodzi w stan rozliczona w momencie, gdy zostaną rozliczone wszystkie jej klastry;
  - Do momentu rozliczenia procedury, Użytkownik Systemu może zawnioskować do GSP
     o usunięcie wybranych Wniosków dotyczy to jednak jedynie przypadków przewidzianych w RŚUM;
  - Każda procedura w fazie "Zakończona", do której nie złożono Wniosków, automatycznie przechodzi w fazę "Unieważniona";
  - Decyzją GSP, w specjalnych przypadkach, procedura w fazie "Zakończona", w której złożono Wnioski może zostać manualnie unieważniona;
- Procedura Wnioskowa "Rozliczona":

- Każda rozliczona procedura może wrócić do stanu zakończona, w momencie gdy zostanie usunięta alokacja któregoś z jej klastrów;
- Procedura wnioskowa "Unieważniona":
  - Wnioski w ramach procedury unieważnionej zostają automatycznie odrzucone
  - Procedura nie zostanie unieważniona w momencie, gdy jakikolwiek wniosek zostanie rozliczony.
- 2.5.1 Klaster

Klastry są integralnym elementem procedury i są tworzone razem z Procedurą Wnioskową. Wyznaczają one sekwencję okien czasowych, w ramach których określane są dopuszczalne parametry wniosków, albo mogą obowiązywać inne warunki grupowania wniosków.

Klaster jest podstawą alokacji Zdolności Magazynowych do wniosków – akcja alokacji jest wywoływana z poziomu klastra, gdzie wszystkie zaakceptowane wnioski należące do danego klastra są przekazywane do algorytmu wybranego w parametrach klastra.

Klaster jest zdefiniowany w Systemie następującymi parametrami:

- **ID** unikalne ID klastra;
- Data od pole typu data z czasem rozpoczęcia okresu obowiązywania klastra;
- Data do pole typu data z czasem zakończenia okresu obowiązywanie klastra;
- Metoda klastrowania pole tekstowe z opisaną metodą grupowania wniosków:
  - Brak wnioski złożone w ramach klastra utworzą pojedynczą grupę wniosków;
  - Dzień złożenia wniosku wnioski złożone w ramach klastra zostaną pogrupowane; względem dnia złożenia wniosku, gdzie każda utworzona grupa jest rozliczana niezależnie od innych, zgodnie z kolejnością klastra w hierarchii;
- **Typ umowy** dopuszczalny w ramach klastra typ umowy, zdefiniowany przed Administratora GSP:
  - USUM Długoterminowa,
  - USUM Krótkoterminowa,
  - Dowolna;
- Algorytm podziału algorytm zastosowany w alokacji Zdolności Magazynowych:
  - Proporcjonalna redukcja Wnioski zgłoszone do procedury wnioskowej są rozliczane zgodnie z hierarchią określoną w RŚUM.

#### 2.5.1.1 Rozliczanie klastra Procedury Wnioskowej

Procedura przechodzi w stan "Rozliczona" w momencie, gdy zostaną rozliczone wszystkie jej klastry. Rozliczanie klastra jest akcją administratorską, wykonywaną na żądanie.

Aby było możliwe rozliczenie danego klastra, w ramach danej procedury muszą być rozliczone wszystkie klastry, które chronologicznie poprzedzają dany klaster.

Alokacja odbywa się zgodnie z zapisami z RŚUM, a poglądowy opis jest zamieszczony poniżej.

#### 2.5.1.1.1 Algorytm Proporcjonalna redukcja

Wnioski wybranego klastra są grupowane w następujące 4 grupy:

- 1. Zapas obowiązkowy, USUM Długoterminowe,
- 2. Zapas obowiązkowy, USUM Krótkoterminowe,
- 3. Handel, USUM Długoterminowe,

4. Handel, USUM Krótkoterminowe.

W ramach każdej grupy wyznaczony zostanie stos kolejności Wniosków, w ramach którego Wnioski o tożsamej konfiguracji będą tworzyć pojedynczy stos. Kolejność w stosie jest zgodna z kolejnością zdefiniowaną w RŚUM.

Na podstawie Dostępnych Zdolności w ramach danego klastra, do kolejnych grup alokowane są Zdolności Magazynowe. W przypadku, gdy zamówione Zdolności Magazynowe przekraczają ZM dostępne dla danej grupy, następuje proporcjonalna redukcja wniosków.

Dla produktów pakietowych redukcja jest wykonywana tylko na zamówionym wolumenie pakietów, redukcja nie jest wykonywana na względnych wartościach Mocy Zatłaczania lub Mocy Odbioru (per pakiet). Wartości względne pozostają stałe, a na koniec jest sprawdzane potencjalne przekroczenie dostępnych mocy. Dla UM Rozdzielona redukcja jest wykonywana na każdym parametrze z osobna.

W przypadku, gdy po wykonaniu proporcjonalnej redukcji w puli pozostają nieprzydzielone pakiety ZM, to po jednym pakiecie zostają one przydzielone kolejnym Wnioskom począwszy od Wniosku o najmniejszym wolumenie zamówienia. W specjalnym przypadku, gdy dla danego poziomu wolumenu zamówienia jest więcej Wniosków, aniżeli resztkowych pakietów, to zostają one przydzielone losowo pomiędzy te Wnioski.

# 2.5.2 Profil procedury wnioskowej

Profil procedury jest zdefiniowany w Systemie następującymi parametrami:

- Data od pole typu data z czasem rozpoczęcia okresu obowiązywania oferowanych ZM;
- Data do pole typu data z czasem zakończenia okresu obowiązywanie oferowanych ZM;
- **Pojemność czynna [MWh]** pole numeryczne z wolumenem pojemności czynnej oferowanej we wskazanym okresie procedury;
- Moc zatłaczania [MWh/h] pole numeryczne z wolumenem mocy zatłaczania oferowanej we wskazanym okresie procedury;
- Moc odbioru [MWh/h] pole numeryczne z wolumenem mocy odbioru oferowanej we wskazanym okresie procedury.

# 2.6 Wniosek

Wniosek jest zdefiniowany w Systemie następującymi parametrami:

- **ID** unikalne ID wniosku;
- **Przeznaczenie** pole wyboru, w którym użytkownik wskazuje przeznaczenie zamawianych usług magazynowych:
  - Zapas obowiązkowy;
  - Handel;
- **Podtyp umowy** pole wyboru, w którym użytkownik wskazuje typ wnioskowanej umowy:
  - o UM Roczna,
  - o UM Miesięczna,
  - UM Tygodniowa,
- Data początku usługi pole wyboru lub pole typu data, w którym użytkownik wskazuje datę rozpoczęcia zamawianych usług magazynowych;
- Czas trwania usługi pole wyboru, w którym użytkownik wskazuje długość zamawianych usług magazynowych;

- **Produkt** pole wyboru, w którym użytkownik wskazuje produkt, będący przedmiotem zamówienia:
  - o Pakiet,
  - Pakiet Elastyczny,
  - UM Rozdzielona,
  - Pakiet UM 90/40,
  - o Pakiet UM Reverse,
  - Pakiet Elastyczny UM Reverse,
- **Zgoda na redukcję** pole typu znacznik, oznaczające zgodę użytkownika na ewentualną redukcję wolumenu zamawianych usług magazynowych;
- Forma zabezpieczenia finansowego pole wyboru, w który użytkownik wskazuje formę zabezpieczenia finansowego, jakim zamierza pokryć zamawiane usługi magazynowe:
  - o Rating,
  - Zabezpieczenie finansowe,
  - Depozyt pieniężny,
  - Gwarancja bankowa,
  - Gwarancja ubezpieczeniowa,
  - o Poręczenie,
- Status pole tekstowe, przechowujące aktualny stan wniosku:
  - o Zapisany,
  - o Złożony,
  - $\circ$  Do poprawy,
  - o Zatwierdzony,
  - Wstępnie rozliczony,
  - Wstępnie odrzucony,
  - o Rozliczony,
  - Odrzucony,
- **Profil wniosku** obiekty powiązane, opisane w 2.6.1;
- **Parametry decyzji** opisane w 2.6.2;
- **Dokumenty** obiekty powiązane, opisane w 2.7;

Generalne założenia wobec Wniosków ZUM są różne w poszczególnych statusach:

- Tworzenie Wniosku:
  - Użytkownik wprowadza parametry Wniosku, które muszą być zgodne z ograniczeniami obowiązującego klastra,
  - o Użytkownik może zapisać Wniosek, który przechodzi wówczas na status "Zapisany",
- Wniosek "Zapisany":
  - o Użytkownik może formalnie złożyć Wniosek,
  - Użytkownik może wycofać Wniosek,
  - o Użytkownik może edytować Wniosek,
    - Edycja wniosku o statusie "Zapisany":
      - Użytkownik może edytować dowolne parametry Wniosku,
      - Parametry Wniosku podlegają tym samym ograniczeniom, co przy tworzeniu Wniosku,
  - o Administrator może odrzucić Wniosek,
- Wniosek "Złożony":
  - o Użytkownik nie może edytować parametrów złożonego Wniosku,

- Administrator ocenia Wniosek pod kątem formalnym, a następnie może skierować Wniosek na jeden ze statusów: "Zatwierdzony", "Odrzucony" lub "Do poprawy",
- Edycja Wniosku może się odbyć tylko w przypadku, gdy Administrator skieruje Wniosek na status "Do poprawy",
- Wniosek "Do poprawy":
  - Użytkownik może formalnie złożyć Wniosek,
  - Użytkownik może edytować wniosek,
    - Edycja wniosku o statusie "Do poprawy":
      - Użytkownik tylko w czasie trwania procedury wnioskowej może edytować dane wolumetryczne Wniosku, formę zabezpieczenia finansowego, zgodę na redukcję i/lub poziom dopuszczalnej redukcji,
      - Po zakończeniu procedury Użytkownik może tylko dodać dokumenty do Wniosku, ale sam Wniosek nie może już zostać przez niego edytowany.
- Wniosek "Zatwierdzony":
  - Wniosek został formalnie dopuszczony, przez Administratora, do udziału w procesie alokacji zdolności magazynowych,
  - Administrator może wykonać wstępną alokację dla "Zatwierdzonych" wniosków,
    - Wnioski "Odrzucone" są ignorowane,
    - Wnioski na innych statusach blokują możliwość generacji wstępnej alokacji,
- Wniosek "Wstępna alokacja":
  - Wniosek "Wstępna alokacja" otrzymał zdolności magazynowe w wyniku działania algorytmu wstępnej alokacji,
  - Po wykonaniu wstępnej alokacji zdolności magazynowych alokacja może być tymczasowo udostępniona Użytkownikowi przez Administratora,
  - Użytkownik ma możliwość podjęcia decyzji dotyczącej wstępnie otrzymanych zdolności magazynowe poprzez wysłanie "Odpowiedzi na alokację",
  - Użytkownik definiując "Odpowiedź na alokację" może wybrać jedną z trzech dostępnych opcji:
    - "Zgadzam się na alokację",
    - "Odrzucam alokację",
    - "Zgadzam się na alokację i czekam",
  - Decyzja "Zgadzam się na alokację":
    - Użytkownik w pełni akceptuje przyznane mu zdolności magazynowe,
  - Decyzja "Odrzucam alokację":
    - Użytkownik odrzuca przyznane mu zdolności magazynowe ,
    - W udostępnionym mu polu opisowym Użytkownik ma możliwość przedstawienia swojej decyzji informując administratora, czy rezygnuje z przydzielonej alokacji całkowicie, czy częściowo (w takiej sytuacji Użytkownik powinien podać jaki wymiar alokacji – liczba pakietów/pojemość czynna jest przez niego akceptowalny),
    - Administrator ma możliwość edycji alokacji zgodnie z decyzją Użytkownika,
  - Decyzja "Zgadam się na alokację i czekam":
    - Użytkownik akceptuje przyznane mu zdolności magazynowe, ale chce wziąć udział w ponownym procesie alokacji zdolności magazynowych celem uzyskania większego przydziału (o ile nie wszystkie zdolności magazynowe zostały już przydzielone),

- Administrator może zatwierdzić wstępną alokację, która zostaje wtedy alokacją rozliczeniową, a wniosek przechodzi na status "Rozliczony",
- Wniosek "Wstępnie odrzucony":
  - Wniosek "Wstępnie odrzucony" nie otrzymał zdolności magazynowych w wyniku działania algorytmu wstępnej alokacji,
  - Administrator może zatwierdzić wstępne odrzucenie wniosku, który przechodzi wtedy na status "Odrzucony",
- Wniosek "Rozliczony":
  - Wniosek został formalnie rozliczony i traktowany jest jako obowiązujący,
- Wniosek "Odrzucony":
  - Wniosek może znaleźć się na statusie "Odrzucony" na skutek:
    - Wycofania wniosku przez Użytkownika,
    - Odrzucenia wniosku przez Administratora
    - Zatwierdzeniu, przez Administratora, odrzucenia wniosku przez algorytm alokacji,

# 2.6.1 Profil wniosku

Profil wniosku jest zdefiniowany w Systemie następującymi parametrami:

- **Data od** pole typu data z czasem rozpoczęcia okresu obowiązywania parametrów;
- Data do pole typu data z czasem zakończenia okresu obowiązywanie parametrów;
- Liczba pakietów pole numeryczne z liczbą Pakietów lub Pakietów Elastycznych dla danego okresu wniosku;
- Moc zatłaczania per pakiet [MWh/h] pole numeryczne z mocą zatłaczania na jeden zamówiony pakiet dla danego okresu wniosku;
- **Moc odbioru per pakiet [MWh/h]** pole numeryczne z mocą odbioru na jeden zamówiony pakiet dla danego okresu wniosku;
- **Pojemność czynna [MWh]** pole numeryczne z wolumenem pojemności czynnej dla danego okresu wniosku;
- Moc zatłaczania [MWh/h] pole numeryczne z mocą zatłaczania oferowanej dla danego okresu wniosku;
- Moc odbioru [MWh/h] pole numeryczne z mocą odbioru oferowanej dla danego okresu wniosku;

Użytkownik uzupełnia profil wniosku zależnie od wybranego produktu:

- Pakiet
  - Liczba pakietów
- Pakiet Elastyczny
  - o Liczba pakietów
  - Moc zatłaczania per pakiet [MWh/h]
  - Moc odbioru per pakiet [MWh/h]
- UM Rozdzielona
  - Pojemność czynna [MWh]
  - Moc zatłaczania [MWh/h]
  - Moc odbioru [MWh/h]
  - Pakiet UM 90/40
    - o Liczba pakietów
- Pakiet UM Reverse

- o Liczba pakietów
- Pakiet Elastyczny UM Reverse
  - Liczba pakietów,
  - Moc zatłaczania per pakiet [MWh/h]
  - Moc odbioru per pakiet [MWh/h]

#### 2.6.2 Parametry decyzji

Decyzja jest zdefiniowana w Systemie następującymi parametrami:

- Status pole tekstowe przechowujące aktualny status decyzji:
  - o Zapisana,
  - o Wysłana,
- **Decyzja** pole tekstowe przechowujące odpowiedź Użytkownika na alokację wstępną:
  - Zgadzam się na alokację,
  - Odrzucam alokację,
  - Zgadzam się na alokację i czekam,
- Opis pole zawierające opis dotyczący decyzji Użytkownika, który wybrał odpowiedź Odrzucam alokację.

#### 2.6.3 Dokumenty

Po utworzeniu wniosku w systemie, mogą zostać do niego dołączone dokumenty wymagane zgodnie z procesem zawierania umowy: "Zawarcie USUM".

W oknie Podgląd wniosku, Użytkownik dysponuje funkcjonalnościami analogicznym jak dla ekranu podstawowego biblioteki dokumentów:

- Podgląd dołączonych dokumentów;
- Dodanie nowego dokumentu;
- Pobranie dokumentu;
- Usunięcie niezatwierdzonego dokumentu.

#### 2.7 Dokument

Dokument jest zdefiniowany w Systemie następującymi parametrami:

- **ID** unikalne ID dokumentu;
- **Podmiot** pole z kodem Podmiotu, do którego przypisany jest dany Wniosek;
- ID wniosku ZUM pole z ID Wniosku, do którego przypisany jest dany dokument;
- Kategoria pole z kategorią procesu, z którym powiązany jest dany dokument,
- Proces pole z procesem, z którym powiązany jest dany dokument,
- Nazwa dokumentu pole z nazwą danego dokumentu,
- **Typ dokumentu** pole z typem danego dokumentu,
- Plik pole z odnośnikiem umożliwiającą pobranie pliku,
- Data złożenia dokumentu pole z datą złożenia dokumentu,
- Status pole ze statusem dokumentu.

Przesyłany dokument jest opisany zgodnie z jego zawartością, w hierarchii Kategoria > Proces > Nazwa dokumentu, dopuszczalne są poniższe kombinacje:

• Dostęp do PUM:

- Rejestracja:
  - Wniosek podmiotu o rejestrację na PUM,
  - Klauzula informacyjna RODO dla użytkowników PUM,
  - Oświadczenie o akceptacji regulaminu PUM,
  - Pełnomocnictwo do rejestracji podmiotu na PUM,
  - Pełnomocnictwo do zaciągania zobowiązań na PUM,
  - Pismo podmiotu,
  - Pismo OSM,
- Zdarzeniowo:
  - Zgłoszenie aktualizacji danych użytkownika,
  - Wniosek użytkownika o dezaktywację konta,
  - Pismo podmiotu,
  - Pismo OSM,
- Umowa Ramowa:
  - o Zawarcie Umowy Ramowej:
    - Umowa ramowa wniosek,
    - Projekt umowy ramowej,
    - Umowa ramowa podpisana jednostronnie,
    - Umowa ramowa,
    - Dokument potwierdzający zdolność prawną,
    - Dokument poświadczający nadanie NIP,
    - Dokument poświadczający posiadanie koncesji,
    - Dokumenty do oceny wiarygodności finansowej,
    - Pełnomocnictwa osób reprezentujących wnioskodawcę,
    - Pismo podmiotu,
    - Pismo OSM,
  - Zdarzeniowo:
    - Wypowiedzenie umowy ramowej przez OSM,
      - Wypowiedzenia umowy ramowej przez ZUM,
    - Pismo podmiotu,
    - Pismo OSM,
- USUM:
  - Dostęp do aukcji:
    - Oświadczenie sprzedaż paliwa gazowego,
    - Przydział zdolności przesyłowej,
    - Dokumenty do oceny wiarygodności finansowej,
    - Informacja OSM o zabezpieczeniu finansowym,
    - Potwierdzenie wniesienia zabezpieczenia przed aukcją,
    - Rezygnacja z USUM po aukcji,
    - Pismo podmiotu,
    - Pismo OSM,
  - Zawarcie USUM:
    - Oświadczenie tytuł prawny do paliwa gazowego,
    - Oświadczenie sprzedaż paliwa gazowego,
    - Przydział zdolności przesyłowej,
    - Potwierdzenie wniesienia zabezpieczenia do USUM,
    - Oświadczenie o zamiarze utworzenia zapasu obowiązkowego,
    - Dokumenty do oceny wiarygodności finansowej,

- Wniosek o zawarcie USUM,
- Projekt USUM,
- USUM podpisana jednostronnie,
- USUM,
- Zawarcie USUM Długoterminowa okresy standardowe,
- Zawarcie USUM Długoterminowa okresy niestandardowe,
- Zawarcie USUM Krótkoterminowa UM Miesięczna,
- Zawarcie USUM Krótkoterminowa UM Tygodniowa,
- Zawarcie USUM Krótkoterminowa UM Reverse,
- Pismo podmiotu,
- Pismo OSM,
- IPWI:
  - Uprawnienia IPWI:
    - Wykaz uprawnień w IPWI,
    - Pełnomocnictwo do rejestracji i zmian w IPWI,
    - Pełnomocnictwo do zaciągania zobowiązań w IPWI,
    - Pismo podmiotu,
    - Pismo OSM,

Dodatkowo, dokumenty muszą mieć przypisany typ. Określone dokumenty mają określone specyficzne typy, wymienione poniżej:

- Informacja
- Wniosek
- Załącznik
- Umowa
- Pełnomocnictwo
- Powiadomienie
- Zabezpieczenia
- Formularz

# 3. Widoki Systemu

Wszystkie widoki Systemu są osadzone w sekcji zawartości okna Systemu. Wszystkie sekcje okna oraz widoki Systemu zostały opisane poniżej.

# 3.1 Okno Systemu

#### 3.1.1 Sekcja paska nawigacyjnego

Pasek nawigacyjny Systemu składa się z następujących elementów:

- Logo GSP,
- Nawigacja ścieżka aktualnie wyświetlanego ekranu, dostępne tylko po zalogowaniu,
- Zegar zegar wyświetlający aktualny czas serwera, wyświetlany zgodnie ze strefą czasową ustawioną w systemie operacyjnym użytkownika aplikacji,
- **Pomoc** odnośnik otwierający okno pomoc, dostępne tylko po zalogowaniu,

- Wybór języka przyciski pozwalające na wybór języka Systemu, dostępne języki to polski (PL) oraz angielski (EN),
- Zalogowany Użytkownik Systemu– rozwijalne menu z imieniem i nazwiskiem zalogowanego Użytkownika, dostępne tylko po zalogowaniu:
  - Zmiana hasła,
  - Wyloguj.

### 3.1.2 Sekcja menu

Sekcja jest wyświetlane dopiero po zalogowaniu do Systemu, składa się z następujących pozycji:

- Biblioteka dokumentów
  - Moje dokumenty ekran z listą dokumentów przypisanych lub udostępnionych Podmiotowi;
- Aukcje:
  - Wszystkie Aukcje ekran z listą wszystkich Aukcji;
  - **Trwające Aukcje** ekran z listą wszystkich trwających Aukcji;
  - **Moje aukcje** ekran z listą wszystkich Aukcji, w których brał udział dany Podmiot;
- Procedura Wnioskowa:
  - Wszystkie Procedury Wnioskowe ekran z listą wszystkich procedur;
  - Trwające Procedury Wnioskowe ekran z listą wszystkich trwających procedur;
  - Moje wnioski ekran z listą wszystkich procedur, w których brał udział dany Podmiot;
- Wyloguj odnośnik wylogowujący z Systemu.

## 3.1.3 Sekcja powiadomień

Sekcja jest wyświetlana dopiero po zalogowaniu do Systemu. W przewijanej sekcji wyświetlane są komunikaty opisujące wszystkie zmiany faz każdej Aukcji oraz Procedurze Wnioskowej oraz komunikaty systemowe. Każdy komunikat zawiera stempel czasowy, treść komunikatu oraz jeśli to możliwe – odnośnik do widoku Aukcji lub Procedury Wnioskowej.

zz.08.2019 16:22 Aukcja została rozliczona ID 90 Aukcja\_instrukcja

Rysunek 3.1 Przykład komunikatu - Aukcja została rozliczona

Użytkownik Systemu widzi następujące komunikaty:

- Aukcja została opublikowana,
- Aukcja została rozpoczęta,
- Aukcja została zakończona,
- Aukcja została rozliczona,
- Aukcja została unieważniona,
- Procedura została opublikowana,
- Procedura została rozpoczęta,
- Procedura została zakończona,
- Procedura została rozliczona,
- Procedura została unieważniona,
- Komunikat systemowy,
- Ważny komunikat systemowy.

#### 3.1.4 Sekcja zawartości

W tej sekcji wyświetlane są poszczególne widoki zawartości Systemu opisane w następnych rozdziałach.

### 3.2 Widoki wyświetlane za pomocą Okna Systemu

#### 3.2.1 Ekran logowania

Ekran logowania do Witryny Użytkownika składa się z następujących sekcji:

- Sekcja z logo Gas Storage Poland oraz nazwą Systemu,
- Sekcja logowania zawierająca dwa pola oraz przycisk:
  - Login pole do wpisania loginu Użytkownika Systemu;
  - Hasło pole do wpisania hasła Użytkownika Systemu;
  - **Zaloguj** przycisk logujący Użytkownika do Systemu.
  - W przypadku nieudanego logowania, wyświetlone zostaną dodatkowe pola:
    - Obraz captcha
    - Kod captcha pole do wpisania kodu captcha wyświetlonego nad polem;
- Sekcja z odnośnikami:
  - Zapomniałeś (swoje) hasło?;
  - Pobierz dokumenty wymagane do rejestracji.

| GAS STORAGE<br>POLAND                                                                                                    | E | N | PL |
|----------------------------------------------------------------------------------------------------|---|---|----|
| Control         Control         Control <td< th=""><th></th><th></th><th></th></td<> |   |   |    |
| Copyright © Transition Technologies 5.A. 2019                                                                                                    |   |   |    |

Rysunek 3.2 Ekran logowania Użytkownika do Systemu

W sekcji Pobierz dokumenty wymagane do rejestracji, Podmiot ma dostęp do formularzy, których uzupełnienie, podpisanie przez umocowane organy Podmiotu i odesłanie ich na dedykowany adres poczty elektronicznej jest niezbędne do rejestracji i utworzenia kont Podmiotu i Użytkowników. Dostępne są też dokumenty wymagane celem zawarcia USUM Ramowej, niezbędnej do umożliwienia Podmiotowi wzięcia udziału w Aukcji.

GSP będzie uzupełniała listę udostępnianych dokumentów w przypadku zaistnienia takiej potrzeby.

#### 3.2.2 Ekran resetowania hasła

Ekran resetowania hasła dostępowego do Witryny Użytkownika składa się z następujących sekcji:

- Sekcja z logo Gas Storage Poland oraz nazwą Systemu,
- Sekcja logowania zawierająca dwa pola oraz przycisk:
  - Login pole do wpisania loginu Użytkownika Systemu;
  - **E-mail** pole do wpisania e-maila Użytkownika Systemu;
  - Obraz captcha
  - Kod captcha pole do wpisania kodu captcha wyświetlonego nad polem;
  - **Reset hasła** przycisk wysyłający żądanie zresetowania hasła Użytkownika Systemu;
  - Wstecz przycisk przenoszący do ekranu logowania

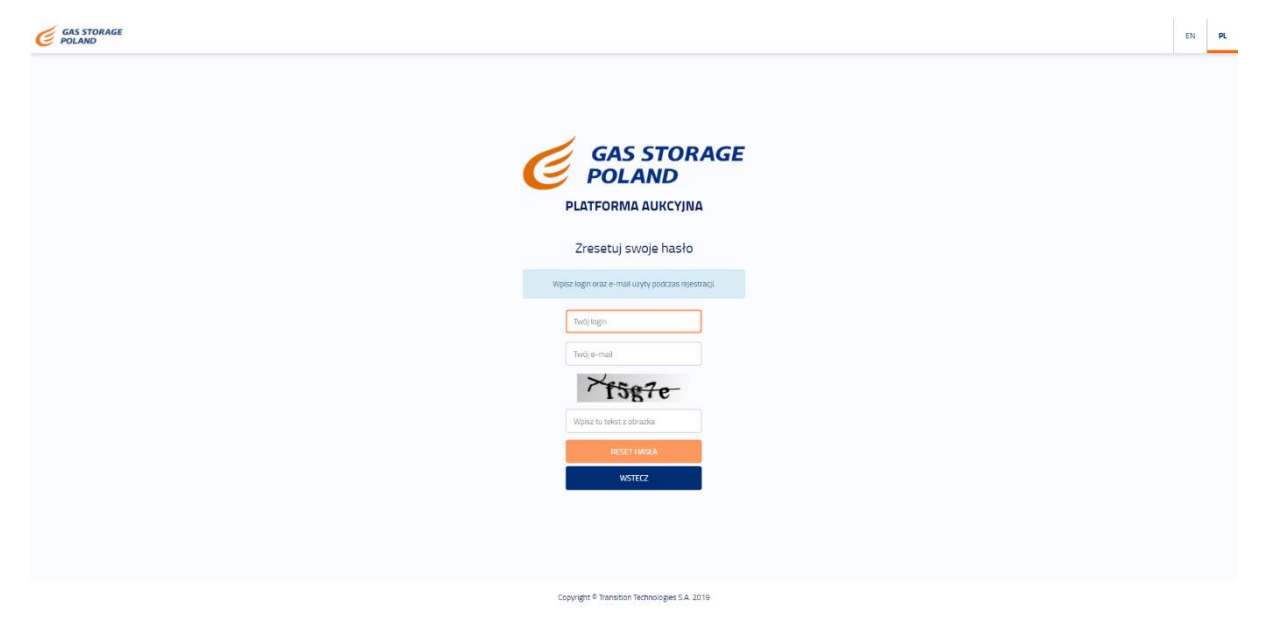

Rysunek 3.3 Ekran resetowania hasła dostępowego do Systemu

#### 3.2.3 Ekran Biblioteki Dokumentów

Na ekranie Biblioteki Dokumentów (Moje dokumenty) Użytkownik może wykonać następujące akcje:

• Dodaj nowy dokument – przycisk otwierający okno dodawania Dokumentu;

Tabela z listą Dokumentów składa się z następujących kolumn:

- **ID** unikalne ID dokumentu;
- Podmiot kolumna z kodem podmiotu, do którego przypisany jest dany dokument;
- Kategoria kolumna z kategorią procesu, z którym powiązany jest dany dokument,
- Proces kolumna z procesem, z którym powiązany jest dany dokument,
- Nazwa dokumentu kolumna z nazwą danego dokumentu,
- Typ dokumentu kolumna z typem danego dokumentu,
- Plik kolumna z odnośnikiem umożliwiającą pobranie pliku,
- Data złożenia dokumentu kolumna z datą złożenia dokumentu,
- Status kolumna ze statusem dokumentu,
- Kolumna akcji z ikoną kosza naciśnięcie przycisku spowoduje usunięcie pliku z serwera i zmianę statusu dokumentu na usunięty.

| + Dod      | ij nowy dokum | ent                  |                           |                        |                   |                                             |                                                                                                    |                               |           |      | Komunikaty                                      |
|------------|---------------|----------------------|---------------------------|------------------------|-------------------|---------------------------------------------|----------------------------------------------------------------------------------------------------|-------------------------------|-----------|------|-------------------------------------------------|
| ID 17      | Podmiot       | ID wniosku<br>ZUM 11 | Kategoria 🗐               | Proces 11              | Typ dokumentu ⊥1  | Nazwa dokumentu 🎼                           | Plik                                                                                                    | Data złożenia<br>dokumentu 11 | Status 11 |      | 14.05.2020 15:08<br>Aukcia zostala rozpoczeta   |
| 109        |               |                      | Informacja ogólnodostępna | Brak                   | Informacja        | Regulamin platformy using magazynowania     | e la companya de la companya de la compa                                                                                                    | 06.04.2020 17:37              | Złożony   | 1    |                                                 |
| 102        |               |                      | Informacja ogólnodostępna | Brak                   | Informacja        | Regularnin platformy usiug magazynowania.   | (the second second seco | 19.03.2020 14:12              | Złożony   | 1    |                                                 |
| 99         | P_TEST        |                      | Dostęp do PUM             | Rejestracja            | Whiosek           | Wniosek podmiotu o rejestrację na PUM       | e te                                                                                                    | 18.03.2020 17:43              | Złożony   | 1    | 14.05.2020 15:08<br>Aukcia opublikowana         |
| 96         |               |                      | Informacja ogólnodostepna | Brak                   | Informacja        | Regularnin platformy using magazynowania    | <del>ان</del> ا                                                                                                    | 13.03.2020 15:02              | Złożony   | 1    |                                                 |
| 33         | P_TEST        |                      | Umowa ramowa              | Zawarcie umowy ramowej | Projekt           | Umowa ramowa podpisana jednostronnie        | e e                                                                                                    | 12.03.2020 08:18              | Złożony   | 1    |                                                 |
| 9          |               |                      | Informacja ogólnodostępna | Brak                   | Informacja        | Regularnin platformy usiug magazynowania    | ŧ                                                                                                    | 04.03.2020 16:05              | Złożony   | 1    | 04.05.2020.08.52<br>Oferta zostala rozpoczęta   |
| /8         |               |                      | Informacia ogólnodostepna | Brak                   | Informacia        | Regulamin świadczenia usług magazynowania   | e la companya de la companya de la compa                                                                                                    | 04.03.2020 15.47              | Złożony   | 1    |                                                 |
| 2          |               |                      | Informacia ogólnodostepna | Brak                   | Informacia        | Tarvfa                                      | (H)                                                                                                    | 26.02.2020 11:43              | Złożony   | m    |                                                 |
| 2          |               |                      | Informacia ogólnodostepna |                        | Informacia        | Oświadczenie o akcieptacji regularninu PUM  | e la companya de la companya de la compa                                                                                                    | 20.02.2020 13:01              | Złożony   | TT I | 04.05.2020 08:51<br>Oferta opublikowana         |
| 1          |               |                      | Informacia ogólnodosteona |                        | Informacia        | Oświadczenie o akcieptacji regularninu PUM  | e la companya de la companya de la compa                                                                                                    | 20.02.2020 12:34              | Złożony   | m    |                                                 |
| 0          |               |                      | Informacia ogóinodosteona | Rejestracia            | Informacia        | Oświadczenie o akcientacji regularninu PLIM | (4)                                                                                                    | 20.02 2020 12-34              | 7102004   | m    |                                                 |
| .0         |               |                      | Informacia ogólnodosteona | Rejestracia            | Informacia        | Oświadczenie o akcientacji regularninu PUM  | 641                                                                                                    | 20.02.2020.12-34              | Zinżony   | m    | 04.05.2020 08:16<br>Oferta zostala rozpoczeta   |
|            |               | 1                    | Informacia ogólnodosteona | Rejestracia            | Wniosek           | gspUserApp.documentation.documentNames.null |                                                                                                    | 12.02.2020 13:40              | Usuniety  | -    |                                                 |
| 1          |               | 1                    | Informacja ogólnodostępna | Rejestracja            | Whiosek           | gspUserApp.documentation.documentNames.null | e te te te te te te te te te te te te te                                                                                                    | 12.02.2020 13:39              | Złożony   | 1    |                                                 |
| 5          |               | 34                   | Informacja ogólnodostępna | Rejestracja            | Whiosek           | gspUserApp.documentation.documentNames.null | e te                                                                                                    | 06.02.2020 13:56              | Złożony   | 1    | 04.05.2020.08.15<br>Oferta opublikowana         |
| <b>~</b> ] |               |                      |                           | Planwsz                | a Poprzednia 1 Na | Stapna Ostatnia                             |                                                                                                    |                               |           |      | 10.0+.2020.00:01<br>Oferta została zakończona   |
|            |               |                      |                           |                        |                   |                                             |                                                                                                    |                               |           |      | 30.04.2020.0001<br>Oferta została uniewaźniona  |
|            |               |                      |                           |                        |                   |                                             |                                                                                                    |                               |           |      | 30.04.2020.0001<br>Oferta została zakończona    |
|            |               |                      |                           |                        |                   |                                             |                                                                                                    |                               |           |      | 30.04.2020.00.01<br>Oferta została unieważniona |

Rysunek 3.4 Ekran biblioteki dokumentów

#### 3.2.4 Ekran listy Aukcji

Tabela z listą Aukcji składa się z następujących kolumn:

- ID unikalne ID Aukcji, wciśnięcie przeniesie Użytkownika do podglądu szczegółów wybranej Aukcji;
- Nazwa kolumna z nazwą Aukcji;
- Produkt kolumna z produktem, który jest przedmiotem Aukcji;
- Rodzaj umowy kolumna z rodzajem USUM;
- Usługa na warunkach kolumna z rodzajem UM (usługa na warunkach ciągłych albo usługa na warunkach przerywanych);
- Czas trwania usługi kolumna z czasem trwania UM w jednostce zgodnej z rodzajem USUM;
- Data początku usługi kolumna z czasem rozpoczęcia świadczenia UM. Format wyświetlania czasu rozpoczęcia UM dd.mm.rrrr gg:mm;
- Data końca usługi kolumna z czasem zakończenia UM. Format wyświetlania czasu zakończenia UM: dd.mm.rrrr gg:mm;
- **Faza** kolumna z fazą, w której znajduje się Aukcja, każda Aukcja jest symbolizowana innym kolorem, gdzie:
  - Żółty kolor symbolizujący Aukcję znajdującą się w fazie "opublikowana";
  - Zielony kolor symbolizujący Aukcję znajdującą się w fazie "trwająca";
  - **Pomarańczowy** kolor symbolizujący Aukcję znajdującą się w fazie "zakończona";
  - Niebieski kolor symbolizujący Aukcję znajdującą się w fazie "rozliczona";
  - Czerwony kolor symbolizujący Aukcję znajdującą się w fazie "unieważniona";
- Limit Zdolności (Wolumen) kolumna z wolumenem, będących przedmiotem Aukcji;
- Data otwarcia kolumna z czasem otwarcia Aukcji. Format wyświetlania czasu rozpoczęcia Aukcji: dd.mm.rrrr gg:mm;
- Data zamknięcia kolumna z czasem zamknięcia Aukcji. Format wyświetlania czasu zamknięcia Aukcji: dd.mm.rrrr gg:mm;
- Kolumna z przyciskiem lupy kolumna z przyciskiem akcyjnym, wciśnięcie przycisku przenosi do widoku podglądu Aukcji.

#### Wersja 002 z dnia 10.11.2020

| ۵-    | → Wszystkie aukcje |         |           |                 |                        |                              |                               |                         |            |                         |                                    | POMOC            | EN | PL |                                                                                                    | USER PREZENTACIA                                                                                                    |
|-------|--------------------|---------|-----------|-----------------|------------------------|------------------------------|-------------------------------|-------------------------|------------|-------------------------|------------------------------------|------------------|----|----|----------------------------------------------------------------------------------------------------|----------------------------------------------------------------------------------------------------|
| _     |                    |         |           |                 |                        |                              |                               |                         |            |                         |                                    |                  |    |    | Kor                                                                                                    | munikaty                                                                                                    |
| ID 11 |                    | Nazwa 🎼 | Produkt↓î | Rodzaj umowy 11 | Usługa na warunkach ↓î | Czas<br>trwania<br>usługi ↓↑ | Data<br>początku<br>usługi ‡† | Data końca<br>usługi ⊥† | Faza ↓↑    | Wolumen 11              | Data otwarcia $\downarrow \vec{i}$ | Data zamknięcia  | 11 |    | 22                                                                                                    | 08.2019 16.22                                                                                                    |
| 90    | Aukcja_instrukcja  |         | Pakiet UM | UM Miesięczna   | Ciągłych               | 10                           | 01.09.2019<br>06:00           | 01.10.2019<br>06:00     | Rozliczona | • 200                   | 22.08.2019 16:07                   | 22.08.2019 16:21 |    | ۹  | Au                                                                                                    | ktja zostala rozliczona<br>90 Aukcja_instrukcja                                                                                                    |
| 89    | Auroa_instrucca    |         | Paset LM  | UM Mesepana     | Cagiyon                | 10                           | 01082019                      | 01.10.2019              | Unewarnona | <ul> <li>200</li> </ul> | 2200120191556                      | 22.08.2019 15:58 |    | ٩  | 222<br>Auto<br>10<br>222<br>Auto<br>10<br>22<br>Auto<br>10<br>22<br>Auto<br>10<br>22<br>Auto<br>10<br>22<br>Auto<br>10<br>22<br>Auto<br>10<br>22<br>Auto<br>10<br>22<br>Auto<br>10<br>22<br>Auto<br>10<br>22<br>Auto<br>10<br>22<br>Auto<br>10<br>22<br>Auto<br>10<br>22<br>Auto<br>10<br>2<br>22<br>Auto<br>10<br>2<br>2<br>2<br>2<br>2<br>2<br>2<br>2<br>2<br>2<br>2<br>2<br>2<br>2<br>2<br>2<br>2<br>2 | N2:09:16:21           N2:09:16:21           N2:09:16:21           N2:09:16:21           N2:09:16:22           N2:09:16:22           N2:09:16:25           N2:09:16:25 |
| ~     | I                  |         |           |                 | Pervisza Poprzednia 1  | Z Z                          | Następna                      | Ostatnia                |            |                         |                                    |                  |    |    |                                                                                                    |                                                                                                    |

Rysunek 3.5 Widok listy Aukcji

#### 3.2.4.1 Wszystkie Aukcje

Lista Aukcji wyświetlona na widoku "Wszystkie Aukcje" zawiera Aukcje zdefiniowane w Systemie, które znajdują się w następujących fazach:

- Aukcja Opublikowana,
- Aukcja Trwająca,
- Aukcja Zakończona,
- Aukcja Rozliczona,
- Aukcja Unieważniona.

#### 3.2.4.2 Trwające Aukcje

Lista Aukcji wyświetlona na widoku "Trwające aukcje" zawiera wszystkie Aukcje zdefiniowane w Systemie, które znajdują się w następujących fazach:

- Aukcja Trwająca,
- Aukcja Zakończona,
- Aukcja Rozliczona:
  - o Tylko jeśli data zakończenia Aukcji jest datą dzisiejszą,
- Aukcja Unieważniona:
  - Tylko jeśli data zakończenia Aukcji jest datą dzisiejszą.

#### 3.2.4.3 Moje aukcje

Lista Aukcji wyświetlona w widoku "Moje aukcje" zawiera wszystkie Aukcje, w których uczestniczył Podmiot zalogowanego Użytkownika Systemu.

#### 3.2.5 Ekran podglądu Aukcji

Okno podglądu Aukcji trwającej składa się z następujących sekcji:

- Parametry Aukcji:
  - ID pole z unikalnym ID Aukcji;
  - Nazwa pole z nazwą Aukcji;

- Produkt pole z produktem Aukcji;
- Rodzaj umowy pole z rodzajem USUM;
- Czas trwania usługi pole z czasem trwania UM;
- Rodzaj usługi pole z rodzajem oferowanej UM;
- Limit zdolności (Wolumen) pole z wolumenem oferowanym na Aukcji;
- Cena minimalna (Cena wywoławcza za pakiet) [zł/pakiet/miesiąc] pole z ceną wywoławczą Aukcji;
- Faza pole z aktualną fazą Aukcji;
- Data otwarcia pole z czasem otwarcia Aukcji. W formacie *dd.mm.rrrr gg:mm*;
- Data zamknięcia pole z czasem zamknięcia Aukcji. W formacie *dd.mm.rrrr gg:mm;*
- **Opis** pole z opisem Aukcji.
- Szczegóły Aukcji:
  - Nazwa instalacji magazynowej (lub GIM) pole z nazwą IM/GIM;
  - Kod EIC instalacji magazynowej pole z kodem EIC IM/GIM;
  - **Pojemność czynna [MWh]** pole z pojemnością czynną oferowanej UM;
  - **Moc zatłaczania [MWh/h]** pole z mocą zatłaczania oferowanej UM;
  - **Moc odbioru [MWh/h]** pole z mocą odbioru oferowanej UM;
  - Cena Minimalna (Stawka taryfowa) [zł/m-c] pole z obowiązującą stawką taryfową;
  - Data początku (doba gazowa od) pole z datą początku UM;
  - Data końca (doba gazowa do) pole z datą końca UM;
  - **Sprzedający** pole z nazwą/identyfikatorem sprzedającego;
  - Algorytm aukcji pole z obowiązującym algorytmem rozliczeniowym Aukcji;

Oraz sekcje, których widoczność oraz zawartość jest zależna od fazy Aukcji:

- Podsumowanie Ofert,
- Oferty (w fazie Aukcja Rozliczona Rozliczenia).

Zawartość ostatnich dwóch sekcji zostanie opisana w podziale na poszczególne fazy Aukcji.

#### 3.2.5.1 Aukcja Opublikowana

W podglądzie Aukcji w fazie Opublikowana Użytkownik Systemu może przejrzeć parametry Aukcji, ale nie może wykonać żadnej dodatkowej akcji.

|                                        |                      |                                                                                                    | POMO               | EN | PL | USER PREZENTACIA                                        |
|----------------------------------------|----------------------|----------------------------------------------------------------------------------------------------|--------------------|----|----|---------------------------------------------------------|
| ← Watecz                               |                      |                                                                                                    |                    |    |    | Komunikaty                                              |
|                                        | Parametry aukcli     |                                                                                                    |                    |    |    | ZZ.08.2019 16:06                                        |
| ID .                                   | 90                   |                                                                                                    |                    |    |    | Aukcja opublikowana                                     |
| Nazwa                                  | Aukcja_instrukcja    |                                                                                                    |                    |    |    | ib 90 Aukoja_instrukcja                                 |
| Produkt                                | Pakiet UM            |                                                                                                    |                    |    |    |                                                         |
| Rodzaj umowy                           | UM Krótkoterminowa ( | Miesięczna)                                                                                                    |                    |    |    | 22/08/2019 16/02                                        |
| Czas trwania usługi                    | 10                   |                                                                                                    |                    |    |    | Aukoja zostara uniewazniona<br>ID 89 Aukoja instrukcija |
| Rodzaj usługi                          | Usługa na Warunkach  | Liagiych                                                                                                    |                    |    |    | ib os Hunda_Insolanda                                   |
| Liczba pakletów UM                     | 200                  |                                                                                                    |                    |    |    |                                                         |
| Cena wywoławcza za pakiet [zł/miesiąc] | 3066                 |                                                                                                    |                    |    |    | Aukria zostala zakończona                               |
| Faza                                   | Opublikowana         |                                                                                                    |                    |    | •  | ID 89 Aukcia instrukcia                                 |
| Data otwarcia                          | 23.08.2019.09.00     |                                                                                                    |                    |    |    |                                                         |
| Data zamknięcia                        | 23.08.2019 14:00     |                                                                                                    |                    |    |    | 11100-1010 + + +C                                       |
| Opis                                   |                      |                                                                                                    |                    |    |    | 22.08.2019 15:56<br>Aukria tostala rotoorteta           |
|                                        |                      |                                                                                                    | Cereanály subrilA  |    |    | ID 89 Aukcja_instrukcja                                 |
|                                        |                      | Read and a standard standard standard standard standard standard standard standard standard standard standard s | arcreBold novels.  |    |    |                                                         |
|                                        |                      | Nazwa Instalacji magazynowej                                                                                    | IM PMG WIPZCROWICE |    |    | 77.00 7019 15:55                                        |
|                                        |                      | Kod EIC Instalacji magazynowej                                                                                  | 21200000000381H    |    |    | Aukcia opublikowana                                     |
|                                        |                      | Moc zatraczania [MWh/h]                                                                                         | 0.417              |    |    | ID 89 Aukcja_instrukcja                                 |
|                                        |                      | Pojemność czynna [MWh]                                                                                          | 1000               |    |    |                                                         |
|                                        |                      | Mide dabloru (Mivvn/h)                                                                                          | 1.136              |    |    |                                                         |
|                                        |                      | Stawka tarytowa [zł/m-c]                                                                                        | 3066               |    |    |                                                         |
|                                        |                      | Data początku (doba gazowa od)                                                                                  | 01.09.2019.05.00   |    |    |                                                         |
|                                        |                      | Data konca (doba gazowa do)                                                                                     | 01.10.2019 08:00   |    |    |                                                         |
|                                        |                      | sprzedający                                                                                                    | Gara (DED)         |    |    |                                                         |
|                                        |                      | Algorytm aukcji                                                                                                 | Cena/FCF5          |    |    |                                                         |
|                                        |                      |                                                                                                    |                    |    |    |                                                         |

#### Rysunek 3.6 Podgląd Aukcji w fazie Opublikowana

Sekcje, których zawartość jest zależna od fazy Aukcji nie są wyświetlane.

## 3.2.5.2 Aukcja Trwająca

W podglądzie Aukcji w fazie Trwająca Użytkownik Systemu może przejrzeć parametry Aukcji oraz - w przypadku spełnienia warunków udziału w Aukcji może - wykonać następujące akcje:

- Złóż ofertę przycisk otwierający okno składania Oferty;
- Historia ofert aukcji przycisk otwierający okno generacji historii wszystkich Ofert składanych przez Podmiot w danej Aukcji;

Oraz w sekcji Oferty:

- Edycja oferty przycisk 🔽, otwierający okno edycji Oferty,
- Oferta zablokowana ikona 💆, informująca o blokadzie danej oferty.

|                                        |                                                                           |                                                     |                                 | Parame                            | atry aukcji 🔨                                                                                   |                                                                                                    |                      |                                                                                                    |    |   | 22.08.2019 16:07                                                   |
|----------------------------------------|---------------------------------------------------------------------------|-----------------------------------------------------|---------------------------------|-----------------------------------|-------------------------------------------------------------------------------------------------|----------------------------------------------------------------------------------------------------|----------------------|----------------------------------------------------------------------------------------------------|----|---|--------------------------------------------------------------------|
| ID                                     |                                                                           |                                                     |                                 |                                   | 90                                                                                              |                                                                                                    |                      |                                                                                                    |    |   | Aukcja została rozpoczęta                                          |
| Nazwa                                  |                                                                           |                                                     |                                 |                                   | Aukcja_instrukcja                                                                               |                                                                                                    |                      |                                                                                                    |    |   | to so waxga_instruktja                                             |
| Produkt                                |                                                                           |                                                     |                                 |                                   | Pakiet UM                                                                                       |                                                                                                    |                      |                                                                                                    |    |   |                                                                    |
| Rodzaj u                               | umowy                                                                     |                                                     |                                 |                                   | UM Krótkoterminowa                                                                              | i (Miesięczna)                                                                                                    |                      |                                                                                                    |    |   | 22.08.2019 16:06<br>Autoria anuthitarunana                         |
| Czas trw                               | vania usługi                                                              |                                                     |                                 |                                   | 10                                                                                              |                                                                                                    |                      |                                                                                                    |    |   | ID 90 Aukria instrukcia                                            |
| Rodzaj u                               | usługi                                                                    |                                                     |                                 |                                   | Usługa na Warunkach                                                                             | n Ciągłych                                                                                                    |                      |                                                                                                    |    |   |                                                                    |
| Liczba p                               | akletów UM                                                                |                                                     |                                 |                                   | 200                                                                                             |                                                                                                    |                      |                                                                                                    |    |   | 77.00 1010 15.07                                                   |
| Cena wy                                | /woławcza za pakiet [zł/miesiąc]                                          |                                                     |                                 |                                   | 3066                                                                                            |                                                                                                    |                      |                                                                                                    |    |   | Aukcia została unieważniona                                        |
| Faza                                   |                                                                           |                                                     |                                 |                                   | Trwa                                                                                            |                                                                                                    |                      |                                                                                                    |    | • | ID 89 Aukcja_instrukcja                                            |
| Data otv                               | warcla                                                                    |                                                     |                                 |                                   | 22.08.2019 16:07                                                                                |                                                                                                    |                      |                                                                                                    |    |   |                                                                    |
| Data zar                               | mknięcia                                                                  |                                                     |                                 |                                   | 23.08.2019 14:00                                                                                |                                                                                                    |                      |                                                                                                    |    |   | 22.08.2019 15:58                                                   |
| Opls                                   |                                                                           |                                                     |                                 |                                   |                                                                                                 |                                                                                                    |                      |                                                                                                    |    |   | Aukcja została zakończona                                          |
|                                        |                                                                           | Podsumowa                                           | nie ofert^                      |                                   |                                                                                                 |                                                                                                    | Szcza                | góły aukcji                                                                                                    |    |   | ID 89 Aukoja_instrukcja                                            |
| Liczba o                               | ifert                                                                     |                                                     | 3                               |                                   |                                                                                                 | Nazwa Instalacii magazynow                                                                                                    | (e)                  | IM PMG Wierzchowice                                                                                             |    |   |                                                                    |
| Łaczny                                 | wolumen ofert                                                             |                                                     | 220                             |                                   |                                                                                                 | Kod EIC Instalacii magazynov                                                                                                    | wel                  | 21200000000381H                                                                                                 |    |   | ZZ.08.2019 15:56                                                   |
| Łączna k                               | kwota ofert                                                               |                                                     | 7 520 000,00                    |                                   |                                                                                                 | Moc zatłaczania [MWh/h]                                                                                                    |                      | 0.417                                                                                                    |    |   | Aukcja została rozpoczęta                                          |
|                                        |                                                                           |                                                     |                                 |                                   |                                                                                                 | Pojemność czynna (MWh)                                                                                                    |                      | 1000                                                                                                    |    |   | ID BV Aukga_Instrukcja                                             |
|                                        |                                                                           |                                                     |                                 |                                   |                                                                                                 | Moc odbioru [MWh/h]                                                                                                    |                      | 1.136                                                                                                    |    |   |                                                                    |
|                                        |                                                                           |                                                     |                                 |                                   |                                                                                                 | Stawka tarufowa [zł/m-c]                                                                                                    |                      | 3066                                                                                                    |    |   |                                                                    |
|                                        |                                                                           |                                                     |                                 |                                   |                                                                                                 | and the second second s |                      |                                                                                                    |    |   | 22.08.2019 15:55                                                   |
|                                        |                                                                           |                                                     |                                 |                                   |                                                                                                 | Data początku (doba gazowa                                                                                                    | od)                  | 01.09.2019 06:00                                                                                                |    |   | 22.08.2019 15:55<br>Aukcja opublikowana                            |
|                                        |                                                                           |                                                     |                                 |                                   |                                                                                                 | Data początku (doba gazowa<br>Data końca (doba gazowa do                                                                                                    | i od)<br>i)          | 01.09.2019 06:00<br>01.10.2019 06:00                                                                            |    |   | 22.08.2019 15:55<br>Aukcja opublikowana<br>ID 89 Aukcja_Instrukcja |
|                                        |                                                                           |                                                     |                                 |                                   |                                                                                                 | Data początku (doba gazowa<br>Data końca (doba gazowa do<br>Sprzedający                                                                                                    | i od)<br>i)          | 01.09.2019.06.00<br>01.10.2019.06.00<br>GSP                                                                     |    |   | zz.08.2019 15.55<br>Aukcja opublikowana<br>ID 89 Aukcja_Instrukcja |
|                                        |                                                                           |                                                     |                                 |                                   |                                                                                                 | Data początku (doba gazowa<br>Data końca (doba gazowa do<br>Sprzedający<br>Algorytm aukcji                                                                                                    | i od)<br>)           | 01.09.2019 06.00<br>01.10.2019 06.00<br>GSP<br>Cena/FCPS                                                        |    |   | zz08.2019 toss<br>Aukcja opublikowana<br>ID 89 Aukcja_Instrukcja   |
| <b>↓</b> ₹ Sor                         | rtuj po algorytmie                                                        |                                                     |                                 |                                   |                                                                                                 | Data początku (doba gazowa<br>Data końca (doba gazowa do)<br>Sprzedający<br>Algorytm aukcji                                                                                                    | ı ed)<br>)           | 01.09.2019.06.00<br>01.10.2019.06.00<br>GSP<br>Cena/FCFS                                                        |    |   | 12.00.2019 1955<br>Aukcja poblikovana<br>ID 89 Aukcja_instrukcja   |
| <b>↓</b> ₹ Sor                         | rtuj po algorytzme                                                        |                                                     |                                 |                                   | Ofartv≫                                                                                         | Data początku (doba gazowa<br>Data końca (doba gazowa do)<br>Sprzedający<br>Algorytm aukcji                                                                                                    | 1 od)<br>)           | 01.09.2019.06.00<br>01.10.2019.06.00<br>CSP<br>Cena/FCFS                                                        |    |   | 12.00.2019 1955<br>Aukcja poblikovana<br>ID 89 Aukcja_instrukcja   |
| ↓₹ Sor<br>ID↓₹                         | tti po algorytme<br>W imieniu podmiotu 11                                 | Użytikownik 11                                      | Cena 11                         | Liczba pakietów UM 11             | 0ferty❤<br>Czas                                                                                 | Data początku (doba gazowa<br>Data końca (doba gazowa dol<br>Sprzedający<br>Algorytm aukcji<br>o ostatniej modyfikacji 11                                                                                                    | tod)<br>)<br>Opis⊥î  | 01.09.2019.06.00<br>01.10.2019.06.00<br>65P<br>Cenu/FCP5<br>Status                                              |    |   | 1200 abit 1555<br>Aukia joukikowana<br>1089 Aukia_instrukcja       |
| 17 Sor<br>10 17<br>266                 | tuj po algorytmic<br>W imieniu podmiotu 11<br>P. TEST                     | Użytkownik [†<br>UserPrezentacja                    | Cens 11<br>3 600,00             | Liczba pakietów UM 11             | 0ferty❤<br>Czas<br>22.08.2019 16/                                                               | Data początku (doba gazowa<br>Data końca (ooba gazowa od<br>Sprzeda)ący<br>Algorytm aukcji<br>sostatniej monyfikacji   [<br>07.46                                                                                                    | 0<br>Opis 11         | 0 109 2019 06:00<br>01.10.2019 06:00<br>GSP<br>Cens//FCPS<br>Status<br>W pekiri przyznane                       | 20 |   | 1200 abi 1955<br>Aukia golitikowana<br>10 99 Aukida_Instrukcja     |
| <b>↓</b> ₹ 507<br>10 ↓ ₹<br>266<br>267 | tid poligorytme<br>W Imleniu podmiotu I †<br>P_TEST<br>P_TEST             | Użytkownik II<br>UserPrezentacja<br>UserPrezentacja | Cena 11<br>3 600,00<br>3 400,00 | Liczba pakietów UM 11<br>80       | 0ferty❤<br>Czas<br>22.08.2019 16/<br>22.08.2019 16/                                             | Data początku (doba grzowa<br>Data końca (ooba grzowa od<br>Sprzesający<br>Algorytm aukcji<br>a ostatniej mocyfikacji 1 [<br>07.48                                                                                                    | od)<br>)<br>Opis I1  | 0 1 09 2019 06:00<br>01 10 2019 06:00<br>659<br>Centu/FCPS<br>Status<br>W pelni przyznane<br>W rekli oprzyznane | 20 |   | zzólazón szsz<br>Aukap opublikowana<br>(D 89 Aukąa jinstrukcja     |
| 17 500<br>10 17<br>266<br>267          | Tid po ulgorytmie<br>W Inteniu podmiotu I [<br>P_TEST<br>P_TEST<br>0_TEST | Użytkownik 11<br>UserPrezentacja<br>UserPrezentacja | Cena 11<br>3 600,00<br>3 400,00 | Liczba pakietów UM 11<br>80<br>90 | Cfarty     Czas     22.08.2019.16     22.08.2019.16     22.08.2019.16     20.09.16     20.09.16 | Data poczętku (doba garowa<br>Data końca (doba garowa od<br>Sprzesiający<br>Algorytm aukcji<br>a ostatniej motyfikacji 1  <br>07 48                                                                                                    | od)<br>)<br>Opis I î | 0 (16 2019 06 00<br>01 10 2019 06 00<br>65P<br>Cenar/C/FS<br>Status<br>W pelm przysnane<br>W pelm przysnane     |    |   | zzólazóni resz<br>Aukca godotiowana<br>(D 88 Aukca, metrukcja      |

Rysunek 3.7 Podgląd Aukcji w fazie Trwająca

Sekcje, których zawartość jest zależna od fazy Aukcji:

- Podsumowanie Ofert:
  - Liczba ofert pole z liczbą Ofert Podmiotu;
  - **Łączny wolumen ofert** pole z łącznym wolumenem wszystkich Ofert Podmiotu;
  - o Łączna kwota ofert pole z łączną kwotą wszystkich Ofert Podmiotu;
- Oferty:
  - **ID** kolumna z unikalnym ID Oferty;
  - W imieniu podmiotu pole z kodem Podmiotu składającego Ofertę;
  - Użytkownik Systemu pole z nazwą Użytkownika Systemu składającego Ofertę;
  - Cena pole z ceną za jedno uprawnienie Oferty;
  - o Liczba pakietów UM pole z wolumenem, na jaki została złożona Oferta;
  - Czas ostatniej modyfikacji pole z ostatnim czasem modyfikacji. W formacie dd.mm.rrrr gg:mm:ss;
  - **Opis** pole z opisem Oferty;
  - Status pole z bieżącym statusem alokacji wolumenu;
  - **Ikona edycji** wciśnięcie ikony wywoła okno edycji Oferty;

 Ikona blokady – po najechaniu na ikonę wyświetlony zostaje dymek z informacją "Oferta zablokowana do edycji przez innego użytkownika";

#### 3.2.5.3 Aukcja Zakończona

W podglądzie Aukcji w fazie Zakończona Użytkownik Systemu może przejrzeć parametry Aukcji oraz wykonać następujące akcje:

Historia ofert aukcji – przycisk otwierający okno generacji historii wszystkich Ofert składanych przez Podmiot w danej Aukcji;

|                 |                                                     |                                                     |                                             | Param                             | netry aukcji 🔨                                                                      |                      |              |                                                                         |                 |          |   | 22.08.2019 16:21                              |
|-----------------|-----------------------------------------------------|-----------------------------------------------------|---------------------------------------------|-----------------------------------|-------------------------------------------------------------------------------------|----------------------|--------------|-------------------------------------------------------------------------|-----------------|----------|---|-----------------------------------------------|
| ID              |                                                     |                                                     |                                             |                                   | 90                                                                                  |                      |              |                                                                         |                 |          |   | Aukcja została zakończona                     |
| Nazwa           |                                                     |                                                     |                                             |                                   | Aukcja_instrukcja                                                                   |                      |              |                                                                         |                 |          |   | ib 90 Aukga_instrukga                         |
| Produkt         |                                                     |                                                     |                                             |                                   | Pakiet UM                                                                           |                      |              |                                                                         |                 |          |   |                                               |
| Rodzaj ur       | mowy                                                |                                                     |                                             |                                   | UM Krótkoterminowa                                                                  | (Miesięczna)         |              |                                                                         |                 |          |   | ZZ.08.2019 16:07<br>Aukria zostala rozpostata |
| Czas trwa       | ania usługi                                         |                                                     |                                             |                                   | 10                                                                                  |                      |              |                                                                         |                 |          |   | ID 90 Aukcia instrukcia                       |
| Rodzaj us       | sługi                                               |                                                     |                                             |                                   | Usługa na Warunkach                                                                 | Ciągłych             |              |                                                                         |                 |          |   |                                               |
| Liczba pa       | kletów UM                                           |                                                     |                                             |                                   | 200                                                                                 |                      |              |                                                                         |                 |          |   | 77/08/1019/16/06                              |
| Cena wyv        | woławcza za pakiet [zł/miesiąc]                     |                                                     |                                             |                                   | 3066                                                                                |                      |              |                                                                         |                 |          |   | Aukcja opublikowana                           |
| Faza            |                                                     |                                                     |                                             |                                   | Zakończona                                                                          |                      |              |                                                                         |                 |          | • | ID 90 Aukcja_instrukcja                       |
| Data otwo       | arcla                                               |                                                     |                                             |                                   | 22.08.2019 16:07                                                                    |                      |              |                                                                         |                 |          |   |                                               |
| Data zam        | knięcia                                             |                                                     |                                             |                                   | 22.08.2019 16:21                                                                    |                      |              |                                                                         |                 |          |   | 77.09.2019.16.02                              |
| Opis            |                                                     |                                                     |                                             |                                   |                                                                                     |                      |              |                                                                         |                 |          |   | Aukcja została unieważniona                   |
|                 |                                                     | Podsumo                                             | wanie ofertA                                |                                   |                                                                                     |                      |              | Szczegóły aukcilA                                                       |                 |          |   | ID 89 Aukcja_instrukcja                       |
| letha of        | ert                                                 |                                                     | 2                                           |                                   |                                                                                     | Namua Instalacii m   |              | IM DMC Weather                                                          | wice            |          |   |                                               |
| aczny w         | olumen ofert                                        |                                                     | 220                                         |                                   |                                                                                     | Kod EIC Instalacii m | agazynowel   | 217000000003                                                            | R1H             |          |   | ZZ.08.2019 15:58                              |
| taczna ko       | wota ofert                                          |                                                     | 7 520 000 00                                |                                   |                                                                                     | Mor zatkarzania [N   | Wh/h]        | 0.417                                                                   |                 |          |   | Aukcja została zakończona                     |
|                 |                                                     |                                                     |                                             |                                   |                                                                                     | Polemność czynna     | MWh1         | 1000                                                                    |                 |          |   | ID 89 Aukcja_instrukcja                       |
|                 |                                                     |                                                     |                                             |                                   |                                                                                     | Moc odbioru (MWh     | /b]          | 1.136                                                                   |                 |          |   |                                               |
|                 |                                                     |                                                     |                                             |                                   |                                                                                     | Stawka taryfowa [z   | ł/m-c]       | 3066                                                                    |                 |          |   | 22.08.2019 15:56                              |
|                 |                                                     |                                                     |                                             |                                   |                                                                                     | Data początku (dob   | a gazowa od) | 01.09.2019 06:00                                                        |                 |          |   | Aukcja została rozpoczęta                     |
|                 |                                                     |                                                     |                                             |                                   |                                                                                     | Data końca (doba g   | zowa do)     | 01.10.2019 06:00                                                        |                 |          |   | ID 89 Aukga_instrukga                         |
|                 |                                                     |                                                     |                                             |                                   |                                                                                     | Sprzedający          |              | GSP                                                                     |                 |          |   |                                               |
|                 |                                                     |                                                     |                                             |                                   |                                                                                     | Algorytm aukcji      |              | Cena/FCFS                                                               |                 |          |   | ZZ.08.2019 15:55                              |
|                 | uj po algorytmie                                    |                                                     |                                             |                                   | Mart At                                                                             |                      |              |                                                                         |                 |          |   | ID 89 Aukcja_instrukcja                       |
| <b>↓</b> ₹ Sort |                                                     |                                                     |                                             |                                   |                                                                                     |                      |              |                                                                         |                 |          |   |                                               |
| l₹ Sort         | Wimianiu potmiotu  †                                | Histkounik II                                       | Cena 11                                     | Liczba pakietów UM []             | Cras ostatolal                                                                      | montafikacii         | Onle 11      | Statue                                                                  | Wstenna         | lokarla  |   |                                               |
| 17 Sort         | W Imieniu podmiotu 🎼                                | Użytkownik I†                                       | Cena 11                                     | Liczba pakietów UM 11             | Czas ostatniej                                                                      | modyfikacji 👫        | Opis 11      | Status<br>W pełni przyznane                                             | Wstępna a<br>80 | ilokacja |   |                                               |
| 17 Sort         | W Imieniu podmiotu 11<br>P_TEST<br>P_TEST           | Użytkownik II<br>UserPrezentacja                    | Cena 11<br>3 600,00                         | Liczba pakietów UM 11<br>80       | Czas ostatniej<br>22.08.2019 16:07:48<br>22.08.2019 16:07:55                        | modyfikacji↓†        | Opis 11      | W pełni przyznane<br>W pełni przyznane                                  | 80<br>80        | lokacja  |   |                                               |
| 17 Sort         | W Imieniu podmiotu 11<br>P_TEST<br>P_TEST<br>P_TEST | Użytkownik I†<br>UserPrezentacja<br>UserPrezentacja | Cena 11<br>3 600,00<br>3 400,00<br>3 200,00 | Ulczba pakietów UM 11<br>80<br>80 | Czas ostatniej<br>22.08.2019 16:07:48<br>22.08.2019 16:07:55<br>22.08.2019 16:07:55 | modyfikacji↓†        | Opis ̆       | Status<br>W pełni przyznane<br>W pełni przyznane<br>Cześciowo przyznane | 80<br>80<br>40  | ilokacja |   |                                               |

Rysunek 3.8 Pogląd Aukcji w fazie Zakończona

Sekcje, których zawartość jest zależna od fazy Aukcji:

- Podsumowanie Ofert
  - Liczba ofert pole z liczbą Ofert Podmiotu;
  - **Łączny wolumen ofert** pole z łącznym wolumenem wszystkich Ofert Podmiotu;
  - Łączna kwota ofert pole z łączną kwotą wszystkich Ofert Podmiotu;
- Oferty:
  - ID kolumna z unikalnym ID Oferty;
  - W imieniu podmiotu pole z kodem Podmiotu składającego Ofertę;
  - o Użytkownik pole z nazwą Użytkownika Systemu składającego Ofertę;
  - Cena pole z ceną za jedno uprawnienie Oferty;
  - Liczba pakietów UM pole z wolumenem, na jaki została złożona Oferta;
  - Czas ostatniej modyfikacji pole z ostatnim czasem modyfikacji. W formacie dd.mm.rrrr gg:mm:ss;
  - **Opis** pole z opisem Oferty;
  - Status pole z bieżącym statusem alokacji wolumenu;
  - Przydzielony wolumen pole z bieżącą alokacją (przewidywaną lub rozliczeniową);

#### 3.2.5.4 Aukcja Rozliczona

W podglądzie Aukcji w fazie Zakończona Użytkownik Systemu może przejrzeć parametry Aukcji oraz wykonać następujące akcje:

Historia ofert aukcji – przycisk otwierający okno generacji historii wszystkich Ofert składanych przez Podmiot w danej Aukcji;

|                                                                                    |                                    |          |                    | Darametera                 | ukrllA               |                                 |          |              |                    |          |   | 22.08.2019 16:22                                |
|------------------------------------------------------------------------------------|------------------------------------|----------|--------------------|----------------------------|----------------------|---------------------------------|----------|--------------|--------------------|----------|---|-------------------------------------------------|
| 10                                                                                 |                                    |          |                    | Parametry a                | and                  |                                 |          |              |                    |          |   | Aukcja została rozliczona                       |
| Namera                                                                             |                                    |          |                    | 20                         | skria instrukcia     |                                 |          |              |                    |          |   | ID 90 Aukcja_instrukcja                         |
| Produkt                                                                            |                                    |          |                    | P                          | skiet LIM            |                                 |          |              |                    |          |   |                                                 |
| Rodzal umowy                                                                       |                                    |          |                    | U                          | M Krótkoterminowa (I | (iesieczna)                     |          |              |                    |          |   | 22.08.2019 16:21                                |
| Czas trwania usługi                                                                |                                    |          |                    | 10                         | )                    |                                 |          |              |                    |          |   | Aukcja została zakończona                       |
| Rodzaj usługi                                                                      |                                    |          |                    | U                          | sługa na Warunkach C | iągłych                         |          |              |                    |          |   | 10.90 Aukga_instrukga                           |
| Liczba pakletów UM                                                                 |                                    |          |                    | 20                         | 0                    | 10 1                            |          |              |                    |          |   |                                                 |
| Cena wywoławcza za pakle                                                           | t [zł/miesiąc]                     |          |                    | 30                         | 066                  |                                 |          |              |                    |          |   | 22.08.2019 16:07<br>Autoria zestala serencezata |
| Faza                                                                               |                                    |          |                    | Ri                         | ozliczona            |                                 |          |              |                    |          | • | ID 90 Aukcia instrukcia                         |
| Data otwarcia                                                                      |                                    |          |                    | 22                         | 2.08.2019 16:07      |                                 |          |              |                    |          |   |                                                 |
| Data zamknięcia                                                                    |                                    |          |                    | 2                          | 2.08.2019 16:21      |                                 |          |              |                    |          |   | 77.00 70-0 +6.05                                |
| Opis                                                                               |                                    |          |                    |                            |                      |                                 |          |              |                    |          |   | Aukcja opublikowana                             |
|                                                                                    |                                    | Doctsure | nowanie ofertA     |                            |                      |                                 | \$272    | eóby aukcil  |                    |          |   | ID 90 Aukcja_instrukcja                         |
| Liczba ofert                                                                       |                                    |          | 2                  |                            |                      | Natura Instalacii mastaturavual |          | and another  |                    |          |   |                                                 |
| tactou unolumen ofert                                                              |                                    |          | 220                |                            |                      | Kod ElC Instalacii magazunowej  |          |              |                    |          |   | ZZ.08.2019 16:0Z                                |
| Wolumen przydzielony uży                                                           | knwniknwi                          |          | 200                |                            |                      | Moc zatkaczania [MWh/h]         |          | 0.417        |                    |          |   | Aukcja została unieważniona                     |
| Łaczna kwota ofert                                                                 |                                    |          | 7 520 000.00       |                            |                      | Polemność czynna [MWh]          |          | 1000         |                    |          |   | ID 89 Aukcja_instrukcja                         |
| Całkowita kwota rozliczeni                                                         | podmiotu                           |          | 6 880 000.00       |                            |                      | Moc odbloru [MWh/h]             |          | 1.136        |                    |          |   |                                                 |
|                                                                                    |                                    |          |                    |                            |                      | Stawka taryfowa [zł/m-c]        |          | 3066         |                    |          |   | 22.08.2019 15:58                                |
|                                                                                    |                                    |          |                    |                            |                      | Data początku (doba gazowa od)  |          | 01.09.2019   | 06:00              |          |   | Aukcja została zakończona                       |
|                                                                                    |                                    |          |                    |                            |                      | Data końca (doba gazowa do)     |          | 01.10.2019   | 06:00              |          |   | to os Hakqa_itotrakqa                           |
|                                                                                    |                                    |          |                    |                            |                      | Sprzedający                     |          | GSP          |                    |          |   |                                                 |
|                                                                                    |                                    |          |                    |                            |                      | Algorytm aukcji                 |          | Cena/FCFS    |                    |          |   | 22.08.2019 15:56<br>Aukria została rozpoczeta   |
|                                                                                    |                                    |          |                    |                            |                      |                                 |          |              |                    |          |   | ID 89 Aukcja_instrukcja                         |
|                                                                                    |                                    |          |                    | Rozilczen                  | la <b>v</b>          |                                 |          |              |                    |          |   |                                                 |
|                                                                                    |                                    | Cena     | Liczba pakletów UM | Czas ostatniej modyfikacji | Opis                 | Status                          | Przydzie | lony wolumen | Kwota rozliczeniow | a oferty |   | 22.08.2019 15:55                                |
| ID W Imleniu pod                                                                   | niotu Uzytkownik                   |          | 80                 | 22.08.2019 16:07:48        |                      | w perni przyznane               | 80       |              | 2 880 000,00       |          |   | Aukcja opublikowana                             |
| ID Wimieniu pod                                                                    | UserPrezentacja                    | 3 600,00 | 00                 | 22 00 2010 10 07 55        |                      |                                 | 198.2    |              | 2720000,00         |          |   |                                                 |
| ID         W Imleniu pod           266         P_TEST           267         P_TEST | UserPrezentacja<br>UserPrezentacja | 3 600,00 | 80                 | 22.08.2019 16:07:55        |                      | W pełni przyznane               | 10       |              | 1 380 000 00       |          |   | iti By Aukoja_Instrukcja                        |

Rysunek 3.9 Podgląd Aukcji w fazie Rozliczona

Sekcje, których zawartość jest zależna od fazy Aukcji:

- Podsumowanie Ofert
  - Liczba ofert pole z liczbą Ofert Podmiotu;
  - Łączny wolumen ofert pole z łącznym wolumenem wszystkich Ofert Podmiotu;
  - Wolumen przydzielony użytkownikowi pole z łącznym wolumenem, jaki został przydzielony Ofertom Podmiotu;
  - Łączna kwota ofert pole z łączną kwotą wszystkich Ofert Podmiotu;
  - Całkowita kwota rozliczeniowa podmiotu pole z łączną kwotą rozliczeniową wszystkich Ofert Podmiotu;
- Oferty (w fazie Aukcja Rozliczona Rozliczenia):
  - **ID** kolumna z unikalnym ID Oferty;
  - W imieniu podmiotu pole z kodem Podmiotu składającego Ofertę;
  - Użytkownik pole z nazwą Użytkownika Systemu składającego Ofertę;
  - Cena Przydziału (Cena) pole z ceną za jedno uprawnienie Oferty;
  - Liczba pakietów UM pole z wolumenem, na jaki została złożona Oferta;
  - Czas ostatniej modyfikacji pole z ostatnim czasem modyfikacji. W formacie dd.mm.rrrr gg:mm:ss;
  - **Opis** pole z opisem Oferty;
  - Status pole z bieżącym statusem alokacji wolumenu;
  - Przydzielony wolumen pole z ostateczną alokacją;

#### 3.2.5.5 Aukcja Unieważniona

W podglądzie Aukcji w fazie Zakończona Użytkownik Systemu może przejrzeć parametry Aukcji oraz wykonać następujące akcje:

• **Historia ofert aukcji** – przycisk otwierający okno generacji historii wszystkich Ofert składanych przez Podmiot w danej Aukcji;

| (a) → veszystkie aukcje → Aukcja 89    |                      |                    |                                | POMOL                        | en | ~ | USER PREZE                                        |
|----------------------------------------|----------------------|--------------------|--------------------------------|------------------------------|----|---|---------------------------------------------------|
| +Wstecz 📋 Order Log z aukcji           |                      |                    |                                |                              |    |   | Komunikaty                                        |
|                                        |                      | Parametry aukcji 🔨 |                                |                              |    |   | 22.08.2019 17:50<br>Autoria apertaia apiroáranea  |
| D                                      |                      | 89                 |                                |                              |    |   | ID 84 200                                         |
| Nazwa                                  |                      | Aukcja_instrukcja  |                                |                              |    |   |                                                   |
| Produkt                                |                      | Pakiet UM          |                                |                              |    |   | 71 00 1010 16 17                                  |
| Rodzaj umowy                           |                      | UM Krötkoterminow  | a (Miesięczna)                 |                              |    |   | Aukcia została rozliczona                         |
| Czas trwania usługi                    |                      | 10                 |                                |                              |    |   | ID 90 Aukcja_instrukcja                           |
| Rodzaj usługi                          |                      | Usługa na Warunkac | th Clągłych                    |                              |    |   |                                                   |
| Liczba pakletów UM                     |                      | 200                |                                |                              |    |   | 22.08.2019.16:21                                  |
| Cena wywoławcza za pakiet [zł/miesiąc] |                      | 3200               |                                |                              |    | - | Aukcja została zakończona                         |
| Paza                                   |                      | Uniewaźniona       |                                |                              |    | • | ID 90 Aukoja_instrukcja                           |
| Data otwarcia                          |                      | 22.08.2019 15.56   |                                |                              |    |   |                                                   |
| Data zamknięcia                        |                      | 22.08.2019 15:58   |                                |                              |    |   | 22.08.2019 16:07                                  |
| opis                                   |                      |                    |                                |                              |    |   | Aukcja została rozpoczęta                         |
|                                        | Podsumowanie ofert A |                    |                                | Szczegóły aukcji 🔨           |    |   | ID 90 Aukcja_instrukcja                           |
| Liczba ofert                           | 0                    |                    | Nazwa Instalacji magazynowej   | IM PMG Wierzchowice          |    |   |                                                   |
| Łączny wolumen ofert                   | 0                    |                    | Kod EIC Instalacji magazynowej | 212000000003B1H              |    |   | ZZ.08.2019 16:06                                  |
| Łączna kwota ofert                     | 0,00                 |                    | Moc zatłaczania [MWh/h]        | 0.417                        |    |   | Aukcja opublikowana                               |
|                                        | AUKCJA UNIEWAŻNIONA  |                    | Pojemność czynna [MWh]         | 1000                         |    |   | io so kakga_instrokga                             |
|                                        |                      |                    | Moc odbloru [MWh/h]            | 1.136                        |    |   |                                                   |
|                                        |                      |                    | Stawka taryfowa [zł/m-c]       | 3066                         |    |   | 22.08.2019 16:02<br>Autoria zostala upievaliairea |
|                                        |                      |                    | Data początku (doba gazowa od) | 01.09.2019 06:00             |    |   | ID 89 Aukcia instrukcia                           |
|                                        |                      |                    | Data końca (doba gazowa do)    | 01.10.2019 06:00             |    |   |                                                   |
|                                        |                      |                    | Sprzedający                    | GSP                          |    |   | 211 02 12 12 12 15 15 15                          |
|                                        |                      |                    | Algorytm aukcji                | Cena/Proporcjonalna redukcja |    |   | Aukria została zakończona                         |
|                                        |                      |                    |                                |                              |    |   | ID 89 Aukcja_instrukcja                           |
|                                        |                      |                    |                                |                              |    |   |                                                   |
|                                        |                      |                    |                                |                              |    |   | 22.08.2019 15:56                                  |
|                                        |                      |                    |                                |                              |    |   | Aukcja została rozpoczęta                         |
|                                        |                      |                    |                                |                              |    |   | ID 89 Aukcja_instrukcja                           |
|                                        |                      |                    |                                |                              |    |   |                                                   |
|                                        |                      |                    |                                |                              |    |   | 22.08.2019 15:55                                  |
|                                        |                      |                    |                                |                              |    |   | Aukcja opublikowana                               |
|                                        |                      |                    |                                |                              |    |   | ID 89 Aukcja_instrukcja                           |
|                                        |                      |                    |                                |                              |    |   |                                                   |
|                                        |                      |                    |                                |                              |    |   |                                                   |
|                                        |                      |                    |                                |                              |    |   |                                                   |
|                                        |                      |                    |                                |                              |    |   |                                                   |
|                                        |                      |                    |                                |                              |    |   |                                                   |

Rysunek 3.10 Podgląd Aukcji w fazie Unieważniona

Sekcje, których zawartość jest zależna od fazy Aukcji:

- Podsumowanie ofert
  - Liczba ofert pole z liczbą Ofert Podmiotu;
  - **Łączny wolumen ofert** pole z łącznym wolumenem wszystkich Ofert Podmiotu;
  - **Łączna kwota ofert** pole z łączną kwotą wszystkich Ofert Podmiotu;
  - **AUKCJA UNIEWAŻNIONA** informacja o unieważnieniu Aukcji;

#### 3.2.6 Ekran listy Procedur Wnioskowych

Tabela z listą Procedur Wnioskowych składa się z następujących kolumn:

- ID unikalne ID procedury, wciśnięcie przeniesie Użytkownika do podglądu szczegółów wybranej Procedury Wnioskowej;
- Nazwa kolumna z nazwą procedury;
- Data otwarcia kolumna z czasem otwarcia procedury;
- Data zamknięcia kolumna z czasem zamknięcia procedury;
- Faza kolumna z fazą, w której znajduje się procedura, każda faza procedury jest symbolizowana innym kolorem, gdzie:
  - Żółty kolor symbolizujący procedurę znajdującą się w fazie "opublikowana";
  - Zielony kolor symbolizujący procedurę znajdującą się w fazie "trwająca";
  - **Pomarańczowy** kolor symbolizujący procedurę znajdującą się w fazie "zakończona";
  - Niebieski kolor symbolizujący procedurę znajdującą się w fazie "rozliczona";
  - Czerwony kolor symbolizujący procedurę znajdującą się w fazie "unieważniona";
- Warunki usługi kolumna z rodzajem UM (usługa na warunkach ciągłych albo usługa na warunkach przerywanych);
- IM/GIM kolumna z nazwą instalacji, w ramach której oferowana jest usługa;
- Data początku usługi kolumna z czasem rozpoczęcia świadczenia UM;
- Data końca usługi kolumna z czasem zakończenia UM;
- Kolumna z przyciskiem lupy kolumna z przyciskiem akcyjnym, wciśnięcie przycisku przenosi do widoku podglądu procedury.

| Ć      | <b>@</b> - | → Wszystkie Procedury Wnioskowe |                  |                    |              |                   |                     | 12:48:53                | POMOC             | EN   | PI |
|--------|------------|---------------------------------|------------------|--------------------|--------------|-------------------|---------------------|-------------------------|-------------------|------|----|
| Ē      |            |                                 |                  |                    |              |                   |                     |                         |                   |      |    |
| $\sim$ | ID ↓₹      | Nazwa ↓↑                        | Data otwarcia ↓↑ | Data zamknięcia ↓† | Faza ↓↑      | Warunki usługi ↓↑ | IM/GIM ↓↑           | Data początku usługi ↓† | Data końca usługi | lt 🕴 |    |
| E      | 228        | Test                            | 12.10.2020 08:27 | 12.10.2020 08:29   | Rozliczona 🧧 | Ciągłych          | GIM Kawerna         | 01.01.2021 06:00        | 01.03.2021 05:59  |      | ٩  |
| (C)    | 227        | GSP 10                          | 09.10.2020 14:35 | 09.10.2020 14:43   | Rozliczona 🧧 | Przerywanych      | GIM Kawerna         | 01.11.2020 06:00        | 01.05.2021 05:59  |      | ۹  |
|        | 226        | GSP 9                           | 09.10.2020 14:04 | 09.10.2020 14:12   | Rozliczona 🧧 | Ciągłych          | GIM Kawerna         | 01.12.2020 06:00        | 01.04.2021 05:59  |      | ۹  |
| С<br>U | 225        | test                            | 09.10.2020 12:16 | 09.10.2020 12:20   | Rozliczona 🧧 | Przerywanych      | IM PMG Wierzchowice | 15.04.2021 06:00        | 15.04.2025 05:59  | 1    | ۹  |
|        | 224        | GSP 8                           | 09.10.2020 12:02 | 09.10.2020 12:06   | Rozliczona 🧧 | Ciągłych          | GIM Kawerna         | 01.12.2020 06:00        | 01.02.2021 05:59  |      | ۹  |
|        | 223        | GSP 7                           | 09.10.2020 11:55 | 09.10.2020 11:58   | Zakończona 🥚 | Ciągłych          | GIM Kawerna         | 01.12.2020 06:00        | 01.03.2021 05:59  | 1    | ۹  |
|        | 222        | GSP 6                           | 09.10.2020 10:30 | 09.10.2020 10:39   | Rozliczona 🧧 | Ciągłych          | GIM Kawerna         | 01.12.2020 06:00        | 01.04.2021 05:59  | 1    | ۹  |
|        | 221        | GSP 5                           | 09.10.2020 10:18 | 09.10.2020 10:22   | Rozliczona   | Przerywanych      | GIM Kawerna         | 01.12.2020 06:00        | 01.02.2021 05:59  | 1    | ۹  |
|        | 220        | GSP 4                           | 09.10.2020 09:50 | 09.10.2020 10:03   | Rozliczona   | Przerywanych      | GIM Kawerna         | 01.11.2020 06:00        | 01.05.2021 05:59  | 1    | ۹  |
|        | 219        | GSP 3                           | 08.10.2020 09:27 | 08.10.2020 09:46   | Rozliczona   | Przerywanych      | GIM Kawerna         | 01.11.2020 06:00        | 01.05.2021 05:59  | 1    | ۹  |
|        | 218        | Rozdzielona                     | 07.10.2020 12:29 | 02.11.2020 00:00   | Zakończona 🥚 | Ciągłych          | IM PMG Wierzchowice | 01.12.2020 06:00        | 01.03.2025 05:59  | 1    | ۹  |
|        | 217        | GSP 2                           | 07.10.2020 09:06 | 07.10.2020 09:18   | Rozliczona   | Przerywanych      | GIM Kawerna         | 01.11.2020 06:00        | 01.05.2021 05:59  | 1    | ۹  |
|        | 216        | Oferta GSP                      | 25.09.2020 10:10 | 25.09.2020 10:37   | Rozliczona   | Przerywanych      | GIM Kawerna         | 01.11.2020 06:00        | 01.05.2021 05:59  | 1    | ۹  |
|        |            |                                 |                  |                    |              |                   |                     |                         |                   |      |    |

Rysunek 3.11 Widok listy Procedur Wnioskowych

#### 3.2.6.1 Wszystkie Procedury Wnioskowe

Lista procedur wyświetlona na widoku "Wszystkie Procedury Wnioskowe" zawiera procedury zdefiniowane w Systemie, które znajdują się w następujących fazach:

- Procedura Opublikowana,
- Procedura Trwająca,
- Procedura Zakończona,
- Procedura Rozliczona,
- Procedura Unieważniona.

#### 3.2.6.2 Trwające Procedury Wnioskowe

Lista procedur wyświetlona na widoku "Trwające Procedury Wnioskowe" zawiera procedury zdefiniowane w Systemie, które znajdują się w następujących fazach:

- Procedura Trwająca,
- Procedura Zakończona,
- Procedura Rozliczona:
  - Tylko jeśli data zakończenia procedury jest datą dzisiejszą,
- Procedura Unieważniona:
  - Tylko jeśli data zakończenia procedury jest datą dzisiejszą.

#### 3.2.6.3 Moje wnioski

Lista procedur wyświetlona w widoku "Moje wnioski" zawiera wszystkie Procedury Wnioskowe, w których uczestniczył Podmiot zalogowanego Użytkownika Systemu.

#### 3.2.7 Ekran podglądu Procedury Wnioskowej

W podglądzie Procedury Wnioskowe w fazie Trwająca Użytkownik Systemu może przejrzeć parametry procedury oraz wykonać następujące akcje:

- Wstecz przycisk cofający Użytkownika do poprzedniego ekranu,
- Złóż wniosek przycisk otwierający okno składania Wniosku,
  - Tylko gdy procedura jest w fazie Trwająca.

Okno podglądu Procedury trwającej składa się z następujących sekcji:

- Parametry procedury:
  - **ID** kolumna z unikalnym ID procedury,

- o Nazwa kolumna z nazwą procedury,
- Faza kolumna z bieżącą fazą procedury,
- o Data otwarcia kolumna z czasem otwarcia procedury,
- o Data zamknięcia kolumna z czasem zamknięcia procedury,
- **Opis** kolumna z opisem procedury,
- Parametry oferowanej usługi:
  - o Data początku usługi kolumna z datą początku UM,
  - o Data końca usługi kolumna z datą końca UM,
  - Warunki usługi kolumna z rodzajem UM (usługa na warunkach ciągłych albo usługa na warunkach przerywanych),
  - Nazwa instalacji magazynowej (lub GIM) kolumna z nazwą instalacji, w ramach której oferowana jest usługa,
  - Kod EIC instalacji magazynowej kolumna z kodem EIC instalacji, w ramach której oferowana jest usługa;
- Profil procedury:
  - o Data od kolumna z datą początku segmentu profilu procedury,
  - o Data do kolumna z datą końca segmentu profilu procedury,
  - Pojemność czynna [MWh] kolumna z pojemnością czynną segmentu profilu procedury,
  - o Moc zatłaczania [MWh/h] kolumna z mocą zatłaczania segmentu profilu procedury,
  - Moc odbioru [MWh/h] kolumna z mocą odbioru segmentu profilu procedury,
- Parametry klastra
  - o ID kolumna z unikalnym ID klastra procedury,
  - o Data od kolumna z datą początku obowiązywania klastra procedury,
  - Data do kolumna z datą końca obowiązywania klastra procedury,
  - Metoda klastrowania kolumna, w której wskazano metodę klastrowania wniosków, czyli sposób ich grupowania w algorytmie rozdziału,
  - Typ umowy kolumna z dozwolonym typem umowy, dla wniosków złożonych w ramach danego klastra,
  - Algorytm przydziału kolumna z algorytmem przydziału obowiązującym wewnątrz danego klastra,
- Parametry wniosku
  - **ID** kolumna z unikalnym ID wniosku,
  - **Podmiot** kolumna z nazwą podmiotu składającego wniosek,
  - Przeznaczenie kolumna z deklarowanym przeznaczeniem usług zamawianych w ramach wniosku,
  - o Typ umowy kolumna z typem umowy, której dotyczy wniosek,
  - o Podtyp umowy kolumna z podtypem umowy, której dotyczy wniosek,
  - o Produkt kolumna z produktem zamawianym we wniosku,
  - o Status kolumna z bieżącym statusem wniosku,
  - o Decyzja kolumna zawierająca odpowiedź użytkownika na alokację wstępną,
  - Data złożenia wniosku kolumna z datą złożenia wniosku,
  - o Data modyfikacji wniosku kolumna z datą modyfikacji wniosku,
  - Kolumna z przyciskiem lupy kolumna z przyciskiem akcyjnym, wciśnięcie przycisku przenosi do okna Podglądu wniosku.

| ຜ→           | Trwające P     | Procedury White       | skowe → Pr                                                                                                    | ocedura 179        |                                                                                                    |                    |           |                   |                   |           |               |                   |                 |               | 13:09:14         | POMOC           |       |
|--------------|----------------|-----------------------|----------------------------------------------------------------------------------------------------|--------------------|----------------------------------------------------------------------------------------------------|--------------------|-----------|-------------------|-------------------|-----------|---------------|-------------------|-----------------|---------------|------------------|-----------------|-------|
| <b>←</b> Wst | tecz 🛛 🖸 Ed    | dytuj 🛛 🗙 Zako        | ńcz                                                                                                    |                    |                                                                                                    |                    |           |                   |                   |           |               |                   |                 |               |                  |                 |       |
|              |                |                       |                                                                                                    | Para               | metry oferty                                                                                                    |                    |           |                   |                   |           |               |                   | Profil oferty A |               |                  |                 |       |
| ID           |                |                       | 170                                                                                                    |                    |                                                                                                    |                    |           |                   | Data od           | 0~        | ta do         | Polompoří         | Tunna (MMb)     | Mor tatla     | capita (MWb/b)   | Mac adhlau      | . 15  |
| Names        |                |                       | Ofert                                                                                                    | a Tort 1           |                                                                                                    |                    |           |                   | 01.02.7070.06.00  | 20.01.7   | 071.05.50     | 200               | realing two and | 0.09          | iczania (minini) | 0.75            | 1.11  |
| Faza         |                |                       | Towa                                                                                                    |                    |                                                                                                    |                    |           |                   | 01.00.2020 00.00  | 50.01.0   | 02103.33      | 200               |                 | 0.00          |                  | 0.25            |       |
| Data of      | huauda         |                       | 20.03                                                                                                    | 2020 16:22         |                                                                                                    |                    |           | -                 |                   |           |               |                   |                 |               |                  |                 |       |
| Data 72      | mknieria       |                       | 03.05                                                                                                    | 2020 10:07         |                                                                                                    |                    |           |                   |                   |           |               |                   |                 |               |                  |                 |       |
| Onic         | annanyena      |                       | 03.03                                                                                                    |                    |                                                                                                    |                    |           |                   |                   |           |               |                   |                 |               |                  |                 |       |
| opis         |                |                       |                                                                                                    |                    |                                                                                                    |                    |           |                   |                   |           |               |                   |                 |               |                  |                 |       |
|              |                |                       |                                                                                                    | Parametry          | oferowanej usługiA                                                                                                    |                    |           |                   |                   |           |               |                   |                 |               |                  |                 |       |
| Data or      | oczatku usług  | 21                    |                                                                                                    |                    | 01.08/20/20.06:00                                                                                                    |                    |           |                   |                   |           |               |                   |                 |               |                  |                 |       |
| Data ko      | nica usługi    | y.                    |                                                                                                    |                    | 30.01.2021.05:59                                                                                                    |                    |           |                   |                   |           |               |                   |                 |               |                  |                 |       |
| Waruni       | ktuckust       |                       |                                                                                                    |                    | Cianto                                                                                                    |                    |           |                   |                   |           |               |                   |                 |               |                  |                 |       |
| Nazwa        | Instalacii ma  | gazynowel (lub G      | M                                                                                                    |                    | GIM Sannk                                                                                                    |                    |           |                   |                   |           |               |                   |                 |               |                  |                 |       |
| Kod EI       | instalacii ma  | agazynowel            |                                                                                                    |                    | 21Z0000000382F                                                                                                    |                    |           |                   |                   |           |               |                   |                 |               |                  |                 |       |
|              |                | 0                     |                                                                                                    |                    |                                                                                                    |                    |           |                   |                   |           |               |                   |                 |               |                  |                 |       |
|              |                |                       |                                                                                                    |                    |                                                                                                    |                    |           | Paramet           | try klastra       |           |               |                   |                 |               |                  |                 |       |
| ID           |                | Data od               |                                                                                                    | Data do            | )                                                                                                    | Metoda klastrowar  | nia       |                   | Typ umowy         |           |               | Algorytm por      | działu          |               | Przeznaczenie    | wniosków        |       |
| <b>^</b> 276 | 30.07.2020 1   | 14:37                 | 30.                                                                                                    | 01.2021 23:59      | Dzień z                                                                                                    | oženia wniosku     |           | USUM Krótk        | oterminowa        |           | Proporciona   | ilna redukcja     |                 | Zapas ob      | owiązkowy        |                 |       |
|              | Klaster ID 276 | Data a                |                                                                                                    | 0.00               | a da                                                                                                    | Manual Manual      |           |                   | T                 |           | A1            | the sector by     |                 | 0             | enele weleekéw   |                 |       |
|              | 170 200        | Data 0                | u                                                                                                    | Dal 10 00 00 00 00 | 00 Is                                                                                                    | Metoda Riastrowani | d         | LICIDA Velalista  | rypunowy          | Deserve   | Higor         | ytin pouziaru     | 7               | Przeznaca     | zeme whitoskow   |                 | ð 10- |
|              | 2/8 30.0       | 19 2020 14:37         |                                                                                                    | 75 00 2020 23:59   | Brak                                                                                                    |                    |           | USUM Kröckotern   | inowa             | Proporcio | analna reduki | Jel               | Zapas           | obowiązkowy   |                  |                 | e na  |
|              | 207 23.0       | 0.2020 00.00          |                                                                                                    | 23.08.2020 23.33   | Diax                                                                                                    |                    |           | 030MI KIUCKUCEIII | in owa            | Proporçie | nana reduki   | 1a                | Copes           | obowiązkowy   |                  |                 | -     |
| 277          | 31.01.20210    | 00:00                 | 03)                                                                                                    | 09.2021 00:00      | Dzień z                                                                                                    | oženia wniosku     |           | USUM Długo        | oterminowa        |           | Proporcjona   | ilna redukcja     |                 | Handel        |                  |                 |       |
|              |                |                       |                                                                                                    |                    |                                                                                                    |                    |           | Parametr          | v wniosku         |           |               |                   |                 |               |                  |                 |       |
| ID           |                | Data od               |                                                                                                    | Data o             | lo                                                                                                    | Metoda klastrow    | ania      |                   | Typ umowy         |           |               | Algorytm          | podziału        |               | Przeznacz        | ente wntosków   |       |
| <b>∧</b> Z76 | 30.07.2020 1   | 14:37                 | 30                                                                                                    | 01.2021 23:59      | Dzień                                                                                                    | złożenia wniosku   |           | USUM Krd          | tkoterminowa      |           | Proporcji     | onalna redukcja   |                 | Zapas         | s obowiązkowy    |                 |       |
|              | Naster ID 225  | Dat                   | and                                                                                                    |                    | Data do                                                                                                    | Metoda klas        | strowania |                   | Typ utpowy        |           |               | Algoristr         | nodziaku        |               | Przeznacze       | anie wniecków   |       |
|              | A778 70        | 07 2020 14-37         | 0.00                                                                                                    | 20.07 2020 22      | -59                                                                                                    | Brak               | 200 manu  | USUM              | (rótkoterminowa   |           | Proport       | tionalna redukcia | poulard         | 73035         | s obowiazkowy    | ine milosion    |       |
|              |                | Whiteda Mastra ID 278 |                                                                                                    |                    |                                                                                                    |                    |           |                   |                   |           |               |                   |                 |               |                  |                 |       |
|              |                | ID Podmlot            | Przez                                                                                                    | znaczenie          | Typ umowy                                                                                                    | Podtyp umov        | wy        | Produkt           | Zgoda na redukcję |           | Status        | Decyzja           | Data zło        | żenia wniosku | Data mod         | fikacji wniosku |       |
|              | 3              | 369 a.3               | Zapas obowią                                                                                                    | zkowy U            | SUM Krótkoterminowa                                                                                                    | UM Miesięczna      | Paki      | iet Elastyczny    | Tak               | Zaakcepti | owany         |                   | 30.07.2020 14   | :50           | 30.07.2020 14:55 | ,               |       |
|              | 3              | 370 a.3               | Zapas obowią                                                                                                    | ązkowy U           | SUM Krótkoterminowa                                                                                                    | UM Miesięczna      | Paki      | iet Elastyczny    | Tak               | Zaakcepti | owany         | •                 | 30.07.2020 14   | :56           | 30.07.2020 14:57 | 1               |       |
|              | Klaster ID 276 |                       |                                                                                                    |                    |                                                                                                    |                    |           |                   |                   |           |               |                   |                 |               |                  |                 |       |
| 1            | ID             | Dat                   | a od                                                                                                    |                    | Data do                                                                                                    | Metoda klas        | trowania  |                   | Typ umowy         |           |               | Algorytm          | podzlału        |               | Przeznacze       | nie wniosków    |       |
|              | AZ87 Z5.       | 08.2020 00:00         |                                                                                                    | 25.08.2020 23      | :59                                                                                                    | Brak               |           | USUM R            | rótkoterminowa    |           | Proporc       | jonalna redukcja  |                 | Zapas         | obowiązkowy      |                 |       |
|              |                | Whiteki Kastra ID 287 | Dese                                                                                                    | 103570010          | Two up own                                                                                                    | Dotters            | mount     | Produla           | Zaoda na sodulu   | 10        | Statue        | Decurta           | Data sinin      | nta watorku   | Data modul       | fikacii wotorku |       |
|              |                | O D B                 | Pize                                                                                                    | ATTIC CHITM        | ryp unowy                                                                                                    | Hoatyp u           | no avy    | Proudikt          | Zgoua na reduki   | 77        | Status        | Decyzja           | Data 21029      | A ANIOSKU     |                  | masyl WIRDSRU   |       |
|              |                |                       | A REAL PROPERTY AND A REAL PROPERTY AND A REAL | M have a set M     | A REAL PROPERTY AND A REAL PROPERTY AND A REAL | 1100 00050070      |           |                   |                   |           |               |                   |                 |               |                  |                 |       |

Rysunek 3.12 Podgląd Procedury Wnioskowej w fazie Trwająca

## 3.3 Okna wyskakujące

# 3.3.1 Okno "Pobierz dokumenty wymagane do rejestracji"

Na ekranie logowania dostępny jest odnośnik otwierający okno informujące o formularzach wymaganych do rejestracji w Systemie, zawierające ogólne informacje wprowadzające.

| Pobierz dokumenty                                                                                                    |  |
|----------------------------------------------------------------------------------------------------|--|
| V celu rejestracji w systemie należy pobrać oraz wypełnić podane formularze:                                                                                                    |  |
| Wniesek Podmiotu o rejestrację na PUM     Wauszula informacyna dotyczące przetwania danych osobowych dla Podmiotów korzystających z PUM     Oswadczene Użyskownika Systemu o akceptacji regularimu PUM     Oswadczene Użyskownika Systemu o akceptacji regularimu PUM     Pełnomocnictwo do rejestracji Podmiotu na PUM     Pełnomocnictwo do zaciągania zobowązań na PUM     Pełnomocnictwo do zaciągania zobowązań na PUM     Winesek Użyskownika Systemu o deżaktywagć konta |  |
| Vypełnione formularze należy odesłać na adres e-mail: platforma.usum@gas-storage.pl                                                                                                    |  |
| nformacje dodatkowe:                                                                                                    |  |
| Regularnin Świadczenia Usług Magazynowania     Regularnin Płatformy Usług Magazynowania     Instrukcja Platformy Usług Magazynowania                                                                                                    |  |

Rysunek 3.13 Okno prezentujące listę regulaminów oraz dokumentów wymaganych do rejestracji

Dostępne przyciski to:

- Ikona X przycisk zamykający okno,
- **Ok** przycisk zamykający okno.

## 3.3.2 Okno Pomoc

W pasku nawigacyjnym znajduje się odnośnik "Pomoc", który wyświetla nad aplikacją poniższe okno:

| Pomoc |                                     | ×    |
|-------|-------------------------------------|------|
|       |                                     |      |
|       | Gas Storage Poland sp. z o.o.       |      |
|       | ul. Rumska 28                       |      |
|       | 81-198 Dębogórze                    |      |
|       | KRS 0000374583                      |      |
|       | https://ipi.gasstoragepoland.pl/pl/ |      |
|       | Adres korespondencyjny              |      |
|       | Gas Storage Poland sp. z o.o.       |      |
|       | Al. Jana Pawła II 70                |      |
|       | 00-175 Warszawa                     |      |
|       | Kontakt telefoniczny                |      |
|       | tel. +48 22 860 05 00               |      |
|       | fax. +48 22 860 05 33               |      |
|       | gsp@gas-storage.pl                  |      |
|       |                                     |      |
|       |                                     | • ОК |

Rysunek 3.14 Okno pomocy, prezentujące dane kontaktowe Gas Storage Poland

Dostępne przyciski to:

- Ikona X przycisk zamykający okno,
- **Ok** przycisk zamykający okno.

#### 3.3.3 Okno zmiany hasła

Zmiana hasła jest możliwa po kliknięciu na login zalogowanego Użytkownika Systemu w prawej górnej części ekranu i wciśnięciu pola *Hasło*. Po wciśnięciu przycisku System przeniesie Użytkownika Systemu do ekranu zmiany hasła.

| Hasło dla [ <b>UserPrezer</b> | ntacja]              | ×     |
|-------------------------------|----------------------|-------|
| Stare hasło                   | Stare hasło          |       |
| Nowe hasło                    | Nowe hasło           |       |
| Slła hasła:                   |                      |       |
| Potwierdź nowe hasło          | Potwierdź nowe hasło |       |
|                               |                      |       |
|                               | ± 28                 | apisz |

Rysunek 3.15 Okno zmiany hasła Użytkownika Systemu

W oknie widoczne są następujące pola:

- Stare hasło pole tekstowe, w które należy wprowadzić hasło Użytkownika,
- Nowe hasło pole tekstowe, w które należy wprowadzić nowe hasło Użytkownika,
  - Hasło musi zawierać przynajmniej 8 znaków.
  - Hasło musi uwzględniać przynajmniej 3 z 4 grup znaków:
    - jedna mała litera,
    - jedna wielka litera,
    - jedna cyfra,

- jeden znak specjalny,
- **Potwierdź nowe hasło** pole tekstowe, w którym należy ponownie wprowadzić hasło tożsame z wartością wprowadzoną w polu Nowe hasło.

Dostępne przyciski to:

- Ikona X przycisk zamykający okno,
- Zapisz przycisk wysyłający żądanie zmiany hasła do Systemu.

#### 3.3.4 Okno dodawania Dokumentu

Dokument można dodać poprzez wciśnięcie przycisku 'Dodaj nowy dokument' z poziomu "Biblioteki dokumentów" albo z poziomu sekcji "Powiązane dokumenty" okna "Podglądu wniosku" za pomocą przycisku "plus".

Maksymalny rozmiar przesyłanego pliku to 20MB.

W oknie widoczne są następujące pola:

- Kategoria pole wyboru, kategoria procesu, z którym powiązany jest przesyłany dokument,
- Proces pole wyboru; proces, z którym powiązany jest przesyłany dokument,
- Nazwa dokumentu pole wyboru; nazwa przesyłanego dokumentu,
- Typ dokumentu pole wyboru; typ przesyłanego dokumentu,
- Wyszukaj plik przycisk otwierający okno wyboru pliku:
  - o Alternatywnie, użytkownik może przeciągnąć plik nad okno dodawania dokumentu,

Dostępne przyciski to:

- Ikona X przycisk zamykający okno,
- Anuluj przycisk zamykający okno,
- Zapisz przycisk wysyłający Dokument do Systemu.

| Dodaj nowy dokument |                     |                                              |              | >  |
|---------------------|---------------------|----------------------------------------------|--------------|----|
| Kategoria *         | •                   | Proces *                                     | -            |    |
| Nazwa dokumentu *   | ~                   | Typ dokumentu *                              | ~            |    |
|                     | Przeciągnij i upuść | plik, który chcesz załączyć<br>Ayszukaj plik |              |    |
|                     |                     |                                              | 🛨 Zapisz 🛛 🖉 | An |

Rysunek 3.16 Okno Dodaj nowy dokument

Pomyślne wykonanie akcji jest potwierdzane powiadomieniem:

- Dokument o ID {{id}} został pomyślnie dodany
- 3.3.5 Okno składania Oferty

Złożenie Oferty w trakcie Aukcji jest możliwe tylko dla Aukcji znajdujących się w fazie "trwająca". Po wciśnięciu przycisku "Złóż ofertę", System wywoła nowe okno składania Ofert, w którym Użytkownik Systemu może zdefiniować swoją Ofertę.

W oknie widoczne są następujące pola:

- W imieniu podmiotu pole nieedytowalne, wyświetlające kod Podmiotu, w imieniu którego składana jest Oferta,
- Liczba pakietów UM pole numeryczne, obowiązkowe, określające wolumen Oferty,
  - Nie mniejsza niż 1,
  - Nie większa niż wolumen oferowany w Aukcji,
  - Podmiot może wprowadzić maksymalnie 3 Oferty, ich łączny wolumen nie może przekroczyć wolumenu Aukcji,
- Cena [zł/pakiet/m-c] pole numeryczne, obowiązkowe, określające cenę Oferty,
  - Nie mniejsza niż cena minimalna wymieniona w parametrach Aukcji,
  - Różnica względem ceny minimalnej aukcji musi być liczbą naturalną i zawierać się w przedziale od 0 do 5 złotych,
- Opis pole tekstowe, nieobowiązkowe, pozwalające na dodanie opisu do składanej Oferty,
- **Kwota** pole nieedytowalne, wyświetlające przeliczoną kwotę hipotetycznej transakcji zawartej na podstawie składanej Oferty.

Dostępne przyciski to:

- Ikona X przycisk zamykający okno,
- Anuluj przycisk zamykający okno,
- Zapisz przycisk wysyłający Ofertę do Systemu.

| Złóż ofertę          |        |            | ×                 |
|----------------------|--------|------------|-------------------|
| W imieniu podmiotu   | P_TEST |            |                   |
| Liczba pakietów UM * |        | Opis       |                   |
| Cena *               |        | Kwota [zł] |                   |
|                      |        |            | 🖉 Anuluj 📩 Zapisz |

Rysunek 3.17 Okno Złóż Ofertę

Pomyślne wykonanie akcji jest potwierdzane powiadomieniem:

• Oferta o ID {{id}} została pomyślnie dodana

#### 3.3.6 Okno edycji Oferty

Podczas edycji Oferty staje się ona nieaktywna. Jeżeli podczas edycji Oferty Aukcja przejdzie w fazę "zakończona", edytowana Oferta nie zostanie wzięta pod uwagę podczas rozliczenia Aukcji, a sama Oferta zachowuje się tak jakby była Ofertą usuniętą. Podczas edycji Oferty obowiązują wszystkie ograniczenia pól, opisane w rozdziale dotyczącym składania Ofert. We wszystkie pola wprowadzone zostają wartości parametrów edytowanej Oferty, widoczne pola są identyczne jak w oknie składania Oferty:

• W imieniu podmiotu – pole nieedytowalne, wyświetlające kod Podmiotu, w imieniu którego składana jest Oferta,

- Liczba pakietów UM pole numeryczne, obowiązkowe, określające wolumen Oferty,
  - Nie mniejsza niż 1,
  - o Nie większa niż wolumen oferowany w Aukcji,
  - Podmiot może wprowadzić maksymalnie 3 Oferty, ich łączny wolumen nie może przekroczyć wolumenu Aukcji,
- Cena [zł/pakiet/m-c] pole numeryczne, obowiązkowe, określające cenę Oferty,
  - Nie mniejsza niż aktualna cena edytowanej oferty,
  - Różnica nowej ceny oferty względem ceny oferty przed edycją musi być liczbą naturalną i zawierać się w przedziale od 0 do 5 złotych,
- **Opis** pole tekstowe, nieobowiązkowe, pozwalające na dodanie opisu do składanej Oferty,
- **Kwota** pole nieedytowalne, wyświetlający przeliczoną kwotę hipotetycznej transakcji zawartej na podstawie składanej Oferty.

Dostępne przyciski to:

- Ikona X przycisk zamykający okno,
- Anuluj przycisk zamykający okno,
- Zapisz przycisk wysyłający Ofertę do Systemu.

| Edytuj ofertę ID 269 |        |            | ×                 |
|----------------------|--------|------------|-------------------|
| W imieniu podmiotu   | P_TEST |            |                   |
| Liczba pakietów UM * | 80     | Opis       |                   |
| Cena *               | 3 200  | Kwota [zł] |                   |
|                      |        |            | 🖉 Anuluj 👤 Zapisz |

Rysunek 3.18 Okno edycji Oferty

Pomyślne wykonanie akcji jest potwierdzane powiadomieniem:

• Oferta o ID {{id}} została pomyślnie zmodyfikowana

#### 3.3.7 Okno generacji raportu Historia ofert aukcji

Użytkownik Systemu reprezentujący ZUM dopuszczonego do udziału w Aukcji ma możliwość wygenerowania raportu z Aukcji rozliczonej oraz unieważnionej po wciśnięciu przycisku "Historia ofert aukcji". Po wciśnięciu przycisku System wywołuje okno *Raporty*, w którym Użytkownik Systemu musi wybrać typ oraz format pobieranego na komputer pliku.

W oknie widoczne są następujące pola:

- **Typ** pole typu lista, pozwalające wybrać typ raportu,
- Format pole typu lista, pozwalające wybrać format raportu.

| Podmioty |  |
|----------|--|

Rysunek 3.19 Okno generacji raportów

Dostępne przyciski to:

- Ikona X przycisk zamykający okno,
- Anuluj przycisk zamykający okno,
- Pobierz przycisk powodujący wysłanie żądania generacji raportu, po wygenerowaniu raport jest pobierany.

Przykładowy wygenerowany raport wygląda następująco:

| 1         Conversion         Statustic         Statustic         Statu                                                                                                    |    | A b                         | B            | C           | D         | E              | F                       | G                | н                            | 1 I I   | J      | K                | L                    | M                  | N            | 0               | P                            | -      |
|----------------------------------------------------------------------------------------------------|----|-----------------------------|--------------|-------------|-----------|----------------|-------------------------|------------------|------------------------------|---------|--------|------------------|----------------------|--------------------|--------------|-----------------|------------------------------|--------|
| Numerical biologies         Disade         Disade <thdisade< th=""></thdisade<>                                                                                                    | 1  | Czas wygenerowania raportu: | 22.08.2019 1 | 6:22        |           |                |                         |                  |                              |         |        |                  |                      |                    |              |                 |                              |        |
| 1       54       90       90       9       266       22.08.2013 1607 (stra ablor)       80       80       80       80       80       80       80       80       80       80       80       80       80       80       80       80       80       80       80       80       80       80       80       80       80       80       80       80       80       80       80       80       80       80       80       80       80       80       80       80       80       80       80       80       80       80       80       80       80       80       80       80       80       80       80       80       80       80       80       80       80       80       80       80       80       80       80       80       80       80       80       80       80       80       80       80       80       80       80       80       80       80       80       80       80       80       80       80       80       80       80       80       80       80       80       80       80       80       80       80       80       80       80       80                                                                                                    | 2  | Numer sekwencyjny           | ID aukcji    | Sprzedający | ID zlecen | ia Nr transako | ji Czas złożenia oferty | Czas modyfikacji | Zdarzenie                    | Wolumen | Cena   | Wartość zlecenia | Przydzielony wolumen | Wartość transakcji | Kod podmiotu | Kod użytkownika | Złożone przez administratora | O      |
| 4       550       90 65P       266 90,56,1       22.0.2013 1607       22.0.2013 1607       22.0.2013 1607       22.0.2013 1607       22.0.2013 1607       22.0.2013 1607       22.0.2013 1607       22.0.2013 1607       22.0.2013 1607       22.0.2013 1607       22.0.2013 1607       22.0.2013 1607       22.0.2013 1607       22.0.2013 1607       22.0.2013 1607       22.0.2013 1607       22.0.2013 1607       22.0.2013 1607       22.0.2013 1607       22.0.2013 1607       22.0.2013 1607       22.0.2013 1607       22.0.2013 1607       22.0.2013 1607       22.0.2013 1607       22.0.2013 1607       22.0.2013 1607       22.0.2013 1607       22.0.2013 1607       22.0.2013 1607       22.0.2013 1607       22.0.2013 1607       22.0.2013 1607       22.0.2013 1607       22.0.2013 1607       22.0.2013 1607       22.0.2013 1607       22.0.2013 1607       22.0.2013 1607       22.0.2013 1607       22.0.2013 1607       22.0.2013 1607       22.0.2013 1607       22.0.2013 1607       22.0.2013 1607       22.0.2013 1607       22.0.2013 1607       22.0.2013 1607       22.0.2013 1607       22.0.2013 1607       22.0.2013 1607       22.0.2013 1607       22.0.2013 1607       22.0.2013 1607       22.0.2013 1607       22.0.2013 1607       22.0.2013 1607       22.0.2013 1607       22.0.2013 1607       22.0.2013 1607       22.0.2013 1607       22.0.2013 1607       22.0.2013 1607       22.0.2013 1607       22.0.2013                                                                                                    | 3  | 547                         |              | 90 GSP      | 2         | 66             | 22.08.2019 16:07        | 22.08.2019 16:07 | Oferta złożona               | 80      | 3600   | 288000           |                      |                    | P_TEST       | UserPrezentacja | Nie                          |        |
| 3       348       90 66P       277       22.0.203 1607       22.0.203 1607       P. Tis T       UserPresential, Ne         7       349       90 66P       347 99,377       22.0.203 1607       22.0.203 1607       20.0.203 1607       20.0.203 1607       20.0.203 1607       20.0.203 1607       20.0.203 1607       20.0.203 1607       20.0.203 1607       20.0.203 1607       20.0.203 1607       20.0.203 1607       20.0.203 1607       20.0.203 1607       20.0.203 1607       20.0.203 1607       20.0.203 1607       20.0.203 1607       20.0.203 1607       20.0.203 1607       20.0.203 1607       20.0.203 1607       20.0.203 1607       20.0.203 1607       20.0.203 1607       20.0.203 1607       20.0.203 1607       20.0.203 1607       20.0.203 1607       20.0.203 1607       20.0.203 1607       20.0.203 1607       20.0.203 1607       20.0.203 1607       20.0.203 1607       20.0.203 1607       20.0.203 1607       20.0.203 1607       20.0.203 1607       20.0.203 1607       20.0.203 1607       20.0.203 1607       20.0.203 1607       20.0.203 1607       20.0.203 1607       20.0.203 1607       20.0.203 1607       20.0.203 1607       20.0.203 1607       20.0.203 1607       20.0.203 1607       20.0.203 1607       20.0.203 1607       20.0.203 1607       20.0.204 207       20.0.204 207       20.0.204 207       20.0.204 207       20.0.204 207       20.0.204 207<                                                                                                    | 4  | 550                         |              | 90 GSP      | 2         | 66 90_266_1    | 22.08.2019 16:07        | 22.08.2019 16:22 | Zawarta transakcja           | 80      | 3600   | 288000           | 80                   | 288000             | P_TEST       | UserPrezentacja | Nie                          |        |
| 6       551       90 (sP       267 (92,87,1)       22.08.035 Hz07 22.08.035 Hz07 22.08.03                                                                    | 5  | 548                         |              | 90 GSP      | 2         | 67             | 22.08.2019 16:07        | 22.08.2019 16:07 | Oferta złożona               | 80      | 3400   | 272000           |                      |                    | P_TEST       | UserPrezentacja | Nie                          |        |
| 7       549       90 65P       268       22.08.203 \$1600       20.08.203 \$1602       20.08.203 \$1602       20.08.203 \$1602       20.08.203 \$1602       20.08.203 \$1602       20.08.203 \$1602       20.08.203 \$1602       20.08.203 \$1602       20.08.203 \$1602       20.08.203 \$1602       20.08.203 \$1602       20.08.203 \$1602       20.08.203 \$1602       20.08.203 \$1602       20.08.203 \$1602       20.08.203 \$1602       20.08.203 \$1602       20.08.203 \$1602       20.08.203 \$1602       20.08.203 \$1602       20.08.203 \$1602       20.08.203 \$1602       20.08.203 \$1602       20.08.203 \$1602       20.08.203 \$1602       20.08.203 \$1602       20.08.203 \$1602       20.08.203 \$1602       20.08.203 \$1602       20.08.203 \$1602       20.08.203 \$1602       20.08.203 \$1602       20.08.203 \$1602       20.08.203 \$1602       20.08.203 \$1602       20.08.203 \$1602       20.08.203 \$1602       20.08.203 \$1602       20.08.203 \$1602       20.08.203 \$1602       20.08.203 \$1602       20.08.203 \$1602       20.08.203 \$1602       20.08.203 \$1602       20.08.203 \$1602       20.08.203 \$1602       20.08.203 \$1602       20.08.203 \$1602       20.08.203 \$1602       20.08.203 \$1602       20.08.203 \$1602       20.08.203 \$1602       20.08.203 \$1602       20.08.203 \$1602       20.08.203 \$1602       20.08.203 \$1602       20.08.203 \$1602       20.08.203 \$1602       20.08.203 \$1602       20.08.203 \$1602       20.08.203 \$1602       20.08.203 \$1602<                                                                                                    | 6  | 551                         |              | 90 GSP      | 2         | 67 90_267_1    | 22.08.2019 16:07        | 22.08.2019 16:22 | Zawarta transakcja           | 80      | 0 3400 | 272000           | 80                   | 272000             | P_TEST       | UserPrezentacja | Nie                          |        |
| 8         552         90 GSP         268 52,28 1         22.08.2013 16.02         22.08.2013 16.02         22.08.2013 16.02         20.08.2013 16.02         120000         40         120000         7.571         UperPreentaga         Nie           10         1         1         1         1         1         1         1         1         1         1         1         1         1         1         1         1         1         1         1         1         1         1         1         1         1         1         1         1         1         1         1         1         1         1         1         1         1         1         1         1         1         1         1         1         1         1         1         1         1         1         1         1         1         1         1         1         1         1         1         1         1         1         1         1         1         1         1         1         1         1         1         1         1         1         1         1         1         1         1         1         1         1         1         1         1         <                                                                                                    | 7  | 549                         |              | 90 GSP      | 2         | 68             | 22.08.2019 16:08        | 22.08.2019 16:08 | Oferta złożona               | 60      | 3200   | 192000           |                      |                    | P_TEST       | UserPrezentacja | Nie                          |        |
|                                                                                                    | 8  | 552                         |              | 90 GSP      | 2         | 68 90_268_1    | 22.08.2019 16:08        | 22.08.2019 16:22 | Zawarta transakcja częściowa | 60      | 0 3200 | 192000           | 40                   | 128000             | P_TEST       | UserPrezentacja | Nie                          |        |
|                                                                                                    | 9  | -                           |              |             |           |                |                         |                  |                              |         |        |                  |                      |                    |              |                 |                              |        |
|                                                                                                    | 10 | 2                           |              |             |           |                |                         |                  |                              |         |        |                  |                      |                    |              |                 |                              |        |
| 12                                                                                                    | 1  | 1                           |              |             |           |                |                         |                  |                              |         |        |                  |                      |                    |              |                 |                              |        |
|                                                                                                    | 12 |                             |              |             |           |                |                         |                  |                              |         |        |                  |                      |                    |              |                 |                              |        |
| 14     1     1     1     1     1     1     1     1     1     1     1     1     1     1     1     1     1     1     1     1     1     1     1     1     1     1     1     1     1     1     1     1     1     1     1     1     1     1     1     1     1     1     1     1     1     1     1     1     1     1     1     1     1     1     1     1     1     1     1     1     1     1     1     1     1     1     1     1     1     1     1     1     1     1     1     1     1     1     1     1     1     1     1     1     1     1     1     1     1     1     1     1     1     1     1     1     1     1     1     1     1     1     1     1     1     1     1     1     1     1     1     1     1     1     1     1     1     1     1     1     1     1     1     1     1     1     1     1     1     1     1     1     1     1     1 </td <td>13</td> <td>8</td> <td></td> <td></td> <td></td> <td></td> <td></td> <td></td> <td></td> <td></td> <td></td> <td></td> <td></td> <td></td> <td></td> <td></td> <td></td> <td></td>                                                                                                    | 13 | 8                           |              |             |           |                |                         |                  |                              |         |        |                  |                      |                    |              |                 |                              |        |
| 9     0     0     0     0     0     0     0     0     0     0     0     0     0     0     0     0     0     0     0     0     0     0     0     0     0     0     0     0     0     0     0     0     0     0     0     0     0     0     0     0     0     0     0     0     0     0     0     0     0     0     0     0     0     0     0     0     0     0     0     0     0     0     0     0     0     0     0     0     0     0     0     0     0     0     0     0     0     0     0     0     0     0     0     0     0     0     0     0     0     0     0     0     0     0     0     0     0     0     0     0     0     0     0     0     0     0     0     0     0     0     0     0     0     0     0     0     0     0     0     0     0     0     0     0     0     0     0     0     0     0     0     0     0     0     0 <td>14</td> <td>1</td> <td></td> <td></td> <td></td> <td></td> <td></td> <td></td> <td></td> <td></td> <td></td> <td></td> <td></td> <td></td> <td></td> <td></td> <td></td> <td></td>                                                                                                    | 14 | 1                           |              |             |           |                |                         |                  |                              |         |        |                  |                      |                    |              |                 |                              |        |
| 1     1     1     1     1     1     1     1     1     1     1     1     1     1     1     1     1     1     1     1     1     1     1     1     1     1     1     1     1     1     1     1     1     1     1     1     1     1     1     1     1     1     1     1     1     1     1     1     1     1     1     1     1     1     1     1     1     1     1     1     1     1     1     1     1     1     1     1     1     1     1     1     1     1     1     1     1     1     1     1     1     1     1     1     1     1     1     1     1     1     1     1     1     1     1     1     1     1     1     1     1     1     1     1     1     1     1     1     1     1     1     1     1     1     1     1     1     1     1     1     1     1     1     1     1     1     1     1     1     1     1     1     1     1     1     1 <td>1</td> <td>5</td> <td></td> <td></td> <td></td> <td></td> <td></td> <td></td> <td></td> <td></td> <td></td> <td></td> <td></td> <td></td> <td></td> <td></td> <td></td> <td></td>                                                                                                    | 1  | 5                           |              |             |           |                |                         |                  |                              |         |        |                  |                      |                    |              |                 |                              |        |
| 17     1     1     1     1     1     1     1     1     1     1     1     1     1     1     1     1     1     1     1     1     1     1     1     1     1     1     1     1     1     1     1     1     1     1     1     1     1     1     1     1     1     1     1     1     1     1     1     1     1     1     1     1     1     1     1     1     1     1     1     1     1     1     1     1     1     1     1     1     1     1     1     1     1     1     1     1     1     1     1     1     1     1     1     1     1     1     1     1     1     1     1     1     1     1     1     1     1     1     1     1     1     1     1     1     1     1     1     1     1     1     1     1     1     1     1     1     1     1     1     1     1     1     1     1     1     1     1     1     1     1     1     1     1     1     1 </td <td>16</td> <td>5</td> <td></td> <td></td> <td></td> <td></td> <td></td> <td></td> <td></td> <td></td> <td></td> <td></td> <td></td> <td></td> <td></td> <td></td> <td></td> <td></td>                                                                                                    | 16 | 5                           |              |             |           |                |                         |                  |                              |         |        |                  |                      |                    |              |                 |                              |        |
| 10     1     1     1     1     1     1     1     1     1     1     1     1     1     1     1     1     1     1     1     1     1     1     1     1     1     1     1     1     1     1     1     1     1     1     1     1     1     1     1     1     1     1     1     1     1     1     1     1     1     1     1     1     1     1     1     1     1     1     1     1     1     1     1     1     1     1     1     1     1     1     1     1     1     1     1     1     1     1     1     1     1     1     1     1     1     1     1     1     1     1     1     1     1     1     1     1     1     1     1     1     1     1     1     1     1     1     1     1     1     1     1     1     1     1     1     1     1     1     1     1     1     1     1     1     1     1     1     1     1     1     1     1     1     1     1 </td <td>1</td> <td>7</td> <td></td> <td></td> <td></td> <td></td> <td></td> <td></td> <td></td> <td></td> <td></td> <td></td> <td></td> <td></td> <td></td> <td></td> <td></td> <td></td>                                                                                                    | 1  | 7                           |              |             |           |                |                         |                  |                              |         |        |                  |                      |                    |              |                 |                              |        |
| 19     1     1     1     1     1     1     1     1     1     1     1     1     1     1     1     1     1     1     1     1     1     1     1     1     1     1     1     1     1     1     1     1     1     1     1     1     1     1     1     1     1     1     1     1     1     1     1     1     1     1     1     1     1     1     1     1     1     1     1     1     1     1     1     1     1     1     1     1     1     1     1     1     1     1     1     1     1     1     1     1     1     1     1     1     1     1     1     1     1     1     1     1     1     1     1     1     1     1     1     1     1     1     1     1     1     1     1     1     1     1     1     1     1     1     1     1     1     1     1     1     1     1     1     1     1     1     1     1     1     1     1     1     1     1     1 </td <td>18</td> <td>8</td> <td></td> <td></td> <td></td> <td></td> <td></td> <td></td> <td></td> <td></td> <td></td> <td></td> <td></td> <td></td> <td></td> <td></td> <td></td> <td></td>                                                                                                    | 18 | 8                           |              |             |           |                |                         |                  |                              |         |        |                  |                      |                    |              |                 |                              |        |
| 00     1     1     1     1     1     1     1     1     1     1     1     1     1     1     1     1     1     1     1     1     1     1     1     1     1     1     1     1     1     1     1     1     1     1     1     1     1     1     1     1     1     1     1     1     1     1     1     1     1     1     1     1     1     1     1     1     1     1     1     1     1     1     1     1     1     1     1     1     1     1     1     1     1     1     1     1     1     1     1     1     1     1     1     1     1     1     1     1     1     1     1     1     1     1     1     1     1     1     1     1     1     1     1     1     1     1     1     1     1     1     1     1     1     1     1     1     1     1     1     1     1     1     1     1     1     1     1     1     1     1     1     1     1     1     1 </td <td>19</td> <td>9</td> <td></td> <td></td> <td></td> <td></td> <td></td> <td></td> <td></td> <td></td> <td></td> <td></td> <td></td> <td></td> <td></td> <td></td> <td></td> <td></td>                                                                                                    | 19 | 9                           |              |             |           |                |                         |                  |                              |         |        |                  |                      |                    |              |                 |                              |        |
| 21<br>22<br>23<br>24<br>25<br>26<br>27<br>27<br>28<br>29<br>29<br>29<br>29<br>29<br>29<br>29<br>29<br>29<br>29                                                                                                    | 20 | 2                           |              |             |           |                |                         |                  |                              |         |        |                  |                      |                    |              |                 |                              |        |
| 22<br>24<br>24<br>24<br>25<br>27<br>27<br>27<br>28<br>29<br>29<br>29<br>29<br>29<br>29<br>29<br>29<br>29<br>29                                                                                                    | 2  | 1                           |              |             |           |                |                         |                  |                              |         |        |                  |                      |                    |              |                 |                              |        |
| 23       24       25       26       27       28       39       31       32       33       34       35       36       37       38       39       31       32       33       34       35       36       37       38       39       39       31       32       33       34       35       36       37       38       39       39       31       32       33       34       35       36       37       38       39       39       31       32       33       34       35       36       37       38       39       39       39       31       32       33       34       35       36       37       38       39 <td>2</td> <td>2</td> <td></td> <td></td> <td></td> <td></td> <td></td> <td></td> <td></td> <td></td> <td></td> <td></td> <td></td> <td></td> <td></td> <td></td> <td></td> <td>-</td>                                                                                                    | 2  | 2                           |              |             |           |                |                         |                  |                              |         |        |                  |                      |                    |              |                 |                              | -      |
| 24<br>24<br>25<br>26<br>26<br>27<br>28<br>29<br>29<br>29<br>29<br>29<br>29<br>29<br>29<br>29<br>29                                                                                                    | 2  | 3                           |              |             |           |                |                         |                  |                              |         |        |                  |                      |                    |              |                 |                              |        |
| 25<br>27<br>28<br>29<br>30<br>31<br>33<br>33<br>34<br>35<br>36<br>37<br>37<br>37<br>38<br>39<br>39<br>30<br>30<br>30<br>31<br>30<br>31<br>32<br>33<br>34<br>35<br>36<br>37<br>37<br>38<br>39<br>39<br>39<br>39<br>40<br>40<br>40<br>40<br>40<br>40<br>40<br>40<br>40<br>40                                                                                                    | 24 | 1                           |              |             |           |                |                         |                  |                              |         |        |                  |                      |                    |              |                 |                              | -      |
| 26     1     1     1     1     1     1       36     36     1     1     1     1     1       37     38     1     1     1     1       38     1     1     1     1     1       38     1     1     1     1     1       38     1     1     1     1     1       38     1     1     1     1     1                                                                                                    | 2  | 5                           |              |             |           |                |                         |                  |                              |         |        |                  |                      |                    |              |                 |                              | -      |
| 27<br>28<br>29<br>29<br>29<br>29<br>29<br>29<br>29<br>20<br>21<br>20<br>21<br>20<br>21<br>20<br>21<br>20<br>21<br>20<br>20<br>20<br>20<br>20<br>20<br>20<br>20<br>20<br>20                                                                                                    | 21 | 5                           |              |             |           |                |                         |                  |                              |         |        |                  |                      |                    |              |                 |                              |        |
| All a construction of the second of the second of the seco | 2  | 1                           |              |             |           |                |                         |                  |                              |         |        |                  |                      |                    |              |                 |                              | -      |
| 201<br>31<br>32<br>33<br>34<br>35<br>35<br>37<br>37<br>37<br>38<br>39<br>39<br>30<br>30<br>30<br>30<br>30<br>30<br>30<br>30<br>30<br>30                                                                                                    | 21 | 8                           |              |             |           |                |                         |                  |                              |         |        |                  |                      |                    |              |                 |                              |        |
| 40<br>22<br>23<br>24<br>24<br>25<br>26<br>26<br>27<br>26<br>27<br>28<br>27<br>28<br>27<br>28<br>27<br>28<br>29<br>20<br>20<br>20<br>20<br>20<br>20<br>20<br>20<br>20<br>20                                                                                                    | 2  | ·                           |              |             |           |                |                         |                  |                              |         |        |                  |                      |                    |              |                 |                              |        |
| 11<br>12<br>13<br>13<br>13<br>14<br>15<br>15<br>17<br>17<br>17<br>16<br>17<br>17<br>17<br>17<br>17<br>17<br>17<br>17<br>17<br>17                                                                                                    | 3  | 5                           |              |             |           |                |                         |                  |                              |         |        |                  |                      |                    |              |                 |                              |        |
| 24<br>34<br>34<br>35<br>36<br>37<br>38<br>37<br>38<br>37<br>38<br>39<br>59<br>50<br>50<br>50<br>50<br>50<br>50<br>50<br>50<br>50<br>50                                                                                                    | 3  |                             |              |             |           |                |                         |                  |                              |         |        |                  |                      |                    |              |                 |                              | -      |
| 33<br>34<br>35<br>37<br>37<br>38<br>38<br>39<br>37<br>37<br>37<br>37<br>37<br>37<br>37<br>37<br>37<br>37<br>37<br>37<br>37                                                                                                    | 31 | 2                           |              |             |           |                |                         |                  |                              |         |        |                  |                      |                    |              |                 |                              | -      |
| 94<br>35<br>36<br>37<br>38<br>30<br>39<br>30<br>30<br>30<br>30<br>30<br>30<br>30<br>30<br>30<br>30                                                                                                    | 3: | 5                           |              |             |           |                |                         |                  |                              |         |        |                  |                      |                    |              |                 |                              | -      |
| 25<br>27<br>38<br>38<br>39<br>39<br>37<br>37<br>39<br>37<br>37<br>37<br>37<br>37<br>37<br>37<br>37<br>37<br>37<br>37<br>37<br>37                                                                                                    | 5  |                             |              |             |           |                |                         |                  |                              |         |        |                  |                      |                    |              |                 |                              | -      |
| 20 37 37 38 38 39 39 39 39 39 39 39 39 39 39 39 39 39                                                                                                    | 3  |                             |              |             |           |                |                         |                  |                              |         |        |                  |                      |                    |              |                 |                              | -      |
| 27<br>20 1 1 1 1 1 1 1 1 1 1 1 1 1 1 1 1 1 1 1                                                                                                    | 51 | 2                           |              |             |           |                |                         |                  |                              |         |        |                  |                      |                    |              |                 |                              | -      |
| Drder Report (6)                                                                                                    | 31 |                             |              |             |           |                |                         |                  |                              |         |        |                  |                      |                    |              |                 |                              |        |
| Conter Report (6) (6)                                                                                                    | 31 |                             |              |             |           |                |                         |                  |                              |         |        |                  |                      |                    |              |                 |                              |        |
|                                                                                                    | ñ  | Order Report (6)            | (+)          |             |           |                |                         |                  |                              |         |        |                  |                      |                    |              |                 |                              | inii i |
|                                                                                                    |    | Stati Report (W             |              |             |           |                |                         |                  |                              |         |        |                  |                      |                    |              |                 |                              |        |

Rysunek 3.20 Widok raportu Historia ofert aukcji

## 3.3.8 Okno składania wniosku

Użytkownik Systemu reprezentujący ZUM, który został dopuszczony do udziału w Trybie Wniosku, ma możliwość złożenia wniosków do danej Procedury Wnioskowej. Użytkownik po wypełnieniu formularza zapisuje Wniosek, który zostaje umieszczony w systemie ze statusem "Zapisany". Taki Wniosek nie będzie uczestniczył w rozdziale Zdolności Magazynowych do czasu formalnego złożenia wniosku, co jest zwieńczone zapisem Wniosku ze statusem "Złożony". W celu złożenia wniosku należy kliknąć przycisk "Złóż".

| Typ umowy *                           | USL             | IM Długoterminov    | va Przezna                               | aczenie *                            | Ha                           | ndel                          | -                      |
|---------------------------------------|-----------------|---------------------|------------------------------------------|--------------------------------------|------------------------------|-------------------------------|------------------------|
| Podtyp umowy *                        | UM F            | loczna              | •                                        |                                      |                              |                               |                        |
| Produkt *                             | Pakie           | et Elastyczny       | •                                        |                                      |                              |                               |                        |
| Data początku usługi *                | 2021            | -04-15              |                                          | wania usługi                         | з                            |                               | •                      |
| Profil wniosku                        |                 |                     |                                          |                                      |                              |                               |                        |
| Data od                               | Data do         | Liczba<br>pakietów  | Moc zatłaczanie<br>per pakiet<br>[MWh/h] | Moc odbioru<br>per pakiet<br>[MWh/h] | Pojemność<br>czynna<br>[MWh] | Moc<br>zatłaczania<br>[MWh/h] | Moc odbioru<br>[MWh/h] |
|                                       |                 | -                   | 0.029 - 0.149                            | 0.038 - 0.343                        | -                            | -                             | -                      |
| 2021-04-15 06:00                      | 2022-04-15 05:5 | 59 100              | 0,1                                      | 0,1                                  | 20000                        | 10                            | 10                     |
| 2022-04-15 06:00                      | 2023-04-15 05:  | 90 90               | 0,1                                      | 0,1                                  | 18000                        | 9                             | 9                      |
| 2023-04-15 06:00                      | 2024-04-15 05:  | 80                  | 0,1                                      | 0,1                                  | 16000                        | 8                             | 8                      |
| Forma zabezpieczenia<br>finansowego * | Zabe            | zpieczenie finansov | ve 🔻 Zgoda r                             | na redukcję                          |                              |                               |                        |

Rysunek 3.21 Okno składania wniosku

W formularz widoczne są następujące pola:

- Parametry wniosku:
  - Typ umowy pole z aktualnie dopuszczalnymi typami umowy w ramach danej procedury
    - Dopuszczalne typy umowy zdefiniowanie są na poziomie klastra,
    - Każda procedura może mieć jeden lub wiele klastrów, a przez to w ramach jednej procedury dostępne typy umowy zależne są od obowiązującego klastra w chwili składania wniosku,
  - Przeznaczenie pole wyboru definiujące deklarowane przeznaczenie zamawianych usług,
  - Podtyp umowy pole wyboru definiujące podtyp umowy,
  - o Produkt pole wyboru definiujące rodzaj produktu zamawianego w ramach wniosku,
  - Data początku usługi pole wyboru definiujące początek okresu, od którego będą świadczone zamawiane usługi,
  - o Czas trwania usługi pole wyboru definiujące długość zamawianej usługi,
- Profil wniosku:
  - Data od pole z datą początku obowiązywania segmentu profilu,
  - Data do pole z datą końca obowiązywania segmentu profilu,
  - Liczba pakietów pole uzupełniane warunkowo, liczba pakietów zamawianego produktu w formie pakietu lub pakietu elastycznego,
  - Moc zatłaczania per pakiet [MWh/h] pole uzupełniane warunkowo, moc zatłaczania produktu w formie pakietu elastycznego,

- Moc odbioru per pakiet [MWh/h] pole uzupełniane warunkowo, moc zatłaczania produktu w formie pakietu elastycznego,
- Pojemność czynna [MWh] pole uzupełniane warunkowo, pojemność czynna produktu UM Rozdzielona,
- Moc zatłaczania [MWh/h] pole uzupełniane warunkowo, moc zatłaczania produktu UM Rozdzielona,
- Moc odbioru [MWh/h] pole uzupełniane warunkowo, moc odbioru produktu UM Rozdzielona,
- Parametry wniosku:
  - Forma zabezpieczenia finansowego pole wyboru, deklarowana forma zabezpieczenia finansowego do wnioskowanego zamówienia,
  - **Zgoda na redukcję** pole typu znacznik oznaczające zgodę użytkownika na ewentualną redukcję wolumenu zamawianych usług magazynowych.

Dostępne przyciski to:

- Ikona X przycisk zamykający okno,
- Anuluj przycisk zamykający okno,
- Zapisz przycisk powodujący wysłanie żądania zapisu wniosku.

#### 3.3.9 Okno podglądu Wniosku

Użytkownik Systemu reprezentujący ZUM, ma możliwość podglądu szczegółowych parametrów wniosku złożonego w ramach danej Procedury Wnioskowej.

Z poziomu okna podglądu Wniosku, Użytkownikowi udostępniony zostaje szereg akcji, które może wykonywać w ramach obsługi danego wniosku.

| Parar                 | metry procedury   |                 |                                  |               |        | Parametry w                | niosku                           |           |          |       |
|-----------------------|-------------------|-----------------|----------------------------------|---------------|--------|----------------------------|----------------------------------|-----------|----------|-------|
| ID                    | 225               |                 |                                  | Podmiot       |        | agaPodmiot                 |                                  |           |          |       |
| Nazwa                 | test              |                 |                                  | Typ umowy     |        | Dowolna                    |                                  |           |          |       |
| Data początku usługi  | 15.04.2021 06:00  |                 |                                  | Przeznaczen   | ie     | Handel                     |                                  |           |          |       |
| Data początku usługi  | 15.04.2021 06:00  |                 |                                  | Podtyp umo    | wy     | UM Roczna                  |                                  |           |          |       |
| Warunki usługi        | Przerywane        |                 |                                  | Produkt       |        | UM Rozdzielona             |                                  |           |          |       |
| Nazwa instalacji      | IM PMG Wierzchowi | ce              |                                  | Status        |        | Wstępna alokacj            | a                                |           |          |       |
| magazynowej (lub GIM) |                   |                 |                                  | Zgoda na rec  | lukcję | Tak                        |                                  |           |          |       |
|                       |                   |                 |                                  | Grupa taryfo  | wa     |                            |                                  |           |          |       |
|                       |                   |                 |                                  |               |        |                            |                                  |           |          |       |
|                       |                   |                 | Profi                            | l wniosku     |        |                            |                                  |           |          |       |
| Data od               | Data do           | Pojen           | mność czynna [MWh] Moc zatłaczan |               |        | zatłaczania [MWł           | łaczania [MWh/h] Moc odbioru [MW |           |          | Nh/h] |
| 2021-04-15 06:00      | 2022-04-15 05:59  |                 | 200                              | )             |        | 1                          |                                  |           | 1        |       |
| Alokacja v            | wstępna           |                 | 150                              | 50 0,75 0,7   |        |                            | 0,75                             |           |          |       |
|                       |                   |                 |                                  |               |        |                            |                                  |           |          |       |
|                       |                   |                 | Davaar                           | -             |        |                            |                                  |           |          |       |
| Ctatur                | Wushapa           |                 | Fdidili                          | eti y uecyzji |        |                            |                                  |           |          |       |
| Docuzia               | Odrzucam alokaci  | io              |                                  |               |        |                            |                                  |           |          |       |
| Opic                  | Deduksia pakieté  | 15<br>11 do 170 |                                  |               |        |                            |                                  |           |          |       |
| оріз                  | Redukcja pakietov | w uu 120        |                                  |               |        |                            |                                  |           |          |       |
|                       |                   |                 |                                  |               |        |                            |                                  |           |          |       |
|                       |                   |                 | Powiązar                         | ne dokumenty  |        |                            |                                  |           |          |       |
| ID Nazwa dokumentu    |                   |                 |                                  |               | 1      | Data złożenia<br>dokumentu | S                                | tatus     | Plik     |       |
| Dodaj nowy dokument + |                   |                 |                                  |               |        |                            |                                  |           |          |       |
|                       |                   |                 |                                  |               |        |                            |                                  |           |          |       |
|                       |                   |                 |                                  |               |        |                            | ( <b>î</b> ) wa                  | generui f | ormularz | do wn |

#### Rysunek 3.22 Okno podglądu wniosku

W oknie widoczne są następujące pola:

- Parametry procedury:
  - ID pole z ID procedury, do której złożono wniosek,
  - Nazwa pole z nazwą procedury, do której złożono wniosek,
  - o Data początku usługi pole z datą początku świadczenia oferowanej usługi,
  - o Data końca usługi pole z datą końca świadczenia oferowanej usługi,
  - Warunki usługi pole z warunkami oferowanej usługi,
  - Nazwa instalacji magazynowej (lub GIM) pole z nazwą instalacji magazynowej, na której oferowane są usługi,
- Parametry wniosku:
  - Podmiot pole z kodem podmiotu składającego wniosek,
  - Typ umowy pole z typem umowy,
  - Przeznaczenie pole definiujące deklarowane przeznaczenie zamawianych usług,
  - Podtyp umowy pole definiujące podtyp umowy,
  - Produkt pole definiujące wnioskowany produkt,
  - Status pole z aktualnym statusem wniosku,
  - Zgoda na redukcję pole ze zgodą na redukcję wniosku,
  - Grupa taryfowa,
- Profil wniosku:
  - o Data od pole z datą początku obowiązywania segmentu profilu,
  - Data do pole z datą końca obowiązywania segmentu profilu,
  - Liczba pakietów liczba pakietów zamawianego produktu w formie pakietu lub pakietu elastycznego,
  - Moc zatłaczania per pakiet [MWh/h] moc zatłaczania produktu w formie pakietu elastycznego,
  - Moc odbioru per pakiet [MWh/h] moc zatłaczania produktu w formie pakietu elastycznego,
  - o Pojemność czynna [MWh] pojemność czynna produktu UM Rozdzielona,
  - o Moc zatłaczania [MWh/h] moc zatłaczania produktu UM Rozdzielona,
  - Moc odbioru [MWh/h] moc odbioru produktu UM Rozdzielona,
- Parametry decyzji (tylko dla wniosków, dla których Użytkownik dodał odpowiedź na alokację):
  - Status pole z aktualnym statusem decyzji,
  - Decyzja pole z odpowiedzią Użytkownika na przydzieloną alokację wstępną,
  - Opis pole z opisem do odpowiedzi Użytkownika (w przypadku gdy została przez niego wybrana decyzja "Odrzucam alokację"),
- Powiązane dokumenty:
  - ID pole z ID dokumentu,
  - Nazwa dokumentu pole z nazwą dokumentu,
  - o Data złożenia dokumentu pole z datą złożenia dokumentu,
  - Status pole z aktualnym statusem dokumentu,
  - Plik pole z przyciskiem akcji, pozwalającym na pobranie pliku,
  - Kolumna akcji przycisk wywołujący okno dodawania Dokumentu.

Dostępne przyciski są zależne od statusu wniosku:

- Dla każdego wniosku
  - Ikona X przycisk zamykający okno,

- Anuluj przycisk zamykający okno,
- Wniosek o statusie: "Zapisany"
  - **Złóż** przycisk do formalnego złożenia zapisanego wniosku,
  - Edytuj przycisk przekierowujący do okna edycji wniosku,
  - **Odrzuć** przycisk do wycofania zapisanego wniosku,
- Wniosek o statusie: "Wycofany"
- Wniosek o statusie: "Złożony"
  - **Wygeneruj formularz do wniosku** przycisk generujący formularz Excel, który należy złożyć razem ze złożonym wnioskiem,
- Wniosek o statusie: "Do poprawy"
  - **Złóż** przycisk do formalnego złożenia poprawionego wniosku,
  - o Edytuj przycisk przekierowujący do okna edycji wniosku,
- Wniosek o statusie: "Odrzucony"
  - Wygeneruj formularz do wniosku przycisk generujący formularz Excel, który należy złożyć razem ze złożonym wnioskiem,
- Wniosek o statusie: "Zaakceptowany"
  - Wygeneruj formularz do wniosku przycisk generujący formularz Excel, który należy złożyć razem ze złożonym wnioskiem,
- Wniosek o statusie: "Wstępna alokacja"
  - Wygeneruj formularz do wniosku przycisk generujący formularz Excel, który należy złożyć razem ze złożonym wnioskiem
  - o **Odpowiedź na alokację** przycisk przekierowujący do okna Odpowiedzi na alokację,
  - Edytuj decyzję przycisk przekierowujący do okna edycji Odpowiedzi na alokację,
  - o Wyślij decyzję przycisk do formalnego przesłania Odpowiedzi na alokację,
- Wniosek o statusie: "Wstępnie odrzucony"
  - Wygeneruj formularz do wniosku przycisk generujący formularz Excel, który należy złożyć razem ze złożonym wnioskiem,
- Wniosek o statusie: Rozliczony
  - **Wygeneruj formularz do wniosku** przycisk generujący formularz Excel, który należy złożyć razem ze złożonym wnioskiem,
- Wniosek o statusie: Odrzucony w rozliczeniu
  - Wygeneruj formularz do wniosku przycisk generujący formularz Excel, który należy złożyć razem ze złożonym wnioskiem,

Uwaga: Raz wygenerowany formularz do wniosku, nie musi zostać ponownie utworzony.

#### 3.3.10 Okno edycji Wniosku

Użytkownik Systemu reprezentujący ZUM, który został dopuszczony do udziału w Trybie Wniosku, ma możliwość złożenia wniosków do danej Procedury Wnioskowej. Złożony Wniosek jest następnie rozpatrywany przez Administratora, który może skierować dany Wniosek na status "Do poprawy", tym samym umożliwiając edycję wprowadzonego wcześniej Profilu Wniosku, Formy zabezpieczenia finansowego.

| lytuj wniosek l                                                                  | D 326     |         |                    |                 |                                    |                                      |                              |                               |                        |
|----------------------------------------------------------------------------------|-----------|---------|--------------------|-----------------|------------------------------------|--------------------------------------|------------------------------|-------------------------------|------------------------|
| ID                                                                               |           | 326     |                    |                 | Status                             |                                      |                              | Do poprawy                    |                        |
| Typ umowy *                                                                      |           | USUM H  | (rőtkoterminov     | va              | Przezna                            | iczenie *                            | 2                            | apas obowiązko                | NY -                   |
| Podtyp umowy *                                                                   |           | UM Mies | ęczna              | -               |                                    |                                      |                              |                               |                        |
| Produkt *                                                                        |           | Pakiet  |                    | -               |                                    |                                      |                              |                               |                        |
| Data początku usługi *                                                           |           | 2020-08 | 2020-08-01 ~       |                 | Czas trwania usługi                |                                      | 1                            | 1                             |                        |
| Profil wniosku                                                                   |           |         |                    |                 |                                    |                                      |                              |                               |                        |
| Data od                                                                          | Data      | do      | Liczba<br>pakietów | Moc<br>pr<br>[] | zatłaczanie<br>er pakiet<br>WWh/h] | Moc odbioru<br>per pakiet<br>[MWh/h] | Pojemność<br>czynna<br>[MWh] | Moc<br>zatłaczania<br>[MWh/h] | Moc odbioru<br>[MWh/h] |
|                                                                                  |           |         | -                  |                 | -                                  | -                                    | -                            | -                             | -                      |
| 2020-08-01 06:00                                                                 | 2020-09-0 | 1 05:59 | 10                 | 0,1             | 49                                 | 0,117                                | 2000                         | 1.49                          | 1.170000               |
| Forma zabezpieczenia finansowe - Zgoda na redukcję I                             |           |         |                    |                 |                                    |                                      |                              |                               |                        |
| Data złożenia wniosku 2020-05-04 09:25 Data modyfikacji wniosku 2020-06-29 23:01 |           |         |                    |                 |                                    |                                      |                              |                               |                        |
|                                                                                  |           |         |                    |                 |                                    |                                      |                              | ± 7                           | apisz ØAr              |

Rysunek 3.23 Okno edycji wniosku

W formularzu widoczne są następujące pola:

- Parametry wniosku:
  - Typ umowy pole z dopuszczalnymi typami umowy dla danego klastra,
  - o Przeznaczenie pole z deklarowanym przeznaczeniem zamawianych usług,
  - Podtyp umowy pole z podtypem umowy,
  - Produkt pole z produktem wniosku,
  - o Data początku usługi pole z datą początku świadczenia zamawianej usługi,
  - Czas trwania usługi pole z długością zamawianej usługi,
- Profil wniosku:
  - Data od pole z datą początku obowiązywania segmentu profilu,
  - Data do pole z datą końca obowiązywania segmentu profilu,
  - Liczba pakietów pole uzupełniane warunkowo, liczba pakietów zamawianego produktu w formie pakietu lub pakietu elastycznego,
  - Moc zatłaczania per pakiet [MWh/h] pole uzupełniane warunkowo, moc zatłaczania produktu w formie pakietu elastycznego,
  - Moc odbioru per pakiet [MWh/h] pole uzupełniane warunkowo, moc zatłaczania produktu w formie pakietu elastycznego,
  - Pojemność czynna [MWh] pole uzupełniane warunkowo, pojemność czynna produktu UM Rozdzielona,
  - Moc zatłaczania [MWh/h] pole uzupełniane warunkowo, moc zatłaczania produktu UM Rozdzielona,
  - Moc odbioru [MWh/h] pole uzupełniane warunkowo, moc odbioru produktu UM Rozdzielona,
- Parametry wniosku:
  - Forma zabezpieczenia finansowego pole wyboru, forma deklarowanego zabezpieczenia finansowego do wnioskowanego zamówienia,
  - Zgoda na redukcję pole typu znacznik oznaczające zgodę użytkownika na ewentualną redukcję wolumenu zamawianych usług magazynowych,

Dostępne przyciski to:

- Ikona X przycisk zamykający okno,
- Anuluj przycisk zamykający okno,

Zapisz – przycisk powodujący wysłanie żądania zapisu wniosku.

### 3.3.11 Okno Odpowiedź na alokację

Użytkownik Systemu reprezentujący ZUM, którego wniosek wziął udział w procesie alokacji zdolności magazynowych i została mu przydzielona alokacja wstępna (wniosek o statusie Alokacja Wstępna) powinien przestawić Administratorowi swoją decyzję odnośnie przydzielonych zdolności, wysyłając Odpowiedź na alokację.

| Odpowiedź na alo | okację wniosku ID 479 | ×               |
|------------------|-----------------------|-----------------|
| Decyzja *        | Odrzucam alokację     | ▼               |
| Opis             |                       | ii              |
|                  | [                     | <b>±</b> Zapisz |

Rysunek 3.24 Okno Odpowiedzi na alokację

W oknie widoczne są następujące pola:

- Decyzja pole zawierające decyzję Użytkownika dotyczące przydzieloną alokację wstępną
- Opis pole opisowe umożliwiające na wprowadzenie opisu decyzji Użytkownika, w przypadku, gdy wybrał odpowiedź Odrzucam alokację

# 4. Przypadki użycia

# 4.1 Ogólne

#### 4.1.1 Logowanie do Systemu

Na ekranie logowania, opisanym w rozdziale 3.2.1, Użytkownik może zalogować się do systemu.

| Krok | Opis kroku                                     | Oczekiwany rezultat                                                                                                    |
|------|------------------------------------------------|----------------------------------------------------------------------------------------------------|
| 1    | Użytkownik otwiera stronę logowania            | Otwiera się ekran logowania, opisany<br>w 3.2.1                                                                          |
| 2    | Użytkownik wprowadza login i hasło Użytkownika | Wprowadzone wartości są wyświetlone<br>w odpowiednich polach                                                             |
| 3    | Użytkownik naciska przycisk "Zaloguj"          | Użytkownik zostaje zalogowany i<br>automatycznie przechodzi do ekranu<br>listy Wszystkich Aukcji, opisanego w<br>3.2.4.1 |

W przypadku gdy dane wprowadzone w Kroku 2 są niepoprawne, na ekranie logowania zostanie dodatkowo wyświetlony obraz captcha oraz pole "Kod captcha". Użytkownik musi uzupełnić wszystkie wyświetlone pola, a następnie ponownie wykonać próbę zalogowania naciskając przycisk "Zaloguj".

# 4.1.2 Zmiana hasła

Użytkownik dysponuje funkcjonalnością zmiany hasła dostępowego do Systemu.

| Krok | Opis kroku                                                                                     | Oczekiwany rezultat                                                 |
|------|------------------------------------------------------------------------------------------------|---------------------------------------------------------------------|
| 0    | Użytkownik jest zalogowany w systemie.                                                         | Użytkownik wyświetla dowolny ekran<br>aplikacji.                    |
| 1    | Użytkownik Systemu naciska odnośnik "Hasło" w sekcji<br>paska nawigacyjnego, opisanego w 3.1.1 | Otwiera się okno zmiany hasła opisanym<br>w 3.3.3                   |
| 2    | W otwartym oknie Użytkownik uzupełnia wyświetlone<br>pola                                      | Wprowadzone wartości są wyświetlone<br>w odpowiednich polach        |
| 3    | Użytkownik naciska przycisk "Zapisz"                                                           | Okno się zamyka, pojawia się komunikat<br>o pomyślnej zmianie hasła |

# 4.1.3 Wylogowanie z Systemu

Użytkownik Systemu może wylogować się z Systemu dwoma sposobami.

| Krok | Opis kroku                                                                                    | Oczekiwany rezultat                                                             |
|------|-----------------------------------------------------------------------------------------------|---------------------------------------------------------------------------------|
| 0    | Użytkownik jest zalogowany w systemie.                                                        | Użytkownik wyświetla dowolny ekran<br>aplikacji.                                |
| 1    | Użytkownik naciska odnośnik "Wyloguj" w sekcji paska<br>nawigacyjnego, opisanego w pkt. 3.1.1 | Użytkownik zostaje wylogowany z<br>Systemu i przeniesiony na ekran<br>logowania |

#### Albo:

| Krok | Opis kroku                                                                   | Oczekiwany rezultat                                                             |
|------|------------------------------------------------------------------------------|---------------------------------------------------------------------------------|
| 0    | Użytkownik jest zalogowany w systemie.                                       | Użytkownik wyświetla dowolny ekran<br>aplikacji.                                |
| 1    | Użytkownik naciska odnośnik "Wyloguj" w sekcji menu, opisanego w pkt. 3.1.2. | Użytkownik zostaje wylogowany z<br>Systemu i przeniesiony na ekran<br>logowania |

#### 4.1.4 Pomoc

Użytkownik może wywołać okno pomocy Systemu, w którym prezentowane są dane kontaktowe do Gas Storage Poland.

| Krok | Opis kroku                                                                               | Oczekiwany rezultat                              |
|------|------------------------------------------------------------------------------------------|--------------------------------------------------|
| 0    | Użytkownik jest zalogowany w systemie.                                                   | Użytkownik wyświetla dowolny ekran<br>aplikacji. |
| 1    | Użytkownik naciska odnośnik "Pomoc" w sekcji paska nawigacyjnego, opisanego w pkt. 3.1.1 | Otwiera się okno, opisane w 3.3.2                |

# 4.2 Biblioteka dokumentów

# 4.2.1 Wyświetlenie biblioteki dokumentów

Użytkownik może wyświetlić wszystkie przechowywane na platformie dokumenty, które GSP adresowało jednocześnie do wszystkich podmiotów albo do podmiotu Użytkownika.

| Krok | Opis kroku                                                                                | Oczekiwany rezultat                                                                                                    |
|------|-------------------------------------------------------------------------------------------|----------------------------------------------------------------------------------------------------|
| 0    | Użytkownik jest zalogowany w systemie.                                                    | Użytkownik wyświetla dowolny ekran<br>aplikacji.                                                                                                    |
| 1    | Użytkownik rozwija menu boczne Biblioteka<br>dokumentów i naciska odnośnik Moje dokumenty | Otwiera się ekran Biblioteka<br>dokumentów, opisany w 3.2.3.<br>W oknie wyświetlony zostaje ekran<br>biblioteki dokumentów wraz z listą<br>dokumentów |

# 4.2.2 Dodanie nowego dokumentu do biblioteki dokumentów

Użytkownik może dodać nowy dokument z dwóch ekranów:

• Dodanie nowego dokumentu z poziomu biblioteki dokumentów

| Krok | Opis kroku                                                                                                    | Oczekiwany rezultat                                                                                                    |
|------|----------------------------------------------------------------------------------------------------|----------------------------------------------------------------------------------------------------|
| 0    | Użytkownik jest zalogowany w systemie.                                                                                                    | Użytkownik wyświetla dowolny ekran<br>aplikacji.                                                                                                    |
| 1    | Użytkownik rozwija menu boczne Biblioteka<br>dokumentów i naciska odnośnik Moje dokumenty                                                                                          | Otwiera się ekran Biblioteka<br>dokumentów, opisany w 3.2.3.<br>W oknie wyświetlony zostaje ekran<br>biblioteki dokumentów wraz z listą<br>dokumentów |
| 2    | Użytkownik naciska przycisk Dodaj nowy dokument                                                                                                    | Otwiera się okno Dodaj nowy dokument                                                                                                    |
| 3    | <ul> <li>W otwartym oknie Użytkownik uzupełnia pola:</li> <li>Kategoria</li> <li>Proces</li> <li>Nazwa dokumentu</li> <li>Typ dokumentu</li> </ul>                                 | Wprowadzone wartości są wyświetlone<br>w odpowiednich polach<br>Uwaga: Można wprowadzić jedynie<br>dokumenty przewidziane na listach<br>rozwijanych.  |
| 4    | Użytkownik dodaje plik poprzez przeciągnięcie i<br>upuszczenie pliku z Eksploratora Windows lub<br>przechodząc do okna wyboru pliku poprzez naciśnięcie<br>przycisku Wyszukaj plik | W środkowej sekcji okna przycisk wraz z<br>opisem zostają zastąpione przez nazwę<br>pliku oraz przycisk do usunięcia wyboru                           |
| 5    | Użytkownik naciska przycisk Zapisz                                                                                                    | Plik zostaje przesłany do aplikacji i jest<br>dostępny na liście dokumentów w<br>ekranie Biblioteki dokumentów                                        |

 Dodanie nowego dokumentu z poziomu podglądu wniosku, powiązanego z Wnioskiem – zalecane dla dokumentów dotyczących wniosku

| Krok | Opis kroku                                                                                                    | Oczekiwany rezultat                                                 |
|------|----------------------------------------------------------------------------------------------------|---------------------------------------------------------------------|
| 0    | Użytkownik jest zalogowany w systemie<br>Użytkownik złożył wniosek do wybranej Procedury<br>Wnioskowej                                                                       | Użytkownik wyświetla dowolny ekran<br>aplikacji.                    |
| 1    | Użytkownik przechodzi do ekranu listy Procedur<br>Wnioskowych                                                                                                    | Otwiera się ekran list Procedur<br>Wnioskowych, opisany w 3.2.6     |
| 2    | Użytkownik przechodzi do ekranu podglądu procedury,<br>do której złożył wniosek – Użytkownik naciska ID, Nazwę<br>albo ikonę lupy w wierszu wybranej Procedury<br>Wnioskowej | Otwiera się ekran Podglądu Procedury<br>Wnioskowej, opisany w 3.2.7 |

| 3 | Użytkownik otwiera okno podglądu wniosku                                                                                                    | Otwiera się okno podglądu wniosku,<br>opisane w 3.3.9                                                                       |
|---|----------------------------------------------------------------------------------------------------|----------------------------------------------------------------------------------------------------|
| 4 | W oknie podglądu wniosku, w tabeli powiązane<br>dokumenty, Użytkownik naciska ikonę plusa w wierszu<br>Dodaj nowy dokument                                                         | Otwiera się okno Dodaj nowy dokument                                                                                        |
| 5 | <ul> <li>W otwartym oknie Użytkownik uzupełnia pola:</li> <li>Nazwa dokumentu</li> <li>Typ dokumentu</li> </ul>                                                                    | Wprowadzone wartości są wyświetlone<br>w odpowiednich polach                                                                |
| 6 | Użytkownik dodaje plik poprzez przeciągnięcie i<br>upuszczenie pliku z Eksploratora Windows lub<br>przechodząc do okna wyboru pliku poprzez naciśnięcie<br>przycisku Wyszukaj plik | W środkowej sekcji okna przycisk wraz z<br>opisem zostają zastąpione przez nazwę<br>pliku oraz przycisk do usunięcia wyboru |
| 7 | Użytkownik naciska przycisk Zapisz                                                                                                    | Plik zostaje przesłany do aplikacji i jest<br>dostępny na liście dokumentów w<br>ekranie Biblioteki dokumentów              |

# 4.2.3 Pobranie dokumentu z biblioteki dokumentów

Pobranie dowolnego dokumentu z poziomu ekranu Biblioteki dokumentów:

| Krok | Opis kroku                                                                                | Oczekiwany rezultat                                                                              |
|------|-------------------------------------------------------------------------------------------|--------------------------------------------------------------------------------------------------|
| 0    | Użytkownik jest zalogowany w systemie<br>Użytkownik przesłał dokument na platformę        | Użytkownik wyświetla dowolny ekran<br>aplikacji.                                                 |
| 1    | Użytkownik rozwija menu boczne Biblioteka<br>dokumentów i naciska odnośnik Moje dokumenty | Otwiera się ekran Biblioteka<br>dokumentów, opisany w 3.2.3.<br>W oknie wyświetlone są dokumenty |
| 2    | W wierszu wybranego dokumentu Użytkownik naciska<br>ikonę w kolumnie Plik                 | Dokument zostaje pobrany                                                                         |

Lub pobranie dokumentu powiązanego z Wnioskiem, z poziomu okna podglądu Wniosku:

| Krok | Opis kroku                                                                                                    | Oczekiwany rezultat                                                 |
|------|----------------------------------------------------------------------------------------------------|---------------------------------------------------------------------|
| 0    | Użytkownik jest zalogowany w systemie<br>Użytkownik złożył wniosek do wybranej Procedury<br>Wnioskowej<br>Użytkownik przesłał dokument na platformę                          | Użytkownik wyświetla dowolny ekran<br>aplikacji.                    |
| 1    | Użytkownik przechodzi do ekranu listy Procedur<br>Wnioskowych                                                                                                    | Otwiera się ekran listy Procedur<br>Wnioskowych, opisany w 3.2.6    |
| 2    | Użytkownik przechodzi do ekranu podglądu procedury,<br>do której złożył wniosek – Użytkownik naciska ID, Nazwę<br>albo ikonę lupy w wierszu wybranej Procedury<br>Wnioskowej | Otwiera się ekran Podglądu Procedury<br>Wnioskowej, opisany w 3.2.7 |
| 3    | Użytkownik otwiera okno podglądu wniosku                                                                                                    | Otwiera się okno podglądu wniosku, opisane w 3.3.9                  |
| 4    | W oknie podglądu wniosku, w tabeli powiązane<br>dokumenty, Użytkownik naciska ikonę plusa w wierszu<br>Dodaj nowy dokument                                                   | Otwiera się okno Dodaj nowy dokument                                |

# 4.2.4 Usunięcie pliku z biblioteki dokumentów

Usunięcie dowolnego dokumentu z poziomu ekranu Biblioteki dokumentów:

| Krok | Opis kroku                                                                                | Oczekiwany rezultat                                                                              |
|------|-------------------------------------------------------------------------------------------|--------------------------------------------------------------------------------------------------|
| 0    | Użytkownik jest zalogowany w systemie<br>Użytkownik przesłał dokument na platformę        | Użytkownik wyświetla dowolny ekran<br>aplikacji.                                                 |
|      | Dokument ma status złożony                                                                |                                                                                                  |
| 1    | Użytkownik rozwija menu boczne Biblioteka<br>dokumentów i naciska odnośnik Moje dokumenty | Otwiera się ekran Biblioteka<br>dokumentów, opisany w 3.2.3.<br>W oknie wyświetlone są dokumenty |
| 2    | Użytkownik naciska ikonę kosza w wierszu wybranego<br>dokumentu                           | Otwiera się okno potwierdzania akcji<br>Usuwanie pliku                                           |
| 3    | Użytkownik naciska przycisk Tak                                                           | Plik zostaje usunięty z systemu, a jego<br>status zmienia się na Usunięty                        |

Lub usunięcie dokumentu powiązanego z Wnioskiem, z poziomu okna podglądu Wniosku:

| Krok | Opis kroku                                                                                                    | Oczekiwany rezultat                                                       |
|------|----------------------------------------------------------------------------------------------------|---------------------------------------------------------------------------|
| 0    | Użytkownik jest zalogowany w systemie<br>Użytkownik złożył wniosek do wybranej Procedury<br>Wnioskowej<br>Użytkownik przesłał dokument na platformę<br>Dokument ma status Złożony | Użytkownik wyświetla dowolny ekran<br>aplikacji.                          |
| 1    | Użytkownik przechodzi do ekranu listy Procedur<br>Wnioskowych                                                                                                    | Otwiera się ekran list Procedur<br>Wnioskowych, opisany w 3.2.6           |
| 2    | Użytkownik przechodzi do ekranu podglądu procedury,<br>do której złożył wniosek – Użytkownik naciska ID, Nazwę<br>albo ikonę lupy w wierszu wybranej Procedury<br>Wnioskowej      | Otwiera się ekran Podglądu Procedury<br>Wnioskowej, opisany w 3.2.7       |
| 3    | Użytkownik otwiera okno podglądu wniosku                                                                                                    | Otwiera się okno podglądu wniosku,<br>opisane w 3.3.9                     |
| 4    | Użytkownik naciska ikonę kosza w wierszu wybranego<br>dokumentu                                                                                                    | Otwiera się okno potwierdzania akcji<br>Usuwanie pliku                    |
| 5    | Użytkownik naciska przycisk Tak                                                                                                    | Plik zostaje usunięty z systemu, a jego<br>status zmienia się na Usunięty |

# 4.3 Tryb aukcji

# 4.3.1 Wyświetlenie wszystkich Aukcji

Użytkownik Systemu może wyświetlić wszystkie dostępne w systemie Aukcje, naciskając przycisk "Wszystkie aukcje" w sekcji menu, opisanej w pkt. 3.1.2.

| Krok | Opis kroku                                                                | Oczekiwany rezultat                                             |
|------|---------------------------------------------------------------------------|-----------------------------------------------------------------|
| 0    | Użytkownik jest zalogowany w systemie                                     | Użytkownik wyświetla dowolny ekran<br>aplikacji                 |
| 1    | Użytkownik rozwija menu boczne Aukcje i naciska odnośnik Wszystkie Aukcje | Otwiera się ekran Listy wszystkich aukcji,<br>opisany w 3.2.4.1 |

# 4.3.2 Wyświetlenie trwających Aukcji

Użytkownik Systemu może wyświetlić wszystkie dostępne w systemie trwające Aukcje, naciskając przycisk "Trwające aukcje" w sekcji menu, opisanej w pkt. 3.1.2.

| Krok | Opis kroku                                                                  | Oczekiwany rezultat                                             |
|------|-----------------------------------------------------------------------------|-----------------------------------------------------------------|
| 0    | Użytkownik jest zalogowany w systemie                                       | Użytkownik wyświetla dowolny ekran<br>aplikacji                 |
| 1    | Użytkownik rozwija menu boczne Aukcje i naciska<br>odnośnik Trwające Aukcje | Otwiera się ekran Listy trwających<br>aukcji, opisany w 3.2.4.2 |

# 4.3.3 Wyświetlenie listy Aukcji, w których uczestniczył Podmiot reprezentowany przez Użytkownika Systemu

Użytkownik Systemu może wyświetlić wszystkie dostępne w systemie Aukcje, w których brał udział reprezentowany przez niego ZUM, naciskając przycisk "Moje aukcje" w sekcji menu, opisanej w pkt. 3.1.2.

| Krok | Opis kroku                                                              | Oczekiwany rezultat                                        |
|------|-------------------------------------------------------------------------|------------------------------------------------------------|
| 0    | Użytkownik jest zalogowany w systemie                                   | Użytkownik wyświetla dowolny ekran<br>aplikacji            |
| 1    | Użytkownik rozwija menu boczne Aukcje i naciska<br>odnośnik Moje Aukcje | Otwiera się ekran Listy moich aukcji,<br>opisany w 3.2.4.3 |

# 4.3.4 Wyświetlenie podglądu Aukcji

Użytkownik Systemu może wyświetlić Aukcje w fazach: Opublikowana, Trwająca, Zakończona, Rozliczona i Unieważniona.

| Krok | Opis kroku                                                                                                    | Oczekiwany rezultat                                     |
|------|----------------------------------------------------------------------------------------------------|---------------------------------------------------------|
| 0    | Użytkownik jest zalogowany w systemie<br>W systemie istnieje Aukcja                                                            | Użytkownik wyświetla dowolny ekran<br>aplikacji         |
| 1    | Użytkownik przechodzi do ekranu listy aukcji                                                                                   | Otwiera się ekran list aukcji , opisany w<br>3.2.43.2.6 |
| 2    | Użytkownik przechodzi do ekranu podglądu aukcji –<br>Użytkownik naciska ID, Nazwę albo ikonę lupy w wierszu<br>wybranej Aukcji | Otwiera się ekran Podglądu aukcji,<br>opisany w 3.2.5   |

# 4.3.5 Złożenie oferty

Użytkownik Systemu reprezentujący ZUM dopuszczonego do udziału w danej Aukcji może złożyć Ofertę tylko w ramach Aukcji w fazie "trwająca", opisanej w pkt. 3.2.5.2, naciskając przycisk "Złóż ofertę". W otwartym oknie "Złóż ofertę", opisanym w pkt. 3.3.4, Użytkownik Systemu wprowadza wolumen oraz cenę swojej Oferty, a następnie naciska przycisk "Zapisz".

W polu "Opis", Użytkownik Systemu może dodać dodatkowy opis składanej przez niego Oferty.

| Krok | Opis kroku                                                                                                    | Oczekiwany rezultat                                      |
|------|----------------------------------------------------------------------------------------------------|----------------------------------------------------------|
| 0    | Użytkownik jest zalogowany w systemie<br>W systemie istnieje Aukcja o statusie Trwająca                                        | Użytkownik wyświetla dowolny ekran<br>aplikacji          |
| 1    | Użytkownik przechodzi do ekranu listy aukcji                                                                                   | Otwiera się ekran list wniosków, opisany<br>w 3.2.43.2.6 |
| 2    | Użytkownik przechodzi do ekranu podglądu aukcji –<br>Użytkownik naciska ID, Nazwę albo ikonę lupy w wierszu<br>wybranej Aukcji | Otwiera się ekran Podglądu aukcji,<br>opisany w 3.2.5    |
| 3    | Użytkownik naciska przycisk Złóż ofertę                                                                                        | Otwiera się okno składania oferty,<br>opisane w 3.3.5    |

| 4 | <ul> <li>W otwartym oknie Użytkownik uzupełnia pola:</li> <li>Liczba pakietów UM</li> <li>Cena [zł/pakiet/m-c]</li> <li>Opis – opcjonalnie</li> </ul> | Wprowadzone wartości są wyświetlone<br>w odpowiednich polach                    |
|---|----------------------------------------------------------------------------------------------------|---------------------------------------------------------------------------------|
| 5 | Użytkownik naciska przycisk Zapisz                                                                                                    | Okno się zamyka, zapisana oferta<br>pojawia się na liście ofert do danej aukcji |

# 4.3.6 Edycja oferty

Użytkownik Systemu może edytować Ofertę tylko w ramach Aukcji w fazie Trwająca, opisanej w pkt. 3.2.5.2, naciskając przycisk edycji Oferty. W otwartym oknie "Edytuj ofertę o ID {{id}}", opisanym w pkt. 3.3.6, Użytkownik Systemu wprowadza wolumen oraz cenę swojej Oferty, a następnie naciska przycisk "Zapisz".

W polu "Opis", Użytkownik Systemu może dodać dodatkowy opis składanej przez niego Oferty.

| Krok | Opis kroku                                                                                                    | Oczekiwany rezultat                                                                                       |
|------|----------------------------------------------------------------------------------------------------|----------------------------------------------------------------------------------------------------|
| 0    | Użytkownik jest zalogowany w systemie<br>W systemie istnieje Aukcja o statusie Trwająca                                                               | Użytkownik wyświetla dowolny ekran<br>aplikacji                                                           |
| 1    | Użytkownik przechodzi do ekranu listy aukcji                                                                                                    | Otwiera się ekran list wniosków, opisany<br>w 3.2.43.2.6                                                  |
| 2    | Użytkownik przechodzi do ekranu podglądu aukcji –<br>Użytkownik naciska ID, Nazwę albo ikonę lupy w wierszu<br>wybranej Aukcji                        | Otwiera się ekran Podglądu aukcji,<br>opisany w 3.2.5                                                     |
| 3    | Użytkownik naciska przycisk z ikoną kartki i ołówka w<br>wierszu wybranej oferty                                                                      | Otwiera się okno edycji oferty, opisane<br>w 3.3.6                                                        |
| 4    | <ul> <li>W otwartym oknie Użytkownik uzupełnia pola:</li> <li>Liczba pakietów UM</li> <li>Cena [zł/pakiet/m-c]</li> <li>Opis – opcjonalnie</li> </ul> | Wprowadzone wartości są wyświetlone<br>w odpowiednich polach                                              |
| 5    | Użytkownik naciska przycisk Zapisz                                                                                                    | Okno się zamyka, parametry edytowanej<br>oferta zostają zaktualizowane na liście<br>ofert do danej aukcji |

# 4.3.7 Generacja raportu "Historia ofert aukcji"

Użytkownik Systemu może wygenerować raport historii ofertowania Użytkowników Systemu reprezentujących danego ZUM naciskając przycisk "Historia ofert aukcji" w ekranie podglądu Aukcji, opisanym w pkt. 3.2.5, która jest w fazie:

- Aukcja Trwająca (3.2.5.2),
- Aukcja Zakończona (3.2.5.3),
- Aukcja Rozliczona (3.2.5.4),
- Aukcja Unieważniona (3.2.5.5).

W otwartym oknie "Raport", opisanym w pkt. 3.3.7, Użytkownik Systemu wybiera typ raportu oraz jego format, a następnie potwierdza chęć pobrania raportu naciskając przycisk "Pobierz".

| Krok | Opis kroku                                     | Oczekiwany rezultat                |
|------|------------------------------------------------|------------------------------------|
| 0    | Użytkownik jest zalogowany w systemie          | Użytkownik wyświetla dowolny ekran |
|      | W systemie istnieje Aukcja o statusie Trwająca | aplikacji                          |

| 1 | Użytkownik przechodzi do ekranu listy aukcji                                                                                   | Otwiera się ekran list wniosków, opisany<br>w 3.2.43.2.6                               |
|---|----------------------------------------------------------------------------------------------------|----------------------------------------------------------------------------------------|
| 2 | Użytkownik przechodzi do ekranu podglądu aukcji –<br>Użytkownik naciska ID, Nazwę albo ikonę lupy w wierszu<br>wybranej Aukcji | Otwiera się ekran Podglądu aukcji,<br>opisany w 3.2.5                                  |
| 3 | Użytkownik naciska przycisk Historia ofert aukcji na górze<br>ekranu                                                           | Otwiera się okno potwierdzenia<br>generacji raportu, opisane w 3.3.7                   |
| 4 | W otwartym oknie Użytkownik wybiera typ oraz format raportu                                                                    | Wybrane wartości są wyświetlone<br>w odpowiednich polach                               |
| 5 | Użytkownik naciska przycisk Pobierz                                                                                            | Okno się zamyka, a wygenerowany<br>dokument zostaje pobrany na komputer<br>Użytkownika |

# 4.4 Procedura wnioskowa

#### 4.4.1 Wyświetlenie wszystkich Procedur Wnioskowych

Użytkownik Systemu może wyświetlić wszystkie dostępne w systemie procedury, naciskając przycisk "Wszystkie Procedury Wnioskowe" w sekcji menu, opisanej w pkt 3.1.2.

| Krok | Opis kroku                                                                                      | Oczekiwany rezultat                                                    |
|------|-------------------------------------------------------------------------------------------------|------------------------------------------------------------------------|
| 0    | Użytkownik jest zalogowany w systemie                                                           | Użytkownik wyświetla dowolny ekran<br>aplikacji                        |
| 1    | Użytkownik rozwija menu boczne Tryb wniosku i naciska<br>odnośnik Wszystkie Procedury Wnioskowe | Otwiera się ekran Listy wszystkich<br>procedur, opisany w 3.2.6.13.2.6 |

## 4.4.2 Wyświetlenie trwających Procedur Wnioskowych

Użytkownik Systemu może wyświetlić wszystkie dostępne w systemie trwające Procedury Wnioskowe, naciskając przycisk "Trwające Procedury Wnioskowe" w sekcji menu, opisanej w pkt. 3.1.2.

| Krok | Opis kroku                                                                                     | Oczekiwany rezultat                                            |
|------|------------------------------------------------------------------------------------------------|----------------------------------------------------------------|
| 0    | Użytkownik jest zalogowany w systemie                                                          | Użytkownik wyświetla dowolny ekran<br>aplikacji                |
| 1    | Użytkownik rozwija menu boczne Tryb wniosku i naciska<br>odnośnik Trwające Procedury Wnioskowe | Otwiera się ekran Listy trwających procedur, opisany w 3.2.6.2 |

# 4.4.1 Wyświetlenie listy Procedur Wnioskowych, w których uczestniczył Podmiot reprezentowany przez Użytkownika Systemu

Użytkownik Systemu może wyświetlić wszystkie dostępne w systemie procedury, w których brał udział reprezentowany przez niego ZUM, naciskając przycisk "Moje wnioski" w sekcji menu, opisanej w pkt. 3.1.2.

| Krok | Opis kroku                                                                            | Oczekiwany rezultat                                     |
|------|---------------------------------------------------------------------------------------|---------------------------------------------------------|
| 0    | Użytkownik jest zalogowany w systemie                                                 | Użytkownik wyświetla dowolny ekran<br>aplikacji         |
| 1    | Użytkownik rozwija menu boczne Procedury Wnioskowe<br>i naciska odnośnik Moje wnioski | Otwiera się ekran Listy moich wniosków, opisany 3.2.6.3 |

# 4.4.2 Wyświetlenie podglądu Procedury Wnioskowej

Użytkownik Systemu może wyświetlić Procedury Wnioskowe w fazach: Opublikowana, Trwająca, Zakończona, Rozliczona i Unieważniona.

| Krok | Opis kroku                                                                                                    | Oczekiwany rezultat                                                 |
|------|----------------------------------------------------------------------------------------------------|---------------------------------------------------------------------|
| 0    | Użytkownik jest zalogowany w systemie                                                                                                    | Użytkownik wyświetla dowolny ekran<br>aplikacji                     |
| 1    | Użytkownik rozwija menu boczne Tryb wniosku i naciska<br>odnośnik Wszystkie Procedury Wnioskowe                                                                              | Otwiera się ekran Listy wszystkich<br>procedur, opisany w 3.2.6.1   |
| 2    | Użytkownik przechodzi do ekranu podglądu procedury,<br>do której złożył wniosek – Użytkownik naciska ID, Nazwę<br>albo ikonę lupy w wierszu wybranej Procedury<br>Wnioskowej | Otwiera się ekran Podglądu Procedury<br>Wnioskowej, opisany w 3.2.7 |

# 4.4.3 Złożenie Wniosku do Procedury Wnioskowej

Użytkownik Systemu, który posiada odpowiednie uprawnienia, może z poziomu okna podglądu procedury wywołać formularz składania wniosku.

| Krok | Opis kroku                                                                                                    | Oczekiwany rezultat                                                                                                    |
|------|----------------------------------------------------------------------------------------------------|----------------------------------------------------------------------------------------------------|
| 0    | Użytkownik jest zalogowany w systemie<br>W systemie istnieje Procedura Wnioskowa o statusie<br>Trwająca                                                                                  | Użytkownik wyświetla dowolny ekran<br>aplikacji                                                                                                    |
| 1    | Użytkownik rozwija menu boczne Tryb wniosku i naciska odnośnik Wszystkie Procedury Wnioskowe                                                                                             | Otwiera się ekran Listy wszystkich procedur, opisany w 3.2.6.1                                                                                                    |
| 2    | Użytkownik przechodzi do ekranu podglądu procedury,<br>do której zamierza złożyć wniosek – Użytkownik naciska<br>ID, Nazwę albo ikonę lupy w wierszu wybranej Procedury<br>Wnioskowej    | Otwiera się ekran Podglądu Procedury<br>Wnioskowej, opisany w 3.2.7                                                                                                    |
| 3    | Użytkownik naciska przycisk Złóż wniosek, znajdujący się<br>w górnej części ekranu                                                                                                    | Otwiera się okno składania wniosku,<br>opisane w 3.3.8                                                                                                    |
| 4    | <ul> <li>W otwartym oknie Użytkownik uzupełnia pola:</li> <li>Przeznaczenie</li> <li>Podtyp umowy</li> <li>Produkt</li> <li>Data początku usługi</li> <li>Czas trwania usługi</li> </ul> | Wybrane wartości są wyświetlone<br>w odpowiednich polach.<br>Po wybraniu kompletu parametrów, w<br>tabeli Profil wniosku pojawiają się<br>wiersze pozwalające zdefiniować profil<br>zamówienia.<br><i>Uwaga: Możliwy jest wybór tylko spośród</i><br>wartości podanych na rozwijanej liście |
| 5    | Użytkownik uzupełnia profil zamówienia w kolejnych<br>wierszach tabeli Profil wniosku                                                                                                    | Wybrane wartości są wyświetlone<br>w odpowiednich polach<br>Uwaga: Należy wpisać deklarowane do<br>zamówienia przez Użytkownika wartości<br>nie przewyższające wartości z Procedury<br>Wnioskowej                                                                                           |
| 6    | Użytkownik deklaruje formę zabezpieczenia finansowego                                                                                                    | Wybrane wartości są wyświetlone<br>w odpowiednich polach.                                                                                                    |

| 7 | Użytkownik naciska przycisk Zapisz | Okno się zamyka, zapisany wniosek                               |
|---|------------------------------------|-----------------------------------------------------------------|
|   |                                    | pojawia się na liście procedur do danej<br>Procedury Wnioskowej |

# 4.4.4 Wyświetlenie podglądu Wniosku

Użytkownik Systemu, który posiada odpowiednie uprawnienia, może z poziomu okna podglądu Procedury Wnioskowej wywołać okno podglądu Wniosku.

| Krok | Opis kroku                                                                                                    | Oczekiwany rezultat                                                 |
|------|----------------------------------------------------------------------------------------------------|---------------------------------------------------------------------|
| 0    | Użytkownik jest zalogowany w systemie<br>Użytkownik złożył wniosek do wybranej Procedury<br>Wnioskowej                                                                       | Użytkownik wyświetla dowolny ekran<br>aplikacji                     |
| 1    | Użytkownik rozwija menu boczne Tryb wniosku i naciska<br>odnośnik Wszystkie Procedury Wnioskowe                                                                              | Otwiera się ekran Listy wszystkich<br>procedur, opisany w 3.2.6.1   |
| 2    | Użytkownik przechodzi do ekranu podglądu procedury,<br>do której złożył wniosek – Użytkownik naciska ID, Nazwę<br>albo ikonę lupy w wierszu wybranej Procedury<br>Wnioskowej | Otwiera się ekran Podglądu Procedury<br>Wnioskowej, opisany w 3.2.7 |
| 3    | Użytkownik naciska ikonę lupki, znajdującą się w wierszu<br>wybranego wniosku                                                                                                | Otwiera się okno podglądu wniosku, opisane w 3.3.9                  |

# 4.4.5 Edycja Wniosku

Użytkownik Systemu, który posiada odpowiednie uprawnienia, może z poziomu okna podglądu Wniosku wywołać okno edycji Wniosku.

| Krok | Opis kroku                                                                                                    | Oczekiwany rezultat                                                                                                    |
|------|----------------------------------------------------------------------------------------------------|----------------------------------------------------------------------------------------------------|
| 0    | Użytkownik jest zalogowany w systemie<br>Użytkownik złożył wniosek do wybranej Procedury<br>Wnioskowej<br>Administrator skierował wniosek na status Do poprawy               | Użytkownik wyświetla dowolny ekran<br>aplikacji                                                                                               |
| 1    | Użytkownik rozwija menu boczne Tryb wniosku i naciska odnośnik Wszystkie Procedury Wnioskowe                                                                                 | Otwiera się ekran Listy wszystkich procedur, opisany w 3.2.6.1                                                                                |
| 2    | Użytkownik przechodzi do ekranu podglądu procedury,<br>do której złożył wniosek – Użytkownik naciska ID, Nazwę<br>albo ikonę lupy w wierszu wybranej Procedury<br>Wnioskowej | Otwiera się ekran Podglądu Procedury<br>Wnioskowej, opisany w 3.2.7                                                                           |
| 3    | Użytkownik naciska ikonę lupki, znajdującą się w wierszu<br>wybranego wniosku                                                                                                | Otwiera się okno podglądu wniosku,<br>opisane w 3.3.9                                                                                         |
| 4    | Użytkownik naciska przycisk Edytuj                                                                                                    | Otwiera się okno edycji wniosku,<br>opisane w 3.3.103.3.11                                                                                    |
| 5    | Użytkownik może modyfikować profil zamówienia w<br>sekcji Profil wniosku, zmienić wybraną formę<br>zabezpieczenia finansowego                                                | Wprowadzone wartości są wyświetlone<br>w odpowiednich polach                                                                                  |
| 6    | Użytkownik naciska przycisk Zapisz                                                                                                    | Okno się zamyka, parametry wniosku<br>zostają zaktualizowane w podglądzie<br>wniosku oraz na liście wniosków do<br>danej Procedury Wnioskowej |

# 4.4.6 Złożenie zapisanego Wniosku

Użytkownik Systemu, który posiada odpowiednie uprawnienia, może z poziomu okna podglądu Wniosku złożyć zapisany Wniosek.

| Krok | Opis kroku                                                                                                    | Oczekiwany rezultat                                                                                                    |
|------|----------------------------------------------------------------------------------------------------|----------------------------------------------------------------------------------------------------|
| 0    | Użytkownik jest zalogowany w systemie<br>Użytkownik złożył wniosek do wybranej Procedury<br>Wnioskowej<br>Administrator skierował wniosek na status Do poprawy               | Użytkownik wyświetla dowolny ekran<br>aplikacji                                                                                               |
| 1    | Użytkownik rozwija menu boczne Tryb wniosku i naciska<br>odnośnik Wszystkie Procedury Wnioskowe                                                                              | Otwiera się ekran Listy wszystkich<br>procedur, opisany w 3.2.6.1                                                                             |
| 2    | Użytkownik przechodzi do ekranu podglądu procedury,<br>do której złożył wniosek – Użytkownik naciska ID, Nazwę<br>albo ikonę lupy w wierszu wybranej Procedury<br>Wnioskowej | Otwiera się ekran Podglądu Procedury<br>Wnioskowej, opisany w 3.2.7                                                                           |
| 3    | Użytkownik naciska ikonę lupki, znajdującą się w wierszu<br>wybranego wniosku                                                                                                | Otwiera się okno podglądu wniosku,<br>opisane w 3.3.9                                                                                         |
| 4    | Użytkownik naciska przycisk Złóż                                                                                                    | Otwiera się okno potwierdzenia złożenia wniosku                                                                                               |
| 5    | Użytkownik naciska przycisk Tak                                                                                                    | Okno się zamyka, parametry wniosku<br>zostają zaktualizowane w podglądzie<br>wniosku oraz na liście wniosków do<br>danej Procedury Wnioskowej |

# 4.4.7 Wycofanie Wniosku

Użytkownik Systemu, który posiada odpowiednie uprawnienia, może z poziomu okna podglądu Wniosku wycofać zapisany Wniosek dokonując formalnego wycofania/odrzucenia.

| Krok | Opis kroku                                                                                                    | Oczekiwany rezultat                                                                                                    |
|------|----------------------------------------------------------------------------------------------------|----------------------------------------------------------------------------------------------------|
| 0    | Użytkownik jest zalogowany w systemie<br>Użytkownik złożył wniosek do wybranej Procedury<br>Wnioskowej<br>Wniosek znajduje się na statusie Zapisany                          | Użytkownik wyświetla dowolny ekran<br>aplikacji                                                                                                    |
| 1    | Użytkownik rozwija menu boczne Tryb wniosku i naciska odnośnik Wszystkie Procedury Wnioskowe                                                                                 | Otwiera się ekran Listy wszystkich procedur, opisany w 3.2.6.1                                                                                                    |
| 2    | Użytkownik przechodzi do ekranu podglądu procedury,<br>do której złożył wniosek – Użytkownik naciska ID, Nazwę<br>albo ikonę lupy w wierszu wybranej Procedury<br>Wnioskowej | Otwiera się ekran Podglądu Procedury<br>Wnioskowej, opisany w 3.2.7                                                                                                    |
| 3    | Użytkownik naciska ikonę lupki, znajdującą się w wierszu<br>wybranego wniosku                                                                                                | Otwiera się okno podglądu wniosku,<br>opisane w 3.3.9                                                                                                    |
| 4    | Użytkownik naciska przycisk Odrzuć                                                                                                    | Otwiera się okno potwierdzenia<br>wycofania wniosku                                                                                                    |
| 5    | Użytkownik naciska przycisk Tak                                                                                                    | Okno się zamyka, parametry wniosku<br>zostają zaktualizowane w podglądzie<br>wniosku oraz na liście wniosków do<br>danej Procedury Wnioskowej.<br>Wniosek został wycofany i nie wlicza się<br>do puli aktywnych wniosków. |

# 4.4.8 Wyświetlenie alokacji Wniosku

Użytkownik Systemu, może wyświetlić alokację przyznaną do danego Wniosku z poziomu okna podglądu Wniosku.

| Krok | Opis kroku                                                                                                    | Oczekiwany rezultat                                                                                                    |
|------|----------------------------------------------------------------------------------------------------|----------------------------------------------------------------------------------------------------|
| 0    | Użytkownik jest zalogowany w systemie<br>Użytkownik złożył wniosek do wybranej Procedury<br>Wnioskowej<br>Wniosek znajduje się na statusie Wstępna alokacja                  | Użytkownik wyświetla dowolny ekran<br>aplikacji                                                                                                    |
| 1    | Użytkownik rozwija menu boczne Tryb wniosku i naciska odnośnik Wszystkie Procedury Wnioskowe                                                                                 | Otwiera się ekran Listy wszystkich<br>procedur, opisany w 3.2.6.1                                                                                                    |
| 2    | Użytkownik przechodzi do ekranu podglądu procedury,<br>do której złożył wniosek – Użytkownik naciska ID, Nazwę<br>albo ikonę lupy w wierszu wybranej Procedury<br>Wnioskowej | Otwiera się ekran Podglądu Procedury<br>Wnioskowej, opisany w 3.2.7                                                                                                    |
| 3    | Użytkownik naciska ikonę lupki, znajdującą się w wierszu<br>wybranego wniosku                                                                                                | Otwiera się okno podglądu wniosku,<br>opisane w 3.3.9<br>Alokacja wstępna zostaje wyświetlona<br>dla każdego segmentu profilu procedury<br>w wierszu oznaczonym kolorem szarym |

# 4.4.9 Odpowiedź na alokację wstępną

Użytkownik Systemu, który posiada odpowiednie uprawnienia, może z poziomu okna podglądu Wniosku odpowiedzieć na przydzieloną mu alokację wstępną.

| Krok | Opis kroku                                                                                                    | Oczekiwany rezultat                                                                                                    |
|------|----------------------------------------------------------------------------------------------------|----------------------------------------------------------------------------------------------------|
| 0    | Użytkownik jest zalogowany w systemie<br>Użytkownik złożył wniosek do wybranej Procedury<br>Wnioskowej<br>Wniosek znajduje się na statusie Wstępna alokacja                                                                                                    | Użytkownik wyświetla dowolny ekran<br>aplikacji                                                                                                    |
| 1    | Użytkownik rozwija menu boczne Tryb wniosku i naciska odnośnik Wszystkie Procedury Wnioskowe                                                                                                    | Otwiera się ekran Listy wszystkich procedur, opisany w 3.2.6.1                                                                                     |
| 2    | Użytkownik przechodzi do ekranu podglądu procedury,<br>do której złożył wniosek – Użytkownik naciska ID, Nazwę<br>albo ikonę lupy w wierszu wybranej Procedury<br>Wnioskowej                                                                                          | Otwiera się ekran Podglądu Procedury<br>Wnioskowej, opisany w 3.2.7                                                                                |
| 3    | Użytkownik naciska ikonę lupki, znajdującą się w wierszu<br>wybranego wniosku                                                                                                    | Otwiera się okno podglądu wniosku,<br>opisane w 3.3.9                                                                                              |
| 4    | Użytkownik naciska przycisk Odpowiedź na alokację                                                                                                    | Otwiera się okno Odpowiedź na alokację                                                                                                    |
| 5    | Użytkownik ma możliwość wyboru jednej z trzech Decyzji<br>Wybór Decyzji "Odrzucam alokację" powoduje<br>wyświetlenie pola Opis, które powinno zostać<br>uzupełnione przez Użytkownika (informacja o całkowitej<br>lub częściowej rezygnacji z przydzielonej alokacji) | Wprowadzone wartości są wyświetlone<br>w odpowiednich polach                                                                                       |
| 6    | Użytkownik naciska przycisk Zapisz                                                                                                    | Okno się zamyka, parametry decyzji<br>zostają zapisane w podglądzie wniosku<br>Decyzja Użytkownika nie jest jeszcze<br>widoczna dla Administratora |

| Krok | Opis kroku                                                                                                    | Oczekiwany rezultat                                                                  |
|------|----------------------------------------------------------------------------------------------------|--------------------------------------------------------------------------------------|
| 0    | Użytkownik jest zalogowany w systemie<br>Użytkownik złożył wniosek do wybranej Procedury<br>Wnioskowej<br>Wniosek znajduje się na statusie Wstępna alokacja                                                     | Użytkownik wyświetla dowolny ekran<br>aplikacji                                      |
| 1    | Użytkownik rozwija menu boczne Tryb wniosku i naciska odnośnik Wszystkie Procedury Wnioskowe                                                                                                    | Otwiera się ekran Listy wszystkich procedur, opisany w 3.2.6.1                       |
| 2    | Użytkownik przechodzi do ekranu podglądu procedury,<br>do której złożył wniosek oraz zapisał Odpowiedź na<br>alokację – Użytkownik naciska ID, Nazwę albo ikonę lupy<br>w wierszu wybranej Procedury Wnioskowej | Otwiera się ekran Podglądu Procedury<br>Wnioskowej, opisany w 3.2.7                  |
| 3    | Użytkownik naciska ikonę lupki, znajdującą się w wierszu<br>wybranego wniosku                                                                                                    | Otwiera się okno podglądu wniosku,<br>opisane w 3.3.9                                |
| 4    | Użytkownik naciska przycisk Edytuję decyzję                                                                                                    | Otwiera się okno Edycji Odpowiedzi na<br>alokację                                    |
| 5    | Użytkownik może modyfikować wszystkie pola<br>Odpowiedzi na alokację                                                                                                    | Wprowadzone wartości są wyświetlone<br>w odpowiednich polach                         |
| 6    | Użytkownik naciska przycisk Zapisz                                                                                                    | Okno się zamyka, parametry decyzji<br>zostają zaktualizowane w podglądzie<br>wniosku |
|      |                                                                                                    | Decyzja Użytkownika nie jest jeszcze widoczna dla Administratora                     |

# 4.4.10 Edycja odpowiedzi na alokację wstępną

# 4.4.11 Wysłanie odpowiedzi na alokację wstępną

| Krok | Opis kroku                                                                                                    | Oczekiwany rezultat                                                 |
|------|----------------------------------------------------------------------------------------------------|---------------------------------------------------------------------|
| 0    | Użytkownik jest zalogowany w systemie<br>Użytkownik złożył wniosek do wybranej Procedury<br>Wnioskowej<br>Wniosek znajduje się na statusie Wstępna alokacja                                                     | Użytkownik wyświetla dowolny ekran<br>aplikacji                     |
| 1    | Użytkownik rozwija menu boczne Tryb wniosku i naciska<br>odnośnik Wszystkie Procedury Wnioskowe                                                                                                    | Otwiera się ekran Listy wszystkich procedur, opisany w 3.2.6.1      |
| 2    | Użytkownik przechodzi do ekranu podglądu procedury,<br>do której złożył wniosek oraz zapisał Odpowiedź na<br>alokację – Użytkownik naciska ID, Nazwę albo ikonę lupy<br>w wierszu wybranej Procedury Wnioskowej | Otwiera się ekran Podglądu Procedury<br>Wnioskowej, opisany w 3.2.7 |
| 3    | Użytkownik naciska ikonę lupki, znajdującą się w wierszu<br>wybranego wniosku                                                                                                    | Otwiera się okno podglądu wniosku,<br>opisane w 3.3.9               |
| 4    | Użytkownik naciska przycisk Wyślij decyzję                                                                                                    | Otwiera się okno do potwierdzenia<br>Wysłania decyzji               |
| 5    | Użytkownik naciska przycisk Tak                                                                                                    | Decyzja zostaje wysłana                                             |

# 4.4.12 Wygenerowanie formularza do Wniosku o USUM

Użytkownik Systemu, który posiada odpowiednie uprawnienia, może z poziomu okna podglądu Wniosku wygenerować formularz Wniosku o USUM.

| Krok | Opis kroku                                                                                                    | Oczekiwany rezultat                                                 |
|------|----------------------------------------------------------------------------------------------------|---------------------------------------------------------------------|
| 0    | Użytkownik jest zalogowany w systemie<br>Użytkownik złożył wniosek do wybranej Procedury<br>Wnioskowej<br>Wniosek znajduje się na statusie Zapisany                          | Użytkownik wyświetla dowolny ekran<br>aplikacji                     |
| 1    | Użytkownik rozwija menu boczne Tryb wniosku i naciska odnośnik Wszystkie Procedury Wnioskowe                                                                                 | Otwiera się ekran Listy wszystkich<br>procedur, opisany w 3.2.6.1   |
| 2    | Użytkownik przechodzi do ekranu podglądu procedury,<br>do której złożył wniosek – Użytkownik naciska ID, Nazwę<br>albo ikonę lupy w wierszu wybranej Procedury<br>Wnioskowej | Otwiera się ekran Podglądu Procedury<br>Wnioskowej, opisany w 3.2.7 |
| 3    | Użytkownik naciska ikonę lupki, znajdującą się w wierszu<br>wybranego wniosku                                                                                                | Otwiera się okno podglądu wniosku,<br>opisane w 3.3.9               |
| 4    | Użytkownik naciska przycisk Wygeneruj formularz do<br>wniosku                                                                                                    | Wygenerowany dokument zostaje<br>pobrany na komputer Użytkownika    |